#### WISCONSIN DEPARTMENT OF HEALTH SERVICES Division of Medicaid Services 1 W. Wilson St. Madison WI 53703

To: ACCESS User Guide Users

From: Jori Mundy, Bureau Director Bureau of Eligibility and Enrollment Policy

Re: ACCESS User Guide Release 22-02

Release Date: 06/25/2022

Effective Date: 06/25/2022

| EFFECTIVE DATE                                                       | The following policy additions or changes are effective 06/25/2022 unless otherwise noted. Underlined text denotes new text. Text with a strike through it denotes deleted text. |  |
|----------------------------------------------------------------------|----------------------------------------------------------------------------------------------------|--|
| POLICY UPDATES                                                       |                                                                                                    |  |
| 1.3 Log in to<br>ACCESS Account                                      | Added text about confirming user address after log in.                                                                                                    |  |
| 1.5 Confirm or<br>Update Your Contact<br>Information                 | New Section                                                                                                    |  |
| 3.4 Applicant<br>Information                                         | Updated screenshot and questions to reflect new ethnicity and race questions and responses.                                                                                      |  |
| 3.5 Household<br>Members                                             | Updated screenshot and questions to reflect new ethnicity and race questions and responses.                                                                                      |  |
| 4.2.1 My Benefits<br>Introduction                                    | Added MAPP, clarified phrasing,                                                                                                    |  |
| 6.3.2.5 Someone<br>Moved Into Your<br>Home                           | Updated screenshot and questions to reflect new ethnicity and race questions and responses.                                                                                      |  |
| 7.1.3.1.4 Personal<br>Information Change                             | Updated screenshot and questions to reflect new ethnicity and race questions and responses.                                                                                      |  |
| 10.1 Premiums<br>Introduction                                        | Added introduction paragraph and removed sections that are moving to new pages.                                                                                                  |  |
| 10.2 Accessing<br>Premiums<br>Information                            | New Section                                                                                                    |  |
| 10.3 Premiums for<br>BadgerCare Plus<br>Adults                       | Section renumbered and rewritten                                                                                                    |  |
| 10.4 Premiums for<br>BadgerCare Plus<br>Children and MAPP<br>Members | New Section                                                                                                    |  |

# **1.3 LOG IN TO ACCESS ACCOUNT**

After creating an ACCESS account, people can log into their account at any time by clicking Log in on the ACCESS home page.

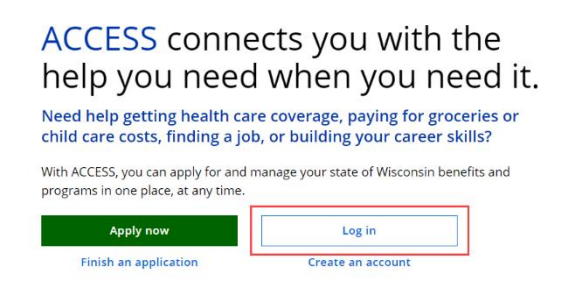

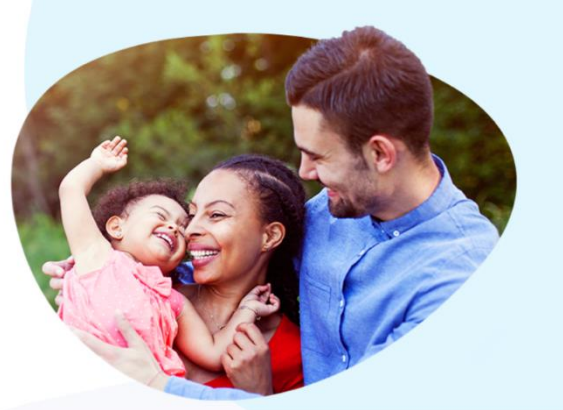

The ACCESS login page will be displayed. People should enter their Wisconsin user ID and password and click Login.

| Please log in using your Wisconsin User   | ) and password.                                                                                                  |
|-------------------------------------------|----------------------------------------------------------------------------------------------------|
| WEB ACCESS<br>MANAGEMENT SYSTEM           | Login                                                                                                    |
| If you have forgotten your User ID or pas | word, <u>click here</u> . If you have questions about logging in, please call Member Services at 1-800-362-3002. |

After logging in, the user will either be directed to their home page or will be asked to confirm their contact information (see SECTION 1.5 CONFIRM OR UPDATE YOUR CONTACT INFORMATION).

| <b>1.5 CONFIRM OR UPDATE YOUR CONTACT INFORMATION</b>                                                                                                    |  |  |
|----------------------------------------------------------------------------------------------------|--|--|
| Some members may be asked to confirm their contact information if it hasn't been                                                                                                    |  |  |
| updated in the last six months. After logging in, a popup displays with the member's                                                                                                    |  |  |
| current address and phone number (if available).                                                                                                    |  |  |
| ACCESS Systems                                                                                                    |  |  |
| Account Home                                                                                                    |  |  |
| Check Your Contact Information                                                                                                    |  |  |
| It's important to make sure your correct mailing address is always on file. The mailing address and primary phone number we have on file for you are listed below.                               |  |  |
| Mailing Adddress           999 W VLIET AVE           SUITE # 3           MILWAUKEE WI 53212           Phone: (843) 552-8888                                                                      |  |  |
| If your information is correct, choose "Confirm."                                                                                                    |  |  |
| If your information is not correct, and you are logging in to renew your benefits or apply for benefits, choose "Skip for now." You can update your contact information when you renew or apply. |  |  |
| If your information is not correct, and you are not renewing or applying for benefits, choose "Update." You can also call your agency to update this.                                            |  |  |
|                                                                                                    |  |  |
| Skip for now                                                                                                    |  |  |
| If the information is correct, select Confirm and then Next. This directs the member to                                                                                                    |  |  |
| their ACCESS home page (see SECTION 4.1 ACCESS ACCOUNT INTRODUCTION).                                                                                                    |  |  |
| If the member's information people to be undeted, select <b>Undete</b> and then Next. This                                                                                                    |  |  |
| directs the member to the Your Contact Information page to update their information                                                                                                    |  |  |
| (see SECTION 5.1.3.1 YOUR CONTACT INFORMATION PAGE).                                                                                                    |  |  |

The member may also select **Skip for Now** and be taken directly to their ACCESS home page. If the notification is skipped, it will appear again the next time the member logs in, unless:

- The member submits an address change when applying for AAP (Add A Program), RMB (Renew My Benefits), RMC (Report My Changes) or SMRF (Six-Month Report Forms).
- The member calls the agency to report an address change.
- The address is changed through the ACCESS notification.

Once the member's information is confirmed or updated, the member receives another notification in six months.

# **3.4 APPLICANT INFORMATION**

Use these instructions to help people answer questions about the primary applicant. This is the first section of the application that must be complete to access the rest of the application. Once completed, the applicant can review the sections for accuracy before going to the next section.

### Step 1: Tell us about yourself

The "Tell us about yourself" page asks basic information about the primary applicant. Show/Hide an example of the page

# Tell us about yourself

## Your Name

First name \*

Middle initial (optional)

Last name \*

Suffix (optional)

Select an C 📼

### Date of birth \*

MM/DD/YYYY

### Social Security number (optional)

I don't have a Social Security number (optional)

### Have you applied for a Social Security number?

- O Yes
- O No
- 🔘 I don't know

If you don't give us your Social Security number or you haven't applied for a Social Security number, you may not be able to get help from some programs.

| Questions                                                             | How to answer                                                                                                    |  |  |
|-----------------------------------------------------------------------|----------------------------------------------------------------------------------------------------|--|--|
| Your name                                                             | Enter the full legal name of the applicant. They can choose to enter a middle initial or suffix.                                      |  |  |
| Date of Birth                                                         | Select the date from the calendar.                                                                                                    |  |  |
| Social Security<br>number (Optional)                                  | Enter the Social Security number (SSN) of the primary applicant.                                                                      |  |  |
|                                                                       | If they do not have a SSN, there is a checkbox to indicate that. If they select this, the following two questions display.            |  |  |
| Have you<br>applied for a<br>Social Security<br>number?<br>(Optional) | Select <b>Yes</b> or <b>No</b> .<br>Selecting no does not negatively affect benefits. If they select yes, the next question displays. |  |  |
| Have you<br>applied for a<br>Social Security<br>number?<br>(Optional) | Select the date from the calendar.                                                                                                    |  |  |

If their information matches an existing open case, the "You may have benefits" page displays.

On the "You may have benefits" page, the applicant can choose either **Check if I have a case** or **Continue with this application**. If they choose to check if they have a case, information about the previous case is displayed and they can return to that application. If they choose to continue with this application or their information does not match an existing case, they continue to the next step on this page.

### Step 2: More about you

The "More about you" page asks about additional demographic information about the primary applicant.

Show/Hide an example of the page

### More about you

#### Marital status \*

Select a marital status

•

Sex \*

O Male

O Female

#### Ethnicity (optional)

O Hispanic or Latino

O Not Hispanic or Latino

🔘 I don't know

#### Race (optional)

🗖 American Indian/Alaskan

🗌 Asian

🗖 Black/African American

Hawaiian/Other Pacific Islander

🗌 White

Are you a tribal member or a child or grandchild of a tribal member? \*

Yes

O No

Are you a member of a federally recognized tribe? (optional)

Yes

O No

O I don't know

#### Name of tribe (optional)

| Questions                                                                     | How to answer                                                                                                    |  |
|-------------------------------------------------------------------------------|----------------------------------------------------------------------------------------------------|--|
| Marital status                                                                | Select the marital status of the applicant from the dropdown menu.                                                                                                    |  |
| Sex                                                                           | Select Male or Female.                                                                                                    |  |
| Ethnicity (Optional)                                                          | Select Hispanic/ <u>or</u> Latino/a, Not Hispanic/ <u>or</u><br>Latino/a or I don't know <u>or I prefer not to answer</u> .                                                                                             |  |
|                                                                               | This selection does not impact benefits or program eligibility.                                                                                                    |  |
| Race (Optional)                                                               | Select one or more of the race options.                                                                                                    |  |
|                                                                               | For each race option selected, provide additional race details by selecting from the options provided.                                                                                                    |  |
|                                                                               | This selection does not impact benefits or program eligibility.                                                                                                    |  |
| Are you a tribal<br>member or a child or<br>grandchild of a tribal<br>member? | This question only displays if the applicant is applying<br>for health care, FoodShare, or Family Planning Only<br>Services. This question is not limited to Wisconsin-<br>based tribes or those living on tribal land. |  |
|                                                                               | Select <b>Yes</b> or <b>No</b> .                                                                                                    |  |
| Are you a member of<br>a federally recognized<br>tribe? (Optional)            | This question is not limited to Wisconsin-based tribes or those living on tribal land.                                                                                                    |  |
|                                                                               | Select <b>Yes</b> , <b>No</b> or <b>I don't know</b> .                                                                                                    |  |
|                                                                               | If the applicant selects yes, the next question displays.                                                                                                    |  |
| Name of tribe<br>(Optional)                                                   | Enter the name of the tribe.                                                                                                    |  |

## Step 3: Where you live

These pages ask where the primary applicant lives. Its primary purpose is to confirm which county or tribal agency handles the applicant's case. Its secondary purpose is to

tell us where to send mail. The other questions help determine program eligibility based on living situations.

All applicants will start with the "Where you live" page. Show/Hide an example of the page

### Where you live

Do you live in Wisconsin? \*

Yes

O No

Do you plan to keep living in Wisconsin? \*

O Yes

O No

Have you lived in Wisconsin your whole life? \*

•

•

O Yes

O No

What county do you live in? \*

Select a county

Do you live on tribal lands? \*

Yes

O No

What tribal lands do you live on? \*

Bad River

Do you want to apply through your county agency or your tribal agency? \*

County agency

Tribal agency

Are you a migrant worker? (optional)

O Yes

O No

O I don't know

Are you currently homeless? (optional)

O Yes

O No

O I don't know

Have you been homeless in the past 12 months? (optional)

O Yes

O No

O I don't know

The agency you choose here will process your application and contact you with any questions. Note that sometimes your county agency is called an income maintenance agency.

By homeless, we mean you don't have a long-term place to stay at night. You could be staying at a shelter or with a friend or relative, or you may not

have a place to stay.

| Questions                                                                          | How to answer                                                                                                    |
|------------------------------------------------------------------------------------|----------------------------------------------------------------------------------------------------|
| Do you live in<br>Wisconsin?                                                       | Select <b>Yes</b> or <b>No</b> .<br>If the applicant selects yes, the next question displays.                                                                                                    |
| Do you plan to<br>keep living in<br>Wisconsin?                                     | Select <b>Yes</b> or <b>No</b> .<br>If the applicant is applying for W-2 or JAL, the next<br>question displays.                                                                                                    |
| Have you lived<br>in Wisconsin<br>your whole<br>life?                              | Select <b>Yes</b> or <b>No</b> .                                                                                                    |
| What county do you<br>live in?                                                     | Select the county the applicant lives in from the dropdown menu. This is used to determine which agency will handle the application.                                                                                      |
| Do you live on tribal<br>lands?                                                    | Select <b>Yes</b> or <b>No</b> .<br>If the user isn't sure if they live on tribal lands, use this<br><u>map of tribal lands in Wisconsin</u> to confirm.<br>If the applicant selects yes, the next two questions display. |
| What tribal<br>lands do you<br>live on?                                            | Select the tribal lands the applicant lives on from the dropdown menu.                                                                                                    |
| Do you want to<br>apply through<br>your county<br>agency or your<br>tribal agency? | This question displays if the tribal lands have a tribal agency. Applicants can choose whether to have the income maintenance agency or tribal agency handle their application and case.                                  |
|                                                                                    | Select County agency or Tribal agency.                                                                                                    |
| Are you a migrant<br>worker? (Optional)                                            | Select <b>Yes</b> , <b>No</b> , or <b>I don't know</b> .                                                                                                    |
| Are you currently homeless? (Optional)                                             | Select <b>Yes</b> , <b>No</b> , or <b>I don't know</b> .                                                                                                    |

|                                                     | This answer determines which address page displays next.                                    |
|-----------------------------------------------------|---------------------------------------------------------------------------------------------|
|                                                     | If the applicant selects yes, they are only asked how mail can reach them on the next page. |
|                                                     | If the applicant selects no, they are only asked for their living address on the next page. |
| Have you been<br>homeless in the past<br>12 months? | Select <b>Yes</b> , <b>No</b> , or <b>I don't know</b> .                                    |

The next page the applicant sees depends on their answer to the "Are you currently homeless?" question.

Applicant is Not Homeless: More about where you live (Click to show)

The "More about where you live" page asks about the primary applicant's residence. *Show/Hide an example of the page* 

### More about where you live

Please tell us about the place where you live now, even if it's not your permanent address.

### Where are you currently living? \*

| Select a place 🔹                           | ]                                                                                                    |
|--------------------------------------------|----------------------------------------------------------------------------------------------------|
| Your address Street address *              | We'll use this address to send you<br>mail. If you can't get mail at this<br>address, please provide a separate<br>mailing address. |
| Apartment, unit, or room number (optional) |                                                                                                    |
| City *                                     |                                                                                                    |
| State *                                    |                                                                                                    |
| Wisconsin                                  |                                                                                                    |
|                                            |                                                                                                    |
| Care of (optional)                         |                                                                                                    |
|                                            | 1                                                                                                    |

# Do you have a separate mailing address? (optional)

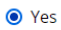

O No

🔘 I don't know

#### Your mailing address

Street address \*

Apartment, unit, or room number (optional)
City \*

•

State \*

Zip code \*

Care of (optional)

We'll use this address instead of the address above to send you mail. If you're sending mail to someone else's address, please provide their name in the Care of field.

| Questions                                          | How to Answer                                                                                        |
|----------------------------------------------------|----------------------------------------------------------------------------------------------------|
| Where are you currently living?                    | Select their current living situation from the dropdown menu.                                        |
|                                                    | Additional questions may appear based on their selection.                                            |
| Why are you<br>living in<br>someone                | This question displays if the applicant selects "Someone else's home" on the first question.         |
| else's home?                                       | Select the reason from the dropdown menu.                                                            |
| What type of<br>health care<br>facility do you     | This question displays if the applicant selects "A health care facility" on the first question.      |
| live in?                                           | Select the type of health care facility from the dropdown menu.                                      |
| What type of<br>assisted living<br>facility do you | This question displays if the applicant selects "An assisted living facility" on the first question. |
| live in?                                           | Select the type of assisted living facility from the dropdown menu.                                  |
| Your address                                       | Enter the full address of the applicant.                                                             |
| Do you have a                                      | Select Yes, No, or I don't know.                                                                     |
| address? (Optional)                                | If the applicant selects no, we will send mail to the address they already entered.                  |
|                                                    | If the applicant selects yes, enter the separate mailing address.                                    |

The "Confirm your address" page displays if there is not an exact match identified using the address verification service, suggesting to update it to a similar address. It gives the applicant the options **Postal Service address** or **Address I gave**. *Show/Hide an example of the page* 

# Confirm your address

We looked for the address you gave in the U.S. Postal Service's records. We found an address that we think is yours.

Address from the Postal Service: 123 E Wells St Milwaukee WI 532023503

Address you gave us: 123 E Wells St Milwaukee WI 532023503

### Which address do you want to use? \*

O Postal Service address

Address I gave

Save and next

### Applicant is Homeless: Place to send mail (Click to show)

The "Place to send mail" page asks about where the homeless individual is currently living and allows them to indicate that they want to use their local agency to receive mail.

Show/Hide an example of the page

### Place to send mail

We need a place where we can send your mail. If you don't have a place where we can send mail, we can send it to your agency. You'll be able to pick the mail up there.

#### Do you currently have a place to stay? (optional)

Yes

O No

City \*

State \*

Zip code \*

Care of (optional)

O I don't know

#### Address where you're staying (optional)

Apartment, unit, or room number (optional)

Street address \*

If you're staying at a shelter or with someone else, please provide the name of the shelter or person in the Care of field.

If you don't have a mailing address, we can send mail to

your agency. You'll be able to pick the mail up there.

lf you're sending mail to someone else's address, please

This might be a shelter, a friend's

or family member's home, or someplace else.

| Can | you get | mail a | at this | address? | * |
|-----|---------|--------|---------|----------|---|

O Yes

No

#### Where can we send your mail? \*

A mailing address

O My agency

#### Your mailing address

Street address \*

| Street address *                           | provide their name in the Care of field. |
|--------------------------------------------|------------------------------------------|
| Apartment, unit, or room number (optional) |                                          |
|                                            |                                          |
| City *                                     |                                          |
|                                            |                                          |
| State *                                    |                                          |
| <b>•</b>                                   |                                          |
| Zip code *                                 |                                          |
|                                            |                                          |
| Care of (optional)                         |                                          |
|                                            |                                          |
|                                            |                                          |

| Questions                                               | How to answer                                                                                                    |
|---------------------------------------------------------|----------------------------------------------------------------------------------------------------|
| Do you currently have<br>a place to stay?<br>(Optional) | Select <b>Yes</b> , <b>No</b> , or <b>I don't know</b> .<br>A yes answer may include a shelter, with a friend or family<br>member, or someplace else.If the applicant selects yes,<br>the next two questions display.<br>If the applicant selects yes, the next question displays. |
| Address where<br>you're staying<br>(Optional)           | Enter the address where they are currently staying. Use the Care Of field if it is a shelter or business address.                                                                                                    |
| Can you get<br>mail at this<br>address?<br>(Optional)   | Select <b>Yes</b> , <b>No</b> , or <b>I don't know</b> .<br>If the applicant selects yes, we will send mail to the<br>address they already entered.                                                                                                    |
| Where can we<br>send your<br>mail?                      | This question displays if the applicant does not have a place to stay or they can't receive mail their current address.                                                                                                    |
|                                                         | Select A mailing address or My agency.                                                                                                    |
|                                                         | If the applicant selects a mailing address, the next question displays.                                                                                                    |
|                                                         | If they don't have a mailing address, they can have mail<br>sent to their agency. If they are staying at a shelter or with<br>someone else, please write the name of the person or<br>shelter in the Care of field.                                                                |
| Your mailing<br>address                                 | Enter the full mailing address.                                                                                                    |

If the applicant doesn't have a mailing address, the "Your agency" page displays. This page displays the address of the agency which is determined by the county that was entered earlier in the application.

### Applicant is living in an institution (Click to show)

The "\_\_\_\_\_'s care facility" page asks for information about the institution or care facility where the person is currently living.

Show/Hide an example of the page

## Test's care facility

Please tell us more about the intermediate care facility Test is staying in.

#### What is the name of the care facility? (optional)

### Where is the care facility located? (optional)

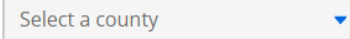

When did Test most recently move into this care facility? (optional)

| MM/DD/YYYY | t |
|------------|---|
|------------|---|

Was Test in this care facility or a similar one before? (optional)

Yes

O No

🔿 I don't know

### When did Test first move into a care facility? \*

MM/DD/YYYY 👼

#### Spouse's mailing address (optional)

Street address

Apartment, unit, or room number (optional)

| City  |  |  |  |
|-------|--|--|--|
|       |  |  |  |
| State |  |  |  |
|       |  |  |  |

-

Zip code

| Questions                              | How to answer                                                                                                    |
|----------------------------------------|----------------------------------------------------------------------------------------------------|
| What is the name of the care facility? | Enter the name of the care facility.                                                                                                    |
| Where is the care facility located?    | Select the county from the dropdown menu.                                                                                                    |
| When did most                          | Select the date from the calendar.                                                                                                    |
| care facility?                         | If the person has been in this care facility more than once,<br>or is in and out, please enter the date they were most<br>recently admitted.             |
| Was in this                            | Select Yes, No, or I don't know.                                                                                                    |
| similar one before?<br>(Optional)      | If the applicant selects yes, the next question displays.                                                                                                |
| When did                               | Select the date from the calendar.                                                                                                    |
| move into a care facility?             | If they have been in care facilities multiple times, please enter the date of the first time they were admitted.                                         |
| Spouse's mailing<br>address (Optional) | This question will only appear if the institutionalized person is married, separated, or legally separated and the spouse is also not in an institution. |
|                                        | Enter the address where the person's spouse can receive mail.                                                                                            |

Applicant is living in a jail or prison (Click to show)

The "\_\_\_\_\_'s jail or prison information" page asks for information about the jail or prison where the household member is currently living.

Show/Hide an example of the page

# Test's jail or prison information

You told us Test is in jail or prison. Please tell us more about this.

#### What is the name of the jail or prison? (optional)

# What is the address of the jail or prison? (optional)

Jail or Prison Address Line 1

| Jail or Pris | on Addre | ess Line 2 |   |
|--------------|----------|------------|---|
| City         |          |            |   |
| State        |          |            |   |
| Zip code     |          |            | • |

What is Test's Department of Corrections or jail number? (optional)

When did Test enter jail or prison? (optional)

Is Test enrolled in the Huber Program to take care of a child or children younger than age 18? (optional)

i

O Yes

🔿 No

🔘 I don't know

### What is Test release date, if known? (optional)

i

MM/DD/YYYY

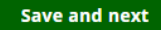

| Questions                                                                                                    | How to answer                                                                                                    |
|----------------------------------------------------------------------------------------------------|----------------------------------------------------------------------------------------------------|
| What is the address of<br>the jail or prison?<br>(Optional)                                                      | Enter the full address of the jail or prison the household member is in.                                                                          |
| What is's<br>Department of<br>Corrections or jail<br>number? (Optional)                                          | Enter the household member's number.                                                                                                    |
| When did<br>enter jail or prison?<br>(Optional)                                                                  | Select the date from the calendar.<br>If the person has been in prison or jail multiple times, enter<br>the date of the most recent imprisonment. |
| Is enrolled in<br>the Huber Program to<br>take care of a child or<br>children younger than<br>age 18? (Optional) | Select <b>Yes</b> , <b>No</b> , or <b>I don't know</b> .                                                                                          |
| What is′s<br>release date, if<br>known? (Optional)                                                               | Select the date from the calendar.<br>If the release date is not known, leave blank.                                                              |

**Step 4: Your contact information** This page asks about how the primary applicant wants us to communicate with them. *Show/Hide an example of the page* 

#### Your contact information

Please tell us how we can best stay in touch with you.

Language information

What is the primary language spoken in your home?

Select a language 🔹

Is this your preferred language? We'll send letters in the language you choose here, if possible. If not, we'll send the letters in English and let you know how you can get the letters translated or explained for free. O Yes No

#### What is your preferred language?

Select a language

#### Phone information \*

Primary phone number Primary phone type \* (optional) Select phone type 👻 Remove phone pu er © Other phone number (optional) Other phone type Select phone type

O Add phone number

# If you don't have a phone or we can't reach you at the number[s] above, do you have a different phone number where we can leave a message for you? (optional)

Yes O No

O I don't know

#### Phone number for messages

### What's the best way to contact you during the week? \*

Select a contact method

#### What's the best time of day to call you? \*

Select a time 🔹

#### If you are deaf or hard of hearing, what service or device do you use? (optional)

Select a service or device 🔹

Do you want to get text messages about your Wisconsin Works, Job Access Loans, and Emergency Assistance applications if your agency is able to do text messaging? (optional) O Yes

O No

O I don't know

#### Email information

Email address

#### Test@email.com

Re-enter email address

Test@email.com

#### Do you want to view most of your letters online instead of getting them by mail? (optional) O Yes

O No I don't know

Do you want to get emails about your health care services from our health care partners? (optional) O Yes O No

#### O I don't know

By health care partners, we mean groups like health maintenance organizations (HMOs).

If you choose to view most of your letters online, we'll send an email to you each time you have a new letter. You can then log into your ACCESS account to view the letter. In some cases, you may get letters in the mail, but most of the letters will only be online.

| Questions                                                          | How to answer                                                                                                    |
|--------------------------------------------------------------------|----------------------------------------------------------------------------------------------------|
| What is the primary<br>language spoken in<br>your home?            | Select the primary language spoken in their home from the dropdown menu.                                                                                                    |
| Is this your preferred language?                                   | Select <b>Yes</b> or <b>No</b> .<br>The preferred language determines the language they<br>receive correspondence in. Correspondence is available in                              |
|                                                                    | English and Spanish. If they select a different language,<br>their written correspondence will be in English with<br>instructions for how to get it translated in their language. |
|                                                                    | If the applicant selects no, the next question displays.                                                                                                    |
| What is your<br>preferred<br>language?                             | Select the preferred language of the primary applicant from the dropdown menu.                                                                                                    |
| Phone information                                                  | Enter the primary phone number and type of phone. The applicants can choose to enter an alternate phone number and type as well.                                                  |
|                                                                    | This question is required if the application includes W-2, JAL or Emergency Assistance. It is optional for all other programs.                                                    |
| If you don't have a                                                | Select Yes, No, or I don't know.                                                                                                    |
| reach you at the<br>number above, do you<br>have a different phone | This question is required if the application includes W-2, JAL or Emergency Assistance. It is optional for all other programs.                                                    |
| leave a message for<br>you?                                        | If the applicant selects yes, the next question displays.                                                                                                    |
| Phone number<br>for messages                                       | Enter the phone number.                                                                                                    |
| What's the best way to<br>contact you during the<br>week?          | Select the preferred contact phone of the primary applicant from the dropdown menu.                                                                                               |
|                                                                    | This question is required if the application includes W-2, JAL or Emergency Assistance. It is optional for all other programs.                                                    |

| of day to call you?                                                              | Select a time.                                                                                                    |
|----------------------------------------------------------------------------------|----------------------------------------------------------------------------------------------------|
|                                                                                  | This question is required if the application includes W-2, JAL or Emergency Assistance. It is optional for all other programs.                                                                                                    |
| If you are deaf or hard<br>of hearing, what<br>service or device do<br>you use?  | Select the service or device used from the dropdown menu.                                                                                                    |
|                                                                                  | This question is required if the application includes W-2, JAL or Emergency Assistance. It is optional for all other programs.                                                                                                    |
| Do you want to get                                                               | Select <b>Yes</b> or <b>No</b> .                                                                                                    |
| your application if your<br>agency is able to do<br>text messaging?              | This question displays if the application includes W-2, JAL or Emergency Assistance.                                                                                                    |
| Email information                                                                | Enter the email address and re-enter to confirm they match.                                                                                                    |
| Do you want to view                                                              | Select <b>Yes</b> , <b>No</b> , or <b>I don't know</b> .                                                                                                    |
| most of your letters<br>online instead of<br>getting them by mail?<br>(Optional) | Electronic copies of letters are in addition to paper copies.<br>There is not a paperless option.                                                                                                    |
| Do you want to get                                                               | Select Yes, No, or I don't know.                                                                                                    |
| health care services<br>from our health care<br>partners?                        | These emails are sent from health care partners, such as<br>HMOs and do not come from the Department of Health<br>Services. They help people learn about available health<br>care, especially if they are not eligible for Badger Care<br>Plus, Medicaid, or Family Planning Only Services. |

**Step 5: Confirm information on the Summary page** Once completed, a summary page displays. Here, the applicant can review the sections for accuracy before going to the next section. *Show/Hide an example of the page* 

# You finished the applicant information section

You've answered all the required questions for this section. If you need to change your answers, you can go back to do so.

When you're ready to continue, go to the application overview.

## Information from this section

| Test Test                                                                                                    |                                              |
|----------------------------------------------------------------------------------------------------|----------------------------------------------|
| Tell us about yourself                                                                                                    | Update 🍾                                     |
| More about you                                                                                                    | Update 🧪                                     |
| Where you live                                                                                                    | Update 🥜                                     |
| More about where you live                                                                                                    | Update 🥜                                     |
| Your jail or prison information                                                                                              | Update 🥜                                     |
| Your contact information                                                                                                    | Update 🧪                                     |
| More about you<br>Where you live<br>More about where you live<br>Your jail or prison information<br>Your contact information | Update /<br>Update /<br>Update /<br>Update / |

Application overview

# **3.5 HOUSEHOLD MEMBERS**

Use these instructions to help people answer questions regarding the members living in the household. It can be started any time after the applicant has completed the Applicant Information section. Once completed, the applicant can review the sections for accuracy before going to the next section.

## Step 1: Your household

This page asks the applicant to add members to the household profile one at a time. The applicant returns to this screen after each addition is made until the household is complete.

Show/Hide an example of the page

# Your household

Please add all the people who are in your household.

Make sure you add:

- Family members you live with.
- Family members in health care facilities.
- Family members living outside the home for now, but who will return.
- Anyone you buy food or make meals with.

If someone is pregnant, count them as one person. We'll ask about their pregnancy later.

Don't add:

- Children who live outside your home.
- Roommates you don't buy food or make meals with.
- Unrelated people at a public living space.

If you don't need to add anyone, choose Save and next.

| People in your household |              |
|--------------------------|--------------|
| Test Test                |              |
|                          | 🛨 Add person |

Do you have any children in foster care or kinship care who live outside the home but will return? (optional)

Yes

O No

🔘 I don't know

### How many children? (optional)

Select **Add person** to enter their information. If the applicant is the only member of their household, they do not need to add anyone.

The "Add a household member" page asks about basic demographic information about the household member being added. *Show/Hide an example of the page* 

# Add a household member

### Household member name

| Middle initial (optional) Last name * Suffix (optional)                                                                                                    |
|----------------------------------------------------------------------------------------------------|
| Middle initial (optional) Last name * Suffix (optional)                                                                                                    |
| Last name * Suffix (optional)                                                                                                    |
| Last name * Suffix (optional)                                                                                                    |
| Suffix (optional)                                                                                                    |
| Suffix (optional)                                                                                                    |
| <b>•</b>                                                                                                    |
|                                                                                                    |
| Sex *                                                                                                    |
| O Male                                                                                                    |
| O Female                                                                                                    |
| Date of birth *                                                                                                    |
|                                                                                                    |
|                                                                                                    |
| Social Security number (ontional)                                                                                                    |
| Social Security number (optional)                                                                                                    |
|                                                                                                    |
| This person doesn't have a Social Security number.                                                                                                    |
| <ul> <li>This person doesn't have a Social Security number.</li> <li>Has this person applied for a Social Security number? (optional)</li> </ul>                                                                                                    |
| <ul> <li>This person doesn't have a Social Security number.</li> <li>Has this person applied for a Social Security number? (optional)</li> <li>Yes</li> </ul>                                                                                                    |
| <ul> <li>This person doesn't have a Social Security number.</li> <li>Has this person applied for a Social Security number? (optional)</li> <li>Yes</li> <li>No</li> </ul>                                                                                                   |
| <ul> <li>This person doesn't have a Social Security number.</li> <li>Has this person applied for a Social Security number? (optional)</li> <li>Yes</li> <li>No</li> <li>I don't know</li> </ul>                                                                             |
| <ul> <li>This person doesn't have a Social Security number.</li> <li>Has this person applied for a Social Security number? (optional)</li> <li>Yes</li> <li>No</li> <li>I don't know</li> <li>When did this person apply for a Social Securit number? (optional)</li> </ul> |

If this person doesn't give us their Social Security number or hasn't applied for a Social Security number, they may not be able to get help from some programs.

Add this person

| Questions                                                                          | How to answer                                                                                                    |
|------------------------------------------------------------------------------------|----------------------------------------------------------------------------------------------------|
| Household member<br>name                                                           | Enter the full legal name of the individual. They can choose to enter a middle initial or suffix.                              |
| Sex                                                                                | Select Male or Female.                                                                                                    |
| Date of birth                                                                      | Select the date from the calendar.                                                                                             |
| Social Security<br>number (Optional)                                               | Enter the individual's social security number. If they do not have one, the applicant can select an option that reflects that. |
|                                                                                    | They can apply for benefits without a SSN.                                                                                     |
| Has this person applied                                                            | Select <b>Yes</b> , <b>No</b> , or <b>I don't know</b> .                                                                       |
| for a Social<br>Security<br>number?<br>(Optional)                                  | If the applicant selects yes, the next question displays.                                                                      |
| When did this<br>person apply<br>for a Social<br>Security<br>number?<br>(Optional) | Select the date from the calendar.                                                                                             |

After entering the information, the applicant returns to the "Your household" page. From here, applicants can remove a household member or add another household member. Once the applicant finishes adding the members of their household to the profile, there are two questions to answer if they are applying for health care. These questions apply to everyone in the household.

| Questions                                                                      | How to answer                                                                                                    |
|--------------------------------------------------------------------------------|----------------------------------------------------------------------------------------------------|
| Do you have any children in foster care                                        | Select Yes, No, or I don't know.                                                                                                    |
| or kinship care who<br>live outside the home<br>but will return?<br>(Optional) | This question finds out if there are other children who may<br>need to be asked about later in the application. Don't<br>include children in foster care or kinship care that were<br>already listed as being in the applicant's household. |
|                                                                                | If the applicant selects yes, the next question displays.                                                                                                    |

How many children? (Optional) Enter the number of their children in foster/kinship care not already included in the list of household members.

The next page the applicant sees depends on how many household members there are.

| If the household has | Continue to                      |
|----------------------|----------------------------------|
| One person           | STEP 6: FORMER FOSTER CARE YOUTH |
| Two or more people   | STEP 2: HOUSEHOLD RELATIONSHIPS  |

### Step 2: Household relationships

This page asks the applicant to describe the relationships between household members. The benefit programs have different policies for who can apply on a single application. The relationship information tells us who can apply on this application and what information needs to be asked of each individual.

The relationships to the primary applicant are collected first, and from there relationships are collected in order of age from oldest to youngest. *Show/Hide an example of the page* 

# Household relationships

Please tell us how the people in your household are related to each other.

•

•

•

### Test Test (You)∽

Relationship to Test Tester \*

Husband

Relationship to Test Child \*

Father

### Test Tester∨

Relationship to Test Child \*

Mother

### Test Child∨

You described all of Test Child's relationships in the above questions.

Save and next

| Questions                                     | How to answer                                                                                                    |
|-----------------------------------------------|----------------------------------------------------------------------------------------------------|
| Relationship to<br>[Household Member<br>Name] | This question repeats for each combination of people in<br>the household. If the relationship has already been<br>described, the answer prepopulates the next time it is<br>asked. |

The next page the applicant sees depends on if anyone in the household is under 20 years old.

| If the household has      | Continue to                             |
|---------------------------|-----------------------------------------|
| Anyone under 20 years old | STEP 3: CHILDREN IN THE HOUSEHOLD       |
| No one under 20 years old | STEP 4: MORE ABOUT THE HOUSEHOLD MEMBER |

### Step 3: Children in the household

The "Primary caretaker" page asks the applicant to define who is the primary caretaker of each child or person under the age of 20. This is asked because program policy may apply differently to primary caretakers of a minor. *Show/Hide an example of the page* 

Primary caretaker

Please tell us who in your household is most responsible for each child's care on a daily basis. If more than one adult gives the same amount of care for a child, please choose one to be the primary caretaker.

-

### Who is Test's primary caretaker? \*

Select a caretaker

Save and next

| Questions                   | How to answer                                                                                                   |
|-----------------------------|----------------------------------------------------------------------------------------------------|
| Who is's primary caretaker? | Select which member of the household is each child's primary caretaker.                                         |
|                             | If more than one adult gives the same amount of care for a child please choose one to be the primary caretaker. |

*If the applicant is applying for Emergency Assistance (Click to show)* 

The "Children in your home" page asks whether the child or children will remain in the home and under the adult's care in the future. *Show/Hide an example of the page* 

| Children in your home                                                                                                    |                                                                                                    |                                                                                                    |                                                                        |
|----------------------------------------------------------------------------------------------------|----------------------------------------------------------------------------------------------------|----------------------------------------------------------------------------------------------------|------------------------------------------------------------------------|
| You told us you have children in your home that you are responsible for. Please tell us if their home or care will change soon. |                                                                                                    |                                                                                                    |                                                                        |
| Will all children stay in your home and under<br>your care in the future? *                                                     |                                                                                                    |                                                                                                    |                                                                        |
| O Yes                                                                                                    |                                                                                                    |                                                                                                    |                                                                        |
| No                                                                                                    |                                                                                                    |                                                                                                    |                                                                        |
| Who will be leaving your home or care? *                                                                                        |                                                                                                    |                                                                                                    |                                                                        |
| Test Child                                                                                                    |                                                                                                    | We're asking this<br>who to include or<br>Emergency Assist<br>application. At lea<br>needs to be in yo<br>ongoing care. | so we know<br>n your<br>tance Program<br>ast one child<br>our home and |
|                                                                                                    |                                                                                                    |                                                                                                    | Save and next                                                          |
| Questions                                                                                                    | How to answer                                                                                                    |                                                                                                    |                                                                        |
| Will stay in your<br>home and under your<br>care in the future?                                                                 | Select Yes or No.<br>If applicant selects no, the next question displays.                                                                                                    |                                                                                                    |                                                                        |
| Who will be<br>leaving your<br>home or care?                                                                                    | Select the child or children that will be leaving the<br>household from the list of all children in the household.<br>Emergency Assistance requires at least one related<br>child in the home. |                                                                                                    |                                                                        |

### Step 4: More about the household member

This page asks about demographic information for household members other than the primary applicant and <u>repeats</u> is repeated for each <u>additional</u> member. Show/Hide an example of the page

| More about Test         |   |  |
|-------------------------|---|--|
| larital status *        |   |  |
| Select a marital status | - |  |

Hispanic or Latino
 Not Hispanic or Latino

### O I don't know

Race (optional)

🗌 Asian

Black/African American

#### Hawaiian/Other Pacific Islander

White

Is Test a tribal member or a child or grandchild of a tribal member? \*

Yes

O No

#### Is Test a member of a federally recognized tribe?

(optional)

Yes

O No

#### O I don't know

Name of tribe (optional)

Does this person live in Wisconsin? \*

Yes

O No

Does Test plan to keep living in Wisconsin? \*

O Yes

Is Test a migrant worker? (optional)

O Yes

O No

#### O I don't know

#### Has Test been homeless in the past 12 months? (optional)

Ves
No
I don't know

By homeless, we mean Test doesn't have a long-term place to stay at night. Test could be staying at a shetter or with a friend or relative or may not have a place to stay.

Where is Test currently living? \*

Select a location

What is Test's preferred language? (optional)

#### Select a language

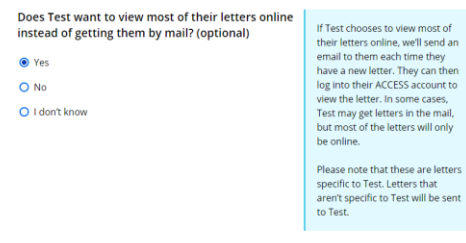

•

#### Email address \*

Test@email.com

#### Re-enter email address \*

CEmails match

Test@email.com

| Questions                                                                              | How to answer                                                                                                    |
|----------------------------------------------------------------------------------------|----------------------------------------------------------------------------------------------------|
| Marital Status                                                                         | Select their marital status from the dropdown menu.                                                                                                    |
| Ethnicity (Optional)                                                                   | Select Hispanic/ <u>or Latino/a</u> , Not Hispanic/ <u>or Latino/a</u> ,<br>I don't know <u>or I prefer not to answer</u> .<br>This selection does not impact benefits or program<br>eligibility.                                                                                                    |
| Race (Optional)                                                                        | Select one or more of the race options.<br><u>For each race option selected, provide additional race</u><br><u>details by selecting from the options provided.</u><br>This selection does not impact benefits or program<br>eligibility.<br>If the applicant is applying for Health care or Family<br>Planning Only Services, the next question displays. |
| <i>ls a<br/>tribal member<br/>or a child or<br/>grandchild of a<br/>tribal member?</i> | This question is not limited to Wisconsin-based tribes or those living on tribal land.<br>Select <b>Yes</b> or <b>No</b> .                                                                                                    |
| Is a member of<br>a federally recognized<br>tribe? (Optional)                          | This question is not limited to Wisconsin-based tribes or<br>those living on tribal land.<br>Select <b>Yes</b> , <b>No</b> , or <b>I don't know</b> .<br>If the applicant selects yes, the next question displays.                                                                                                    |
| Name of tribe<br>(Optional)                                                            | Enter the name of tribe.                                                                                                    |
| Does live in<br>Wisconsin?                                                             | Select <b>Yes</b> or <b>No</b> .<br>If the applicant selects yes, the next question displays.                                                                                                    |
| Does<br>plan to keep<br>living in<br>Wisconsin?                                        | Select <b>Yes</b> or <b>No</b> .                                                                                                    |
| ls a migrant<br>worker? (Optional)                                                                     | Select <b>Yes</b> , <b>No</b> , or <b>I don't know</b> .                                                                                                    |
|----------------------------------------------------------------------------------------------------|----------------------------------------------------------------------------------------------------|
| Has been<br>homeless in the past<br>12 months? (Optional)                                              | Select <b>Yes</b> , <b>No</b> , or <b>I don't know</b> .                                                                                                    |
| Where is<br>currently living?                                                                          | Select the living situation from the dropdown menu.<br>One of the next three questions displays based on their<br>selection.                                                |
| Why is<br>living in<br>someone<br>else's home?                                                         | This question displays if the applicant selects someone<br>else's home on the previous question.<br>Select a reason from the dropdown menu.                                 |
| What type of<br>health care<br>facility does<br>live in?                                               | This question displays if the applicant selects health care facility on the previous question.<br>Select a health care facility type from the dropdown menu.                |
| What type of<br>assisted living<br>facility does<br>live in?                                           | This question displays if the applicant selects assisted<br>living facility on the previous question.<br>Select an assisted living facility type from the dropdown<br>menu. |
| Should be<br>included on this<br>application for health<br>care coverage as part<br>of this household? | This question displays if the household member is currently in jail or prison.<br>Select <b>Yes</b> or <b>No</b> .                                                          |
| What is's<br>preferred language?<br>(Optional)                                                         | Select the preferred language of the individual from the dropdown menu.<br>Any correspondences are sent based on the applicant's preferred language.                        |
| Does want to<br>view most of their<br>letters online instead<br>of getting them by<br>mail?            | This option displays if this member is the spouse of the primary applicant.<br>Select <b>Yes</b> , <b>No</b> , or <b>I don't know</b> .                                     |

|               | If the applicant selects yes, enter the spouse's email.                  |
|---------------|--------------------------------------------------------------------------|
| Email address | Enter and re-enter to confirm the email address of the household member. |

If the applicant indicated they are living in an institution or jail, an additional page displays to gather more information.

Institution: Household member is living in an institution (Click to show)

The "\_\_\_\_\_'s care facility" page asks for information about the institution or care facility where the person is currently living.

## Test's care facility

Please tell us more about the intermediate care facility Test is staying in.

#### What is the name of the care facility? (optional)

### Where is the care facility located? (optional)

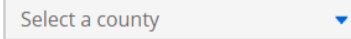

When did Test most recently move into this care facility? (optional)

| MM/DD/YYYY | <b></b> |
|------------|---------|
|------------|---------|

Was Test in this care facility or a similar one before? (optional)

Yes

O No

🔿 I don't know

### When did Test first move into a care facility? \*

MM/DD/YYYY 👼

#### Spouse's mailing address (optional)

Street address

Apartment, unit, or room number (optional)

| City  |  |  |  |
|-------|--|--|--|
|       |  |  |  |
| State |  |  |  |
|       |  |  |  |

•

Zip code

| Questions                                               | How to answer                                                                                                    |
|---------------------------------------------------------|----------------------------------------------------------------------------------------------------|
| What is the name of the care facility?                  | Enter the name of the care facility.                                                                                                    |
| Where is the care facility located?                     | Select the county from the dropdown menu.                                                                                                    |
| When did most                                           | Select the date from the calendar.                                                                                                    |
| care facility?                                          | If the person has been in this care facility more than once,<br>or is in and out, please enter the date they were most<br>recently admitted.             |
| Was in this                                             | Select Yes, No, or I don't know.                                                                                                    |
| care facility or a<br>similar one before?<br>(Optional) | If the applicant selects yes, the next question displays.                                                                                                |
| When did                                                | Select the date from the calendar.                                                                                                    |
| move into a care facility?                              | If they have been in care facilities multiple times, please enter the date of the first time they were admitted.                                         |
| Spouse's mailing<br>address (Optional)                  | This question will only appear if the institutionalized person is married, separated, or legally separated and the spouse is also not in an institution. |
|                                                         | Enter the address where the person's spouse can receive mail.                                                                                            |

Jail or Prison: Household member is living in a Jail or Prison (Click to show)

The "\_\_\_\_'s jail or prison information" page asks for information about the jail or prison where the household member is currently living.

# Test's jail or prison information

You told us Test is in jail or prison. Please tell us more about this.

#### What is the name of the jail or prison? (optional)

# What is the address of the jail or prison? (optional)

Jail or Prison Address Line 1

| Jail or Pris | on Addre | ess Line 2 |   |
|--------------|----------|------------|---|
| City         |          |            |   |
| State        |          |            |   |
| Zip code     |          |            | • |

What is Test's Department of Corrections or jail number? (optional)

When did Test enter jail or prison? (optional)

Is Test enrolled in the Huber Program to take care of a child or children younger than age 18? (optional)

i

O Yes

🔿 No

🔘 I don't know

### What is Test release date, if known? (optional)

i

MM/DD/YYYY

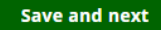

| Questions                                                                                                    | How to answer                                                                                                    |
|----------------------------------------------------------------------------------------------------|----------------------------------------------------------------------------------------------------|
| What is the address of<br>the jail or prison?<br>(Optional)                                                      | Enter the full address of the jail or prison the household member is in.                                                                          |
| What is's<br>Department of<br>Corrections or jail<br>number? (Optional)                                          | Enter the household member's number.                                                                                                    |
| When did<br>enter jail or prison?<br>(Optional)                                                                  | Select the date from the calendar.<br>If the person has been in prison or jail multiple times, enter<br>the date of the most recent imprisonment. |
| Is enrolled in<br>the Huber Program to<br>take care of a child or<br>children younger than<br>age 18? (Optional) | Select <b>Yes</b> , <b>No</b> , or <b>I don't know</b> .                                                                                          |
| What is's<br>release date, if<br>known? (Optional)                                                               | Select the date from the calendar.<br>If the release date is not known, leave blank.                                                              |

## **Step 5: Other household information**

Additional pages display based on the applicant's household. The applicant may see all or none of these pages. If none of these situations apply, move on to Step 6.

## Pregnancy: Displays if household includes women between 10-60 years old (Click to show)

The "Pregnancy information" page asks the applicant to indicate if any woman between the age of 10 and 60 in the household is pregnant.

# Pregnancy information

| ls | an | vone | in | vour | house | hold | pregnant?     | * |
|----|----|------|----|------|-------|------|---------------|---|
|    | ~  | ,    |    | ,    |       |      | Pri Contanter |   |

Yes

O No

Who is pregnant? \*

Test Tester

🗌 Test Child

Save and next

| Questions                             | How to answer                                                               |
|---------------------------------------|-----------------------------------------------------------------------------|
| Is anyone in your household pregnant? | Select Yes or No.                                                           |
|                                       | If the applicant selects yes, the next question displays.                   |
| Who is pregnant?                      | Select who is pregnant from the list of applicable people in the household. |

If at least one person in the household is pregnant, the "More about \_\_\_\_\_'s pregnancy" page displays.

This page asks for details about pregnancy. If multiple people are pregnant, the page repeats for each pregnant person.

# More about Test's pregnancy

## When is Test's due date? (optional)

益

MM/DD/YYYY

## How many babies is Test expecting? (optional)

[#]

Save and next

| Questions                                      | How to answer                                                               |
|------------------------------------------------|-----------------------------------------------------------------------------|
| When is's due<br>date? (Optional)              | Select the date from the calendar.                                          |
| How many babies is<br>expecting?<br>(Optional) | Enter the number of children expected.                                      |
| Who is pregnant?                               | Select who is pregnant from the list of applicable people in the household. |

# Acting parents: Displays if a child's parent or stepparent is not in the household (Click to show)

The "Acting parents" page asks details about adults who has assumed a parental role of a child. It is asked for any household member over 19 years old that said they were acting as a parent for someone under 19 years old. *Show/Hide an example of the page* 

# Acting parents

## Who is acting as Unrelated Child's parent? \*

🔽 Test Test

Test Tester

🗌 No one

## What is Test Test's relationship to Unrelated Child? \*

Kinship care relative 🔹 🔻

## Was this kinship care ordered by a court? \*

O Yes

O No

# Does Test Test get money from the Kinship Care Program for Unrelated Child ? \*

O Yes

O No

| Questions                      | How to answer                                                                                                    |
|--------------------------------|----------------------------------------------------------------------------------------------------|
| Who is acting as<br>'s parent? | Select which member of the household is the acting parent<br>of each child.<br>This question repeats for each child under 19 years old<br>that does not have a parent or stepparent in the |
|                                | nousenoia.                                                                                                    |

| What is's relationship to?                                        | Select the parental relationship from the dropdown menu.<br>Additional questions may appear based on their selection.               |
|-------------------------------------------------------------------|----------------------------------------------------------------------------------------------------|
| Was this<br>kinship care<br>ordered by a<br>court?                | This question displays if the applicant selects "Kinship care relative" on the second question.<br>Select <b>Yes</b> or <b>No</b> . |
| Was this foster<br>care ordered<br>by a court?                    | This question displays if the applicant selects "Foster care" on the second question.<br>Select <b>Yes</b> or <b>No</b> .           |
| Does<br>get money<br>from the<br>Kinship Care<br>Program for<br>? | This question displays if the applicant selects "Kinship care relative" in the second question. Select <b>Yes</b> or <b>No</b> .    |

# Absent parent: Shows if a child isn't living with two parents (Click to show)

The "\_\_\_\_\_'s other parent" page asks the applicant to provide information about a parent that is not part of the household. This page displays if there is at least one child in the household who does not have two legal parents (biological or adoptive parents) and no spousal relationship to anyone in the household, or if there is a pregnant woman who doesn't have a husband in the home. These questions are asked as some programs require cooperation with the child support agency. Entering this information does not add the absent parent to the application. This page repeats until each child has two named parents.

## Test's other parent

It looks like Test has a parent who isn't in your household. Please tell us more about this parent.

#### Other parent's name

| First name *                                                                                         |
|----------------------------------------------------------------------------------------------------|
| Absent                                                                                               |
| Middle initial (optional)                                                                            |
| Last name *                                                                                          |
| Parent                                                                                               |
| Suffix (optional)                                                                                    |
| •                                                                                                    |
| Sex (optional)                                                                                       |
| O Male                                                                                               |
| O Female                                                                                             |
| Do you want to claim good cause for not<br>cooperating with your child support agency?<br>(optional) |
| O Yes                                                                                                |
| O No                                                                                                 |
| O I don't know                                                                                       |
|                                                                                                    |

You may be required by law to cooperate with your child support agency to get any financial or medical support owed by this other parent to you and any child who is applying. If you have a reason for not cooperating, such as a safety concern, you can claim what is called good cause.

Do any other children in the household have this same parent? (optional)

- Yes
- O No

🔘 I don't know

### Which children have this same parent? (optional)

🔽 Unrelated Child Test

| Questions                                                                                           |                                            | How to answer                                                                                                    |                                                        |
|----------------------------------------------------------------------------------------------------|--------------------------------------------|----------------------------------------------------------------------------------------------------|--------------------------------------------------------|
| Other parent's name                                                                                 |                                            | Enter the full legal na<br>They can choose to<br>suffix.                                                                                                    | ame of the absent parent.<br>enter a middle initial or |
| Sex (Optional)                                                                                      |                                            | Select Male or Fem                                                                                                    | ale.                                                   |
| Does want to claim good<br>cause for not cooperating with<br>'s child support agency?<br>(Optional) |                                            | Select <b>Yes</b> , <b>No</b> , or <b>I don't know</b> .<br>The applicant should claim good cause if<br>cooperating with the absentee parent through<br>a Child Support Agency creates safety<br>concerns for the applicant or their child. |                                                        |
| Do any other children in the<br>household have this same<br>parent? (Optional)                      |                                            | This question displays if there is more than one child without two parents in the household.<br>Select <b>Yes</b> or <b>No</b> .<br>If the applicant selects yes, the next question displays.                                               |                                                        |
| Which children have this same parent? (Optional)                                                    |                                            | Select the children that share the same parent.                                                                                                    |                                                        |
| If the household has                                                                                | And the                                    | application                                                                                                    | Continue to                                            |
| Any number of<br>people and anyone<br>is between 18 and<br>25 years old                             | Includes<br>Family F<br>Services           | s health care or<br>Planning Only<br>s                                                                                                    | <u>STEP 6: FORMER FOSTER</u><br>CARE YOUTH             |
| One person applying<br>and they are not<br>between 18 and 25<br>years old                           | Includes<br>any othe                       | health care and<br>er programs                                                                                                    | STEP 8: TAX INFORMATION                                |
| One person applying<br>and they are of any<br>age                                                   | Does no<br>FoodSh<br>but inclu<br>Assistar | ot include<br>are or health care<br>udes Emergency<br>nce                                                                                                    | STEP 9: EMERGENCY<br>ASSISTANCE INFORMATION            |
| -                                                                                                   | Does no<br>care or<br>Assistar             | ot include health<br>Emergency<br>nce                                                                                                    | STEP 10: PROGRAM<br>ELIGIBILITY                        |

| Two or more people<br>not between 18 and<br>25 years old | Includes FoodShare and any other programs                                            | <u>STEP 7: HOUSEHOLD</u><br><u>MEALS</u>    |
|----------------------------------------------------------|--------------------------------------------------------------------------------------|---------------------------------------------|
| Two or more people of any age                            | Does not include<br>FoodShare but does<br>include health care                        | STEP 8: TAX INFORMATION                     |
|                                                          | Does not include<br>FoodShare or health care<br>but includes Emergency<br>Assistance | STEP 9: EMERGENCY<br>ASSISTANCE INFORMATION |
|                                                          | Does not include<br>FoodShare, health care, or<br>Emergency Assistance               | <u>STEP 10: PROGRAM</u><br>ELIGIBILITY      |

**Step 6: Former foster care youth** This page asks the applicant to indicate if anyone in the household was in foster care when they turned 18.

# Former foster care youth

Was anyone in foster care, subsidized guardianship, or court-ordered kinship care when they turned 18 years old? \*

Yes

O No

If anyone in your household was in foster care, subsidized guardianship, or court-ordered kinship care when they turned 18 years old, they may be able to get health care coverage without answering any more questions on this application.

Who was in foster care, subsidized guardianship, or court-ordered kinship care when they turned 18 years old? \*

Child Nineteen

| Questions                                                                                                    | How to answer                                                                                 |
|----------------------------------------------------------------------------------------------------|-----------------------------------------------------------------------------------------------|
| Was anyone in foster<br>care, subsidized<br>guardianship, or court-<br>ordered kinship care<br>when they turned 18<br>years old? | Select <b>Yes</b> or <b>No</b> .<br>If the applicant selects yes, the next question displays. |
| Who was in<br>foster care,<br>subsidized<br>guardianship,<br>or court-<br>ordered                                                | Select the member or members of the household that were in foster care when they turned 18.   |

| kinship care<br>when they<br>turned 18<br>years old? |                                                                                                    |                                                       |
|------------------------------------------------------|----------------------------------------------------------------------------------------------------|-------------------------------------------------------|
| The next page the                                    | applicant sees depends on how many hou                                                                                                    | sehold members there are.                             |
| lf the<br>household<br>has                           | And the application                                                                                                    | Continue to                                           |
| One person                                           | Includes health care and any other                                                                                                    | STEP 8: TAX INFORMATION                               |
|                                                      | programs<br>Does not include health care, but does<br>include Emergency Assistance<br>Does not include health care or<br>Emergency Assistance                                                                          | <u>STEP 9: EMERGENCY</u><br>ASSISTANCE<br>INFORMATION |
|                                                      |                                                                                                    | STEP 10: PROGRAM<br>ELIGIBILITY                       |
| Two or more people                                   | Includes FoodShare and any other programs                                                                                                    | STEP 7: HOUSEHOLD<br>MEALS                            |
|                                                      | Does not include FoodShare but does<br>include health care<br>Does not include FoodShare or health<br>care but includes Emergency<br>Assistance<br>Does not include FoodShare, health<br>care, or Emergency Assistance | STEP 8: TAX INFORMATION                               |
|                                                      |                                                                                                    | STEP 9: EMERGENCY<br>ASSISTANCE<br>INFORMATION        |
|                                                      |                                                                                                    | STEP 10: PROGRAM<br>ELIGIBILITY                       |

## **Step 7: Household meals**

This page asks the applicant which household member purchases and prepares their food. This information is used to determine who to ask which income and expenses questions later in the application. It will also determine the maximum amount of FoodShare assistance the household can receive.

# Household meals

Who in your household buys food and eats meals with Test? (optional)

🗌 Child

🗖 Spouse

🗌 l don't know

# Who in your household buys food and eats meals with Spouse? (optional)

🗌 Child

🗌 l don't know

Save and next

| Questions                                                         | How to answer                                                                         |
|-------------------------------------------------------------------|---------------------------------------------------------------------------------------|
| Who in your<br>household buys food<br>and eats meals with<br>you? | Select the member or members of the household that helps with buying or cooking food. |

## **Step 8: Tax information**

The "Tax filers" page asks the applicant to indicate who in the household is planning to file taxes for the current year. Tax information is asked for health care applications to make it easier for the applicant to provide the necessary income and expense information.

# Tax filers

We need to know who in your household files federal income taxes. This will help us know if your household meets certain program rules.

# Is anyone in your household planning to file federal income taxes for 2021? \*

Yes

O No

## Who is planning to file? \*

Test Test

Test Tester

Test Child

Unrelated Child Test

If someone is married and plans to file taxes, both spouses must file taxes. If both spouses are listed here, be sure to choose both.

| Questions                                                                              | How to answer                                                                                                    |
|----------------------------------------------------------------------------------------|----------------------------------------------------------------------------------------------------|
| Is anyone in your<br>household planning to<br>file federal income<br>taxes for [Year]? | Select <b>Yes</b> or <b>No</b> .<br>If the applicant selects yes, the next question displays.                                              |
| Who is<br>planning to<br>file?                                                         | Select the member or members of the household that plan to file taxes this year.                                                           |
|                                                                                        | If someone is married and plans to file taxes, both spouses must file taxes. If both spouses are in the household, be sure to select both. |

The "More about \_\_\_\_\_\_'s taxes" page displays for each person who is planning to file taxes. It asks details about tax filers and determines if additional information needs to be gathered.

Show/Hide an example of the page

# More about Test's taxes

Is Test planning to jointly file federal income taxes with their spouse? \*

O Yes

O No

Is Test being claimed as a dependent on federal income taxes by someone outside the household? \*

Dependents are often children or older relatives. To be a dependent, someone has to have very little or no income.

O Yes

No

Is Test planning to claim any dependents on their federal income taxes? \*

Yes

O No

Who will be claimed as a dependent? \*

Unrelated Child

🗌 Test

🗌 Test

Someone else

| Questions                                                                                                | How to answer                                                                                                    |
|----------------------------------------------------------------------------------------------------|----------------------------------------------------------------------------------------------------|
| Is planning to<br>jointly file federal<br>income taxes with<br>their spouse?                             | This questions only displays if the applicant has indicated they are married or separated Select <b>Yes</b> or <b>No</b> .                                                                               |
| Is being<br>claimed as a<br>dependent on federal<br>income taxes by<br>someone outside the<br>household? | Select <b>Yes</b> or <b>No</b> .<br>Dependents are often children or older relatives and<br>must be a legal member of the family. To be a<br>dependent, someone has to have very little or no<br>income. |
|                                                                                                    | If the applicant selects no, the next question displays.                                                                                                    |
| <i>ls<br/>planning to<br/>claim any<br/>dependents on<br/>their federal<br/>income?</i>                  | Select <b>Yes</b> or <b>No</b> .<br>If the applicant selects yes, the next question displays.                                                                                                    |
| Who will be<br>claimed as a<br>dependent?                                                                | Select the member or members of the household that will be claimed as dependents                                                                                                    |

Additional pages display based on their tax situation. The applicant may see all or none of these pages.

# Household member has a joint tax filer outside of the household (Click to show)

The "Joint tax filer" page asks about any co-filers outside of the home or deceased. If their co-filer is in the household, they will not see this page. Show/Hide an example of the page

# Joint tax filer

Please provide information about the person Test is jointly filing federal income taxes with.

## Joint tax filer name

| First name *              |
|---------------------------|
|                           |
| Middle initial (optional) |
|                           |
| Last name *               |
|                           |
| Sex *                     |
| O Female                  |
| O Male                    |
|                           |
| Date of birth *           |

MM/DD/YYYY

## Is this person deceased? (optional)

i

- Yes
- O No
- O I don't know

## When did this person pass away? \*

MM/DD/YYYY

| Questions                             | How to answer                                                                                                    |
|---------------------------------------|----------------------------------------------------------------------------------------------------|
| Joint tax filer name                  | Enter the full legal name of the co-filer who is outside of the home or deceased. They can choose to enter a middle initial or suffix. |
| Sex                                   | Select Male or Female.                                                                                                    |
| Date of birth                         | Select the date from the calendar.                                                                                                    |
| Is this person                        | Select <b>Yes</b> or <b>No</b> .                                                                                                    |
| deceased? (Optional)                  | If the applicant selects yes, the next question displays.                                                                              |
| When did this<br>person pass<br>away? | Select the date from the calendar.                                                                                                    |

The "Tax filer relationships" page displays to define the relationship of all co-filers and dependents that live outside of the household. Show/Hide an example of the page

# Tax filer relationships

Please tell us how these people are related to the people in your household.

### Tax Dependent~

### Relationship to Test Test \*

|                              | Not related                   |  |
|------------------------------|-------------------------------|--|
| F                            | Relationship to Test Tester * |  |
|                              | Not related                   |  |
| Relationship to Test Child * |                               |  |

Not related

Relationship to Unrelated Child Test \*

Not related

Save and next

| Questions                                     | How to answer                                                                                                    |
|-----------------------------------------------|----------------------------------------------------------------------------------------------------|
| Relationship to<br>[Household Member<br>Name] | This question repeats for each combination of people in<br>the household. If the relationship has already been<br>described, the answer prepopulates the next time it is<br>asked. |

-

•

Household member has a dependent outside of the household (Click to show)

The "\_\_\_\_\_'s tax dependents" page asks about any tax dependents who are outside of the home or deceased. This page will appear when the user responds that the tax filer is planning to claim 'Someone else' as a dependent.

## Test's tax dependents

Please provide information about dependents Test is planning to claim on federal income taxes. Only tell us about dependents who are not in the household.

### Dependent name

First name 🔺

Middle initial (optional)

Last name \*

Sex \*

O Female

🔿 Male

Date of birth \*

MM/DD/YYYY 💼

### Is this person deceased? (optional)

Yes

O No

O I prefer not to answer

### When did this person pass away? \*

MM/DD/YYYY 🛗

Does Test have any other dependents who are not in the household? (optional)

O Yes

O No

O I prefer not to answer

| Questions                                                                        | How to answer                                                                                                    |
|----------------------------------------------------------------------------------|----------------------------------------------------------------------------------------------------|
| Dependent name                                                                   | Enter the full legal name of the dependent who is outside of the home or deceased. They can choose to enter a middle initial or suffix. |
| Sex                                                                              | Select Male or Female.                                                                                                    |
| Date of birth                                                                    | Select the date from the calendar.                                                                                                    |
| Is this person                                                                   | Select Yes, No, or I don't know.                                                                                                    |
| deceased? (Optional)                                                             | If the applicant selects yes, the next question displays.                                                                               |
| When did this<br>person pass<br>away?                                            | Select the date from the calendar.                                                                                                    |
| Does have any<br>other dependents who<br>are not in the<br>household? (Optional) | Select <b>Yes</b> , <b>No</b> , or <b>I don't know</b> .                                                                                |

The "Tax filer relationships" page displays to define the relationship of all co-filers and dependents that live outside of the household. Show/Hide an example of the page

# Tax filer relationships

Please tell us how these people are related to the people in your household.

### Tax Dependent~

### Relationship to Test Test \*

Not related

Relationship to Test Tester \*

Not related

### Relationship to Test Child \*

Not related

Relationship to Unrelated Child Test \*

Not related

Save and next

| Questions                                     | How to answer                                                                                                    |
|-----------------------------------------------|----------------------------------------------------------------------------------------------------|
| Relationship to<br>[Household Member<br>Name] | This question repeats for each combination of people in<br>the household. If the relationship has already been<br>described, the answer prepopulates the next time it is<br>asked. |

•

-

-

# Household has at least one tax dependent or child income (Click to show)

The "Dependent income" page asks the applicant to identify which tax dependents and children are expected to file taxes. The applicant indicate which children and dependents are expected to earn over a certain threshold of job and other income. *Show/Hide an example of the page* 

# Dependent income

We need to know if any of the dependents you told us about will need to file their own tax return.

Will any of your household's dependents earn more than \$12,550.0 this year from a job? \*

Yes

O No

Who will earn more than \$12,550.0? \*

| Unrelated | Child Test |
|-----------|------------|
|-----------|------------|

Test Child

Tax Dependent

Will any of your household's dependents get more than \$1,100.0 in taxable income this year from any source other than a job? \*

Yes

O No

Who will get more than \$1,100.0 in taxable income from a source other than a job? \*

Unrelated Child Test

Test Child

Tax Dependent

This includes unemployment benefits and tribal per capita payments.

It doesn't include child support payments, Social Security, or Supplemental Security Income (SSI).

| Will any of your<br>[household's]<br>dependents earn more<br>than \$[#] this year from<br>a job?                             | Select <b>Yes</b> or <b>No</b> .<br>If the applicant selects yes, the next question displays.                                                                                                    |
|----------------------------------------------------------------------------------------------------|----------------------------------------------------------------------------------------------------|
| Who will earn<br>more than<br>\$[#]?                                                                                         | Select each dependent that will earn more than \$[#] this year from a job.<br>This question in the application includes a real dollar amount based on information from the IRS that is updated each year.                       |
| Will any of your<br>dependents get more<br>than \$[#] in taxable<br>income this year from<br>any source other than<br>a job? | Select<br>Yes<br>or<br>No<br>If the applicant selects yes, the next question displays.                                                                                                    |
| Who will get<br>more than \$[#]<br>in taxable<br>income from a<br>source other<br>than a job?                                | Select each dependent that will earn more than \$[#] this year from any source other than a job.<br>This question in the application includes a real dollar amount based on information from the IRS that is updated each year. |

The next page the applicant sees depends on if they are applying for Emergency Assistance.

| If the application                       | Continue to                  |
|------------------------------------------|------------------------------|
| Includes Emergency Assistance            | STEP 9: EMERGENCY ASSISTANCE |
| Does not include Emergency<br>Assistance | STEP 10: PROGRAM ELIGIBILITY |

## **Step 9: Emergency Assistance information**

These pages ask for information specific to the Emergency Assistance program. The "Getting help from the Emergency Assistance Program" page asks screening questions to confirm if they can get emergency assistance.

# Getting help from the Emergency Assistance Program

Please tell us more about the support you need. This will help us know if you can get help from the Emergency Assistance Program.

## Have you gotten a payment from the Emergency Assistance Program in the last 12 months? \*

O Yes

No

# What do you need help with? Choose all that apply.

Currently homeless

Will soon be homeless

Energy crisis

Fire damage

Flood damage

Damage from a natural disaster

You can only get a payment from the Emergency Assistance Program once every 12 months.

By homeless, we mean you don't have a long-term place to stay at night. You could be staying at a shelter or with a friend or relative, or you may not have a place to stay.

By energy crisis, we mean that you lost or will lose a utility. This includes heat, power, water, and sewer service.

By natural disaster, we mean damage from weather or earthquakes. This includes tornadoes, hail, sleet, and more.

Save and next

To qualify for emergency assistance:

- The household must include a dependent child and caretaker relative.
- The household cannot have received emergency assistance within the past 12 months.
- The household is having a qualifying emergency.

This page does not ask about children in the household because the information was already gathered in the application.

| Questions | How to answer |
|-----------|---------------|
|-----------|---------------|

| Have you gotten a     | Select                                                    |
|-----------------------|-----------------------------------------------------------|
| payment from the      | Yes                                                       |
| Emergency             | or                                                        |
| Assistance program in | No                                                        |
| the last 12 months?   |                                                           |
| What do you need      | Select the situation or situations that currently apply.  |
| help with? Choose all | Only the situations listed on the application qualify for |
| that apply.           | emergency assistance.                                     |

If the applicant meets the criteria for emergency assistance, the "More about your emergency" page displays. This page asks more about the household's current situation.

### More about your emergency

Please tell us more about your emergency and how we can help.

Will you be homeless because you're being evicted from a rented apartment, townhouse, or home? \*

O Yes

O No

Will you be homeless because an apartment, townhouse, or home you own is being foreclosed? \*

O Yes

O No

Are you leaving your home because of domestic abuse? \*

O Yes

O No

Was your home declared unsafe by a housing inspector or public official? \*

O Yes

O No

What utilities do you need help with?

🗖 Heat

Electricity

🗌 Water

Sewer service

Is your family's health or safety in danger by not having this utility? \*

O Yes

O No

Tell us what made it difficult to pay your utility bill.  $\ensuremath{^{\star}}$ 

0/ 270 characters

What other help have you already applied for, if any?  $\ensuremath{^\star}$ 

0/ 270 characters

Tell us about your emergency. \*

0/ 270 characters

The questions that appear on this page vary based on the type of emergency. If they select multiple types of emergencies, all questions will show on a single page.

Homelessness questions (Click to show)

## More about your emergency

Please tell us more about your emergency and how we can help.

Do you lack a regular place to live, or are you sleeping in a place not meant for sleeping? \*

Yes

O No

### When did this start? \*

MM/DD/YYYY 🛗

#### Do you plan to get a permanent place to live? \*

O Yes

O No

Are you staying in a shelter for domestic abuse? \*

O Yes

O No

Was your home declared unsafe by a housing inspector or public official? \*

Yes

O No

### When did they declare your home unsafe? \*

MM/DD/YYYY 🛗

### Do you have a housing inspection report? \*

O Yes

O No

### Tell us about your emergency. \*

0/ 270 characters

| Questions                                                                                               | How to answer                                                                                                    |
|----------------------------------------------------------------------------------------------------|----------------------------------------------------------------------------------------------------|
| Do you lack a regular<br>place to live, or are<br>you sleeping in a<br>place not meant for<br>sleeping? | Select <b>Yes</b> or <b>No</b> .<br>If the applicant selects yes, the next question displays.                                        |
| When did this start?                                                                                    | Select the date from the calendar.                                                                                                   |
| Do you plan to get a permanent place to live?                                                           | Select<br>Yes<br>or<br>No                                                                                                    |
| Are you staying in a shelter for domestic abuse?                                                        | Select<br>Yes<br>or<br>No                                                                                                    |
| Was your home<br>declared unsafe by a<br>housing inspector or<br>public official?                       | Select <b>Yes</b> or <b>No</b> .<br>If the applicant selects yes, the next question displays.                                        |
| When did they<br>declare your<br>home unsafe?                                                           | Select the date from the calendar.                                                                                                   |
| Do you have a<br>housing<br>inspection<br>report?                                                       | Select<br>Yes<br>or<br>No                                                                                                    |
| Tell us about your emergency.                                                                           | Enter information about the current emergency the applicant is facing. There is a character limit, so the explanation must be short. |

Impending homelessness questions (Click to show) Show/Hide an example of the page

#### More about your emergency

Please tell us more about your emergency and how we can help.

Will you be homeless because you're being evicted from a rented apartment, townhouse, or home? \*

Yes

O No

Is your apartment, townhouse, or home being foreclosed? \*

O Yes

O No

When were you given an eviction notice? \*

MM/DD/YYYY

Tell us about any issues you had paying rent. \*

0/ 270 characters

Landlord or management company information (optional)

| Name         |  |  |
|--------------|--|--|
|              |  |  |
| Phone number |  |  |

Will you be homeless because an apartment, townhouse, or home you own is being foreclosed? \*

| 0 |   |    |
|---|---|----|
|   | Y | e: |
| _ |   |    |
|   |   |    |

O No

When were you given a foreclosure notice? \*

MM/DD/YYYY

Tell us about any issues you had paying your mortgage. \*

0/ 270 characters

When does your family need to leave? \*

MM/DD/YYYY

Are you leaving your home because of domestic abuse? \*

O Yes

O No

Was your home declared unsafe by a housing inspector or public official? \*

YesNo

When did they declare your home unsafe? \*

MM/DD/YYYY

Do you have a housing inspection report? \*

O Yes

O No

Tell us about your emergency. \*

0/ 270 characters

| Questions                                                                                                  | How to answer                                                                                                    |
|----------------------------------------------------------------------------------------------------|----------------------------------------------------------------------------------------------------|
| Will you be homeless<br>because you're being<br>evicted from a rented<br>apartment,<br>townhouse, or home? | Select <b>Yes</b> or <b>No</b> .                                                                                                    |
| Is your apartment,<br>townhouse, or home<br>being foreclosed?                                              | Select <b>Yes</b> or <b>No</b> .<br>If the applicant selects yes, the next two questions<br>display.                                                                        |
| When were<br>you given an<br>eviction<br>notice?                                                           | Select the date from the calendar.                                                                                                    |
| Tell us about<br>any issues you<br>had paying<br>rent.                                                     | Enter information about any issues the applicant had paying their rent.<br>The applicant may also choose to enter the landlord's contact information and company name here. |
| Will you be homeless<br>because an<br>apartment,<br>townhouse, or home<br>you own is being<br>foreclosed?  | Select <b>Yes</b> or <b>No</b> .<br>If the applicant selects yes, the next two questions<br>display.                                                                        |
| When were<br>you given a<br>foreclosure<br>notice?                                                         | Select the date from the calendar.                                                                                                    |
| Tell us about<br>any issues you<br>had paying<br>your mortgage.                                            | Enter information about any issues the applicant had paying their mortgage.                                                                                                 |
| When does your family need to leave?                                                                       | This question displays if the applicant selected yes to either the foreclosure or eviction question.                                                                        |

|                                                                                   | Select the date from the calendar.                                                                                                    |
|-----------------------------------------------------------------------------------|----------------------------------------------------------------------------------------------------|
| Are you leaving your<br>home due to domestic<br>abuse?                            | Select <b>Yes</b> or <b>No</b> .                                                                                                    |
| Was your home<br>declared unsafe by a<br>housing inspector or<br>public official? | Select <b>Yes</b> or <b>No</b> .                                                                                                    |
| When did they<br>declare your<br>home unsafe?                                     | Select the date from the calendar.                                                                                                    |
| Do you have a<br>housing<br>inspection<br>report?                                 | Select <b>Yes</b> or <b>No</b> .                                                                                                    |
| Tell us about your emergency.                                                     | Enter information about the current emergency situation<br>the applicant is facing. There is a character limit, so the<br>explanation must be short. |

Utility crisis questions (Click to show) Show/Hide an example of the page
# More about your emergency

Please tell us more about your emergency and how we can help.

### What utilities do you need help with?

🗌 Heat

Electricity

🗌 Water

Sewer service

Is your family's health or safety in danger by not having this utility? \*

O Yes

O No

Tell us what made it difficult to pay your utility bill. \*

0/ 270 characters

What other help have you already applied for, if any? \*

0/ 270 characters

Tell us about your emergency. \*

0/ 270 characters

Save and next

| Questions                                                                     | How to answer                                                                                                    |
|-------------------------------------------------------------------------------|----------------------------------------------------------------------------------------------------|
| What utilities do you need help with?                                         | Select one or more of the options.                                                                                                    |
| Is your family's health<br>or safety in danger by<br>not having this utility? | Select<br>Yes<br>or<br>No                                                                                                    |
| Tell us what made it<br>difficult to pay your<br>utility bill.                | Enter information about any issues the applicant had paying their utility bill.                                                                |
| What other help have you applied for, if any?                                 | Enter information about any other help the applicant has applied for, if any.                                                                  |
| Tell us about your emergency.                                                 | Enter information about the current emergency situation the applicant is facing. There is a character limit, so the explanation must be short. |

Other emergency questions (Click to show) Show/Hide an example of the page

# More about your emergency

Please tell us more about your emergency and how we can help.

### Tell us about your emergency. \*

0/ 270 characters

Save and next

| Questions                     | How to answer                                                                                                    |
|-------------------------------|----------------------------------------------------------------------------------------------------|
| Tell us about your emergency. | Enter information about the current emergency situation<br>the applicant is facing. There is a character limit, so the<br>explanation must be short. |

## Step 10: Program eligibility

After entering the applicant and household information, ACCESS confirms which of the requested programs they can apply for. Some programs need to be applied for as a household, while others only apply to select members. The "Program eligibility" page explains who can apply for each program. The selections on this page determine which questions will be asked in the rest of the application.

Show/Hide an example of the page

### People who can apply

Based on the information you gave us, these are the programs the people in your household can apply for as part of this application.

#### Wisconsin Shares Child Care Subsidy

#### Program ^

This program requires a single application for all eligible household members.

Test Test

Spouse Test

Child Test

#### FoodShare ^

This program requires a single application for all eligible household members.

Test Test

Spouse Test

Child Test

#### Health care coverage through BadgerCare Plus or Medicaid ^

🛃 Test Test

🔽 Spouse Test

Child Test

#### Family Planning Only Services ^

🗾 Test Test

Spouse Test

Child Test

#### Job Access Loans (JAL) ^

This program requires a single application for all eligible household members.

Test Test

Spouse Test

🗹 Child Test

#### Emergency Assistance Program ^

This program requires a single application for all eligible household members.

Test Test

🖉 Spouse Test

Child Test

Save and next

**Step 11: Confirm information on the Summary page** Once completed, a summary page displays. Here, the applicant can review the sections for accuracy before going to the next section. Show/Hide an example of the page

#### You finished the people in your household section

You've answered all the required questions for this section. If you need to change your answers, you can go back to do so.

When you're ready to continue, go to the application overview.

#### Information from this section

| Your household                               | Add or remove people 🖌 |
|----------------------------------------------|------------------------|
| Test Tester                                  | Update 🖌               |
| Test Child                                   | Update /               |
| Unrelated Child Test                         | Update /               |
|                                              |                        |
| Household relationships                      | Update 🖌               |
|                                              |                        |
| Primary caretaker                            | Update 🖌               |
|                                              |                        |
| Children in your home                        | Update 🖌               |
|                                              |                        |
| More about your household                    |                        |
| Test Tester                                  | Update 🖌               |
| Test Child                                   | Update /               |
| Unrelated Child Test                         | Update 🖌               |
|                                              |                        |
| Jail or prison information                   |                        |
| Tost Tost's details                          | Undato a               |
| Test Child's details                         | Update 2               |
| rest child's details                         | opuate y               |
| Pregnancy                                    | Add or remove people 🖌 |
| righticy                                     | Add of remove people y |
| Test Tester's details                        | Update 🏏               |
|                                              |                        |
| Absent parent                                |                        |
| Unrelated Child Test's details               | Update 🖌               |
| Test Child's details                         | Update 🖌               |
| Unrelated Child Test's details               | Update 🥜               |
| Test Child's details                         | Update 🥜               |
|                                              |                        |
| Household meals                              | Update 🧪               |
|                                              |                        |
| Tax filers                                   | Add or remove people 🖌 |
| Test Test's details                          | Edit 👻                 |
|                                              |                        |
| People who can apply                         | Update 🧪               |
| Wisconsin Shares                             |                        |
| Test Test, Test Tester, Unrelated Child Test |                        |
| FoodShare                                    |                        |
| Test Test, Test Tester                       |                        |
| Health care coverage                         |                        |
| Test Test, Test Tester                       |                        |
| Family Planning Only Services                |                        |
| Test Test Tester                             |                        |
| W-2                                          |                        |
| Evenione                                     |                        |
| Liver yorre                                  |                        |
| JOD ACCESS LOANS                             |                        |
| Everyone                                     |                        |
| Emergency Assistance Program                 |                        |
| Everyone                                     |                        |
|                                              |                        |
|                                              |                        |

Application overview

# **4.2 MY BENEFITS/CHECK MY BENEFITS**

# 4.2.1 My Benefits Introduction

To see learn more details than what appears on the Account Home page, click about a program, select the magnifying glass next to each program.

| This information                    | is current as of Thursday May 11, 2017.                                                                               |         |
|-------------------------------------|----------------------------------------------------------------------------------------------------|---------|
| Benefits                            | Status                                                                                                    | Details |
| FoodShare                           | In May 2017, BARB-MSK, LOUIS-MSK,<br>BASILIA-MSK and JAMES-MSK are getting a<br>total benefit of \$ 649.00 per month. | ୍       |
| BadgerCare<br>Plus Standard<br>Plan | In May 2017, BARB-MSK, LOUIS-MSK,<br>BASILIA-MSK and JAMES-MSK are getting<br>BadgerCare Plus Standard Plan benefits. | ्       |
| Child Care                          | In May 2017, BARB-MSK, LOUIS-MSK,<br>BASILIA-MSK and JAMES-MSK are eligible to<br>receive Child Care.                 | ्       |
| W-2                                 | BARB-MSK, LOUIS-MSK, BASILIA-MSK and JAMES-MSK are eligible for W-2 in May 2017.                                      | ्       |
|                                     |                                                                                                    |         |

"Check My Benefits" can give information about:

- FoodShare, which is Wisconsin's version of the federal Supplemental Nutrition Assistance Program (SNAP). FoodShare used to be known as Food Stamps.
- Health care programs, which include BadgerCare Plus, Medicaid, Medicaid Purchase Plan (MAPP), Medicare Savings Programs, Institutional Medicaid, Community Waivers, Family Care, and Family Planning Only Services. <u>MAPP</u> <u>members and BadgerCare Plus members can pay their premiums online through</u> <u>ACCESS from the Premium information link (see CHAPTER 10 PREMIUMS).</u>
- SeniorCare, which is Wisconsin's prescription drug assistance program for people who are 65 years old and older.
- Caretaker Supplement, which is a cash benefit for parents and other caretakers who are getting SSI.

- Wisconsin Shares Child Care Program
- W-2, which is a work program that provides temporary cash assistance and case management services to low-income parents and pregnant women.

The information in "Check My Benefits" is updated every night. If a change was made to a case during the day, it will not appear in ACCESS until the next <u>business</u> day. In some cases, ACCESS might indicate that applicants need to do something they have already done. This is due to the time it takes to receive and process the provided information. If ACCESS indicates something different from than information in a letter from the agency where a person an applicant applied for benefits, check the date of the letter. In most cases, ACCESS will have more current information than the letter that was mailed to the applicant.

# **6.3 RENEW MY BENEFITS PAGES**

# 6.3.2 People

### 6.3.2.5 Someone Moved Into Your Home

If the user indicates that someone has moved into the home, the next several pages collect detailed information about that person. First, the <u>"</u>Someone Moved Into Your Home<u>"</u> page collects basic information about that person.

| -Someone Moved Into Your Home                                                                                                    |                                                      |                                      |
|----------------------------------------------------------------------------------------------------|------------------------------------------------------|--------------------------------------|
| You've told us that someone has moved into your<br>person.                                                                                | home. Please answer the questions below to t         | ell us more about this               |
|                                                                                                    |                                                      |                                      |
| -Personal Information                                                                                                    |                                                      |                                      |
| If this person has the same first name as someon                                                                                          | e else in your home, <u>click here</u> .             |                                      |
| * First Name : Mide                                                                                                    | dle Initial : * Last Name :                          |                                      |
| * Gender :       Male                                                                                                    | ○ Female                                             |                                      |
| * Date of Birth :                                                                                                    | E                                                    | k: mm/dd/yyyy                        |
| Note: If this person is not asking for benefits, you                                                                                      | do not have to provide a Social Security numb        | er for him or her.                   |
| Social Security Number :                                                                                                    | XXX - XX - KX                                        | x                                    |
| If this person does not have a Social Security nun<br>one, on what date did he or she apply?                                              | ber but has applied for E                            | k: mm/dd/yyyy                        |
| * What is this person's marital status?                                                                                                   |                                                      | ~                                    |
| What language does this person prefer to use?                                                                                             | English                                              | ~                                    |
| Is this person a member or child of a member of a<br>or an Alaskan Native?                                                                | n American Indian Tribe 🔿 Yes 🔹 No                   | ○ I don't know                       |
| Is this person eligible to receive health care from<br>at a tribal clinic?                                                                | Indian Health Services or O Yes   No                 | ○ I don't know                       |
|                                                                                                    |                                                      |                                      |
| Program Selection<br>Please check the box for each program this perso                                                                     | n would like to apply for If you don't check a b     | ox this person will not be           |
| applying for that program.                                                                                                    | in would like to apply for. If you don't check a b   | ox, and person within the be         |
| ✓ Health Care                                                                                                    |                                                      |                                      |
| China shin lafa matian                                                                                                    |                                                      |                                      |
| -Citizenship information<br>If this person is not asking for benefits, you do not                                                         | have to give us citizenship information for him      | or her.                              |
|                                                                                                    |                                                      |                                      |
| Is this person a U.S. citizen?                                                                                                    | • Yes                                                | ⊖ No                                 |
| Is this person a sponsor for an immigrant?                                                                                                | ⊖ Yes                                                | No                                   |
| discriminate based on ethnicity or race. Your answ<br>What is this person's ethnicity?<br>Hispanic or Latino/a O Not Hispanic or Latino/a | rers will not be used to make a decision about ;     | your programs and benefits.          |
| OT don't know OT prefer not to answer                                                                                                    |                                                      |                                      |
| Hispanic or Latino/a details<br>Chicano/a                                                                                                 | Cuban                                                | Mexican                              |
| Mexican American                                                                                                    | Puerto Rican                                         | Other                                |
|                                                                                                    | □1 prefer not to answer                              |                                      |
| What is this person's race?                                                                                                    |                                                      |                                      |
| American Indian / Alaskan Native Native Hawaiian / Pacific Islander                                                                       | ✓ Asian ✓ White                                      | Black / African American Other       |
| I don't know                                                                                                    | I prefer not to answer                               |                                      |
| American Indian / Alaskan Native Details                                                                                                  | Grest County Potawatomi Community                    | Ho-Chunk Nation                      |
| Lac Courte Oreilles Band of Lake Superior Chippowa Indiana of Misson -1-                                                                  | Lac du Flambeau Band of Lake Superio                 | Menominee Indian Tribe               |
| Oneida Nation                                                                                                    | Red Cliff Band of Lake Superior     Chippewa Indians | Sokaogon Chippewa                    |
| Saint Croix Chippewa Indians of Wisconsin                                                                                                 | Chippewa Indians                                     | Other                                |
| I don't know                                                                                                    | □I prefer not to answer                              |                                      |
| Asian Details                                                                                                    | Chinese                                              |                                      |
| Hmong                                                                                                    | Japanese                                             | Korean                               |
| Vietnamese                                                                                                    | Other                                                | I don't know                         |
| □ I prefer not to answer                                                                                                    |                                                      |                                      |
| Black / African American Details                                                                                                    | African American                                     | Black                                |
| Caribbean                                                                                                    | Other                                                |                                      |
| I don't know                                                                                                    | □I prefer not to answer                              |                                      |
| Native Hawaiian / Pacific Islander Details                                                                                                | □ Native Hawaiian                                    | Samoan                               |
|                                                                                                    |                                                      | - Jamoan                             |
| Other                                                                                                    | I don't know                                         | I prefer not to answer               |
| Other White Details                                                                                                    | I don't know                                         | □ I prefer not to answer             |
| Other White Details European Ression                                                                                                    | I don't know                                         | I prefer not to answer North African |

| -Someone Moved Into Your Home                                                                                                    |                                                   |                                                                                                    |
|----------------------------------------------------------------------------------------------------|---------------------------------------------------|----------------------------------------------------------------------------------------------------|
| You've told us that someone has moved into your person.                                                                                                    | home. Please answer                               | the questions below to tell us more about this                                                                                                    |
|                                                                                                    |                                                   |                                                                                                    |
| Personal Information                                                                                                    |                                                   |                                                                                                    |
| If this person has the same first name as someone                                                                                                    | else in your home, d                              | ick here .                                                                                                    |
| * First Name : Midd                                                                                                    | le Initial :                                      | Last Name :                                                                                                    |
| * Gender :    Male                                                                                                    | O Female                                          |                                                                                                    |
| Date of Birth :                                                                                                    |                                                   | Ex: mm/dd/yyyy                                                                                                    |
| Note: If this person is not asking for benefits, you                                                                                                    | do not have to provide                            | a Social Security number for him or her.                                                                                                    |
| Social Security Number :                                                                                                    |                                                   | XXXX - XXX - XXXX                                                                                                    |
| one, on what date did he or she apply?                                                                                                    | ber but has applied fo                            | r Ex: mm/dd/yyyy                                                                                                    |
| • What is this person's marital status?                                                                                                    |                                                   | ×                                                                                                    |
| What language does this person prefer to use?                                                                                                    |                                                   | Endeh                                                                                                    |
| In this names a member or shift of a most of the                                                                                                    | American Indian To                                | Luğuları V                                                                                                    |
| is mis person a member or child of a member of a<br>or an Alaskan Native?                                                                                                    | n American Indian Trit                            | oe OYes ® No Oldon`t know                                                                                                    |
| Is this person eligible to receive health care from in<br>at a tribal clinic?                                                                                                    | ndian Health Services                             | or⊖Yes ●No Oldon't know                                                                                                    |
| Program Selection                                                                                                    |                                                   |                                                                                                    |
| Please check the box for each program this persor<br>applying for that program.                                                                                                    | n would like to apply fr                          | or. If you don't check a box, this person will not be                                                                                             |
| I Health Care                                                                                                    |                                                   |                                                                                                    |
|                                                                                                    |                                                   |                                                                                                    |
| Citizenship Information<br>If this person is not asking for benefits, you do not                                                                                                    | have to give us citizer                           | ship information for him or her.                                                                                                    |
| Is this namen a U.S. citizen?                                                                                                    |                                                   | @ Y 0 H-                                                                                                    |
| is this person a second for an immission?                                                                                                    |                                                   | ® Yes ⊖ No                                                                                                    |
| is this person a sponsor for an immigrant?                                                                                                    |                                                   | ⊖ Yes ® No                                                                                                    |
| Public and Page                                                                                                    |                                                   |                                                                                                    |
| Ethnicity and Nace                                                                                                    | this second a theight                             | andles man. Vau dan't have to answer these                                                                                                    |
| questions if you don't want to. We're asking these<br>discriminate based on ethnicity or race. Your answ                                                                                                    | questions to help imp<br>rers will not be used to | and/or race. You don't have to answer these<br>rove our programs and make sure they do not<br>o make a decision about your programs and benefits. |
| What is this person's ethnicity?                                                                                                    |                                                   |                                                                                                    |
| Hispanic or Latino                                                                                                    | Not Hispa                                         | anic or Latino                                                                                                    |
| What is this person's race?                                                                                                    |                                                   |                                                                                                    |
| American Indian / Alaskan                                                                                                    | Asian                                             | Black / African American                                                                                                    |
| Hawaiian / Other Pacific Islander                                                                                                    | V White                                           |                                                                                                    |
|                                                                                                    |                                                   |                                                                                                    |
| Describe and the later of the later of the l |                                                   |                                                                                                    |
| Loes this person live in Wisconsin?                                                                                                    |                                                   | ⊖ Yes ® No                                                                                                    |
| Does this person plan to keep living in Wisconsin?                                                                                                    |                                                   | ⊖ Yes ⑧ No                                                                                                    |
| Where does this person live?                                                                                                    |                                                   | In This Home                                                                                                    |
|                                                                                                    |                                                   |                                                                                                    |

People in the Home

Did anyone else move into your home?

⊖ Yes 🛞 No

# 7.1 SIX-MONTH REPORT FORMS (SMRFS)

# 7.1.3 Six-Month Report Form Pages

A person goes through several sections when completing a Six-Month Report in ACCESS. Buttons for these sections appear at the top of a page. The sections are People, Job Income, Other Income, Bills, and Submit. Each section consists of a series of pages, which are based on the household situation and the indicated changes. Information already on file will be shown so that changes can be made.

Note: Not all of the following pages appear for every Six-Month Report. If a change is indicated, additional pages are scheduled to ask for more information about the change. Not all the pages for a Six-Month Report are shown below. Similar pages are scheduled for Six-Month Reports and for renewals. For details about specific pages, see <u>SECTION 6.3 RENEW MY BENEFITS PAGES</u>

7.1.3.1 People 7.1.3.1.4 Personal Information Change

| -                                                                                                    |                                                                                                    |                                                                                                    |                                                                                                    |                                                                                                    |                                                                                                    |                                                                                                    |
|----------------------------------------------------------------------------------------------------|----------------------------------------------------------------------------------------------------|----------------------------------------------------------------------------------------------------|----------------------------------------------------------------------------------------------------|----------------------------------------------------------------------------------------------------|----------------------------------------------------------------------------------------------------|----------------------------------------------------------------------------------------------------|
| People Other I                                                                                                    | Benefits                                                                                                    | Assets                                                                                                    | Job Income                                                                                                    | (3)<br>Other Income                                                                                                    | Bills                                                                                                    | Submit                                                                                                    |
| Personal Information (                                                                                                    | Change                                                                                                    |                                                                                                    |                                                                                                    |                                                                                                    |                                                                                                    |                                                                                                    |
| You've told us that there<br>the information we have<br>information on file. When                                                                                                    | e has been a c<br>on file. On the<br>n you've given                                                                                                    | hange in MAN 's<br>e left side of the p<br>i us the correct in                                                                                                    | personal inform<br>age, you'll see<br>formation, click                                                                                                    | ation. On the right si<br>boxes where you car<br>the Next button.                                                                                                    | de of the page<br>n change, add                                                                                                    | , we're showing<br>or delete                                                                                                    |
| Please keep in mind:<br>If there has not been<br>The right side of the p                                                                                                    | a change and<br>page won't cha                                                                                                    | the information is<br>ange until a worke                                                                                                    | s correct, you sh<br>er gets and proc                                                                                                    | nould leave the answ<br>resses your changes.                                                                                                    | er in the box th                                                                                                    | ne way it is.                                                                                                    |
| Personal Information-                                                                                                    |                                                                                                    |                                                                                                    |                                                                                                    |                                                                                                    | Perso                                                                                                    | anal Information                                                                                                    |
| If this person has the sa                                                                                                    | ime first name                                                                                                    | as someone else                                                                                                    | in your home,                                                                                                    | click here .                                                                                                    |                                                                                                    |                                                                                                    |
| * First Name :                                                                                                    | Mide                                                                                                    | dle Initial : 1                                                                                                    | .ast Name :                                                                                                    |                                                                                                    |                                                                                                    |                                                                                                    |
| Gender :                                                                                                    | Male                                                                                                    | ○ Female                                                                                                    |                                                                                                    |                                                                                                    | Male                                                                                                    |                                                                                                    |
| Date of Birth :                                                                                                    |                                                                                                    |                                                                                                    |                                                                                                    | Ex: mm/dd/yyyy                                                                                                    |                                                                                                    |                                                                                                    |
| Note: If this person is no<br>number for him or her.                                                                                                    | ot asking for b                                                                                                    | enefits, you do no                                                                                                    | ot have to provid                                                                                                    | de a Social Security                                                                                                    |                                                                                                    |                                                                                                    |
| Social Security Number                                                                                                    | :                                                                                                    |                                                                                                    | -                                                                                                    | ]-                                                                                                    |                                                                                                    |                                                                                                    |
| If this person does not h<br>but has applied for one,<br>apply?                                                                                                    | ave a Social S<br>on what date                                                                                                    | Security number<br>did he or she                                                                                                    |                                                                                                    | Ex: mm/dd/yyyy                                                                                                    |                                                                                                    |                                                                                                    |
| • What is this person's n                                                                                                    | narital status?                                                                                                    |                                                                                                    | Never Married                                                                                                    | ~                                                                                                    | Never                                                                                                    | Married                                                                                                    |
| What language does this                                                                                                    | is person prefe                                                                                                    | er to use?                                                                                                    | English                                                                                                    | ~                                                                                                    | Englis                                                                                                    | sh                                                                                                    |
| Is this person a member<br>American Indian Tribe o                                                                                                    | r or child of a r<br>or an Alaskan M                                                                                                    | nember of an<br>Native?                                                                                                    | ⊖Yes ⊛ N                                                                                                    | lo O I don't know                                                                                                    | Memb                                                                                                    | er: No                                                                                                    |
| ls this person eligible to<br>Health Services or at a t                                                                                                    | receive health<br>tribal clinic?                                                                                                    | n care from Indian                                                                                                    | ⊖Yes ⊛ N                                                                                                    | lo 🔿 I don't know                                                                                                    | Son o                                                                                                    | r Daughter: No                                                                                                    |
| Citizenship Informatio                                                                                                    | n                                                                                                    |                                                                                                    |                                                                                                    |                                                                                                    | Citize                                                                                                    | nship Informat                                                                                                    |
| If this person is not askin                                                                                                    | ng for benefits                                                                                                    | , you do not have                                                                                                    | to give us citiz                                                                                                    | enship information fo                                                                                                    | ır                                                                                                    |                                                                                                    |
| Is this person a U.S. citiz                                                                                                    | izen?                                                                                                    |                                                                                                    | • Y                                                                                                    | 'es O No                                                                                                    | US Ci                                                                                                    | tizen: Yes                                                                                                    |
| Is this person a sponsor                                                                                                    | r for an immigr                                                                                                    | ant?                                                                                                    | 0 Y                                                                                                    | es 🖲 No                                                                                                    |                                                                                                    |                                                                                                    |
|                                                                                                    |                                                                                                    |                                                                                                    |                                                                                                    |                                                                                                    | ls a S                                                                                                    | ponsor: No                                                                                                    |
|                                                                                                    |                                                                                                    |                                                                                                    |                                                                                                    |                                                                                                    |                                                                                                    |                                                                                                    |
| Please check the box of                                                                                                    | or boxes that be                                                                                                    | est describe this p                                                                                                    | erson's ethnicit                                                                                                    | v and/or race. You                                                                                                    | Ethnic                                                                                                    | ity and Race                                                                                                    |
| don't have to answer the<br>help improve our progra                                                                                                    | ese questions<br>ams and make                                                                                                    | if you don't want                                                                                                    | to. We're asking                                                                                                    | these questions to                                                                                                    | La COLORA                                                                                                    | 15 <b>)</b> .                                                                                                    |
|                                                                                                    |                                                                                                    | sure they do not                                                                                                    | discriminate ba                                                                                                    | sed on ethnicity or                                                                                                    | Hispar                                                                                                    | nic or Latino/a                                                                                                    |
| race. Your answers will                                                                                                    | not be used to                                                                                                    | sure they do not<br>make a decision                                                                                                    | discriminate ba<br>about your pro                                                                                                    | sed on ethnicity or<br>grams and benefits.                                                                                                    | Hispar<br><u>Hispar</u>                                                                                                    | nic or Latino/a                                                                                                    |
| race. Your answers will<br>What is this person's eth<br>Hispanic or Latino/a                                                                                                    | not be used to<br>hnicity?<br>O Not Hispani                                                                                                    | sure they do not<br>make a decision<br>ic or Latino/a                                                                                                    | discriminate ba<br>about your pro                                                                                                    | sed on ethnicity or<br>grams and benefits.                                                                                                    | Hispar<br><u>Hispar</u><br>Cuban<br>Puerto                                                                                                    | nic or Latino/a<br>nic or Latino/a de<br>Rican                                                                                                    |
| race. Your answers will<br>What is this person's eth<br>Hispanic or Latino/a (<br>I don't know                                                                                                    | not be used to<br>hnicity?<br>○Not Hispani<br>○I prefer not                                                                                                    | sure they do not<br>o make a decision<br>ic or Latino/a<br>to answer                                                                                                    | discriminate ba<br>about your pro                                                                                                    | sed on ethnicity or<br>grams and benefits.                                                                                                    | Hispar<br><u>Hispar</u><br>Cuban<br>Puerto<br><u>Race</u><br>Amerio                                                                                                    | nic or Latino/a de<br>nic or Latino/a de<br>Rican<br>can Indian / Alas                                                                                                    |
| race. Your answers will<br>What is this person's ett<br>Hispanic or Latino/a<br>I don't know<br>Hispanic or Latino/a det<br>Chicano/a                                                                                                    | not be used to<br>hnicity?<br>Not Hispani<br>I prefer not<br>ails                                                                                                    | sure they do not<br>o make a decision<br>ic or Latino/a<br>to answer                                                                                                    | discriminate ba<br>about your pro                                                                                                    | sed on ethnicity or<br>grams and benefits.                                                                                                    | Hispar<br>Cuban<br>Puerto<br>Race<br>Amerio<br>Native<br>Asian                                                                                                    | nic or Latino/a de<br>nic or Latino/a de<br>Rican<br>can Indian / Alas                                                                                                    |
| race. Your answers will What is this person's ett Hispanic or Latino/a I don't know Ghispanic or Latino/a det Chicano/a Mexican American                                                                                                    | not be used to<br>hnicity?<br>○ Not Hispani<br>○ I prefer not<br>ails                                                                                                    | sure they do not<br>o make a decision<br>ic or Latino/a<br>to answer<br>Cuban<br>Puerto Ricar                                                                                                    | discriminate ba<br>about your pro                                                                                                    | sed on ethnicity or<br>grams and benefits.                                                                                                    | Hispar<br>Cuban<br>Puerto<br><u>Race</u><br>Americ<br>Native<br>Asian<br>Black /<br>Native<br>Islandi                                                                                                    | nic or Latino/a<br><u>nic or Latino/a de</u><br>Rican<br>can Indian / Alas<br>/ African America<br>Hawaiian / Paci<br>er                                                                                                    |
| race. Your answers will<br>What is this person's ett<br>Flispanic or Latinola i<br>I don't know<br>Hispanic or Latinola det<br>Chicanola<br>Mexican American<br>I don't know                                                                                                    | not be used to<br>hnicity?<br>Not Hispani<br>I prefer not<br>ails                                                                                                    | sure they do not<br>o make a decision<br>ic or Latino/a<br>to answer<br>Cuban<br>Puerto Ricar                                                                                                    | discriminate ba<br>about your pro                                                                                                    | sed on ethnicity or<br>grams and benefits.                                                                                                    | Hispar<br>Cuban<br>Puerto<br>Race<br>Americ<br>Native<br>Asian<br>Black ,<br>Native<br>Islandu<br>White<br>Other<br>I prefe                                                                                                    | nic or Latino/a<br>nic or Latino/a de<br>p Rican<br>can Indian / Alasi<br>/ African America<br>Hawaiian / Paci<br>er<br>r not to answer                                                                                                    |
| race. Your answers will<br>What is this person's eth<br>© Hispanic or Latino/a<br>Hispanic or Latino/a deth<br>Chicano/a<br>Mexican American<br>I don't know<br>What is this person's rar<br>Zhamican Indian / Ala                                                                                                    | not be used to<br>hnicity?<br>Not Hispani<br>I prefer not<br>tails<br>ce?<br>skan Native                                                                                                    | sure they do not<br>o make a decision<br>ic or Latino/a<br>to answer<br>Cuban<br>2 Cuban<br>2 Puerto Ricar<br>1 prefer not to<br>2 Asian                                                                                                    | discriminate ba<br>about your pro                                                                                                    | sed on ethnicity or<br>grams and benefits.<br>Mexican<br>Other                                                                                                    | Hispar<br>Cuban<br>Puerto<br>Race<br>Amerio<br>Native<br>Asian<br>Black<br>Native<br>Island<br>White<br>Other<br>I prefe                                                                                                    | nic or Latino/a                                                                                                    |
| race. Your answers will<br>What is this person's eff<br>#Hspanic or Latino'a (<br>or I don't know (<br>Hspanic or Latino'a del<br>Chicanola<br>Mexican American<br>I don't know<br>What is this person's rat<br>#American Indian / Ala<br>#Anterican Indian / Ala<br>#Anterican Indian / Ala<br>#Anterican Indian / Ala                                                                                                    | not be used to<br>hnicity?<br>Not Hispani<br>I prefer not<br>tails<br>ce?<br>iskan Native<br>cific Islander                                                                                                    | sure they do not<br>o make a decision<br>ic or Latino/a<br>to answer<br>Cuban<br>Puerto Ricar<br>I prefer not b<br>Asian<br>White                                                                                                    | discriminate ba<br>about your pro                                                                                                    | sed on ethnicity or<br>grams and benefits.                                                                                                    | Hispar<br>Hispar<br>Cuban<br>Puerton<br>Native<br>Asian<br>Biack.<br>Native<br>Sland<br>White<br>Other<br>I prefe<br>Americ<br>Natice<br>Lac du<br>Lake S                                                                                                    | nic or Latino/a<br>nic or Latino/a de<br>Rican<br>Can Indian / Alasi<br>/ African America<br>Hawaiian / Paci<br>er<br>r not to answer<br><u>can Indian / Alasi</u><br><u>Defails</u><br>Flambeau Banc                                                                                                    |
| race. Your answers will<br>What is this person's eff<br>  Hispanic or Latinola<br>  Chantinola det<br>  Chanola<br>  Mexican American<br>  I don't know<br>  Manti shis person's rat<br>  American eindian / Ala<br>  Autive Hawaiian / Pac<br>  I don't know                                                                                                    | not be used to<br>hnicity?<br>Not Hispani<br>I prefer not<br>tails<br>ce?<br>skan Native<br>cific Islander                                                                                                    | sure they do not<br>o make a decision<br>ic or Latino/a<br>to answer<br>Cuban<br>Puerto Ricar<br>I prefer not to<br>Asian<br>White<br>I prefer not to                                                                                                    | discriminate ba<br>about your pro                                                                                                    | sed on ethnicity or<br>grams and benefits.<br>Mexican<br>Other<br>Ø Black / African<br>American<br>Ø Other                                                                                                    | Hispar<br>Hispar<br>Cuban<br>Puetro<br>Native<br>Asian<br>Black.<br>Native<br>Other<br>I prefe<br>Americ<br>Native<br>Lac du<br>Lak g<br>Lak g                                                                                                    | nic or Latino/a de<br>nic or Latino/a de<br>Rican<br>Can Indian / Alas<br>/ African America<br>er<br>r not to answer<br>can Indian / Alas<br>Details<br>- Details<br>- Details<br>- Details                                                                                                    |
| race. Your answers will<br>What is this person's et et<br>Hispanic or Latino'a Hispanic or Latino'a<br>Mexican American<br>I don't know<br>What is this person's rac<br>American Indian / Ala<br>Native Hawaiian / Pac<br>I don't know                                                                                                    | not be used to<br>hnicity?<br>Not Hispan<br>I prefer not<br>tails<br>ce?<br>skan Native<br>cific Islander<br>an Native Deti.                                                                                                    | sure they do not<br>make a decision<br>ic or Latinola<br>to answer<br>C Guban<br>C Guban<br>C Gu                                                                                                    | discriminate ba<br>about your pro<br>o answer                                                                                                    | sed on ethnicity or<br>grams and benefits.<br>Mexican<br>Other<br>Black / African<br>American<br>Other                                                                                                    | Hispar<br>Lispar<br>Cuban<br>Puetro<br>Native<br>Asian<br>Black.<br>Native<br>Sisland<br>White<br>Other<br>I prefe<br><u>Americ</u><br>Native<br>Lac du<br>Lac du<br>Lake S<br>Indian<br>Asian<br>Asian<br>Chines                                                                                                    | nic or Latino/a<br>in: or Latino/a de<br>Pican<br>can Indian / Alas<br>(African America<br>(African America)<br>(African America)<br>(African                                                                                                    |
| race. Your answers will<br>What is this person's et<br>Hispanic or Latino'a<br>Hispanic or Latino'a det<br>Chicano'a<br>Mexican American<br>I don't know<br>What is this person's rac<br>American Indian / Ala<br>Native Hawaiian / Paci<br>Ba River Band of the<br>Water Band of the<br>Water Band of the<br>Water Band of the<br>Water Band of the<br>Water Band of the                                                                                                    | not be used to<br>hnicity?<br>Not Hispani<br>I prefer not<br>tails<br>ce?<br>skan Native<br>cific Islander<br>an Native Detti<br>e Lake Superior                                                                                                    | sure they do not<br>make a decision<br>cor Latinola<br>to answer<br>Cuban<br>Cuban<br>Cuba | discriminate ba<br>about your pro<br>b<br>o answer<br>o answer<br>ty Potawatomi                                                                                                    | sed on ethnicity or<br>grams and benefits.<br>Mexican<br>Other<br>Black / African<br>American<br>Other<br>Ho-Chunk Natio                                                                                                    | Hispar<br>Lisear<br>Cuban<br>Puerto<br>Americ<br>Native<br>Asian<br>Black.<br>Native<br>Siand.<br>White<br>Other<br>I prefe<br>Americ<br>Native<br>Siand.<br>Mative<br>Asian<br>Asian<br>Asian<br>Asian<br>Chines<br>Indiana<br>Asian<br>Asian                                                                                                    | nic or Latino/a<br>ic or Latino/a de<br>Picican<br>can Indian / Alas<br>/ African America<br>/ African America<br>/ Afri                                                                                                    |
| race. Your answers will<br>What is this person's et<br>distribution of Latino's<br>Hispanic or Latino's det<br>Chanola<br>Mexican American<br>don't know<br>What is this person's ra-<br>Mexican American<br>Methia Indian / Alask<br>Bad River Band of the<br>Bad River Band of the<br>Bad River Band of the<br>Charler Band of the<br>Bad River Band of the<br>Charler Band of the<br>Charler Band of the<br>Bad River Band of the<br>Bad River Bad of the<br>Bad River Bad of | not be used to<br>hnicity?<br>Not Hispani<br>I prefer not<br>tails<br>ce?<br>skan Native<br>cific Islander<br>an Native Dette<br>Lake Superio<br>dians of<br>Lake<br>dians of                                                                                                    | sure they do not<br>make a decision<br>cor Latino/a<br>to answer<br>Cuban<br>Cuban<br>Cuba | discriminate ba<br>about your pro<br>b answer<br>b answer<br>by Potawatomi<br>beau Band of<br>or Chippewa                                                                                                | sed on ethnicity or<br>grams and benefits.<br>Mexican<br>Other<br>Black / African<br>American<br>Other<br>Ho-Chunk Natio<br>Indan Tube of                                                                                                    | Hispar<br>Lispar<br>Cuban<br>Puerto<br>Americi<br>Native<br>Asian<br>Black.<br>Native<br>Other<br>I prefe<br>Americi<br>Native<br>Other<br>Cuban<br>Cuban<br>Cuban<br>Stack<br>Native<br>Asian<br>Americi<br>Native<br>Cuban<br>Stack<br>Stack<br>Americi<br>Native<br>Stack<br>Cuban<br>Stack<br>Stack<br>Sta                                                                                                    | ici or Latino/a<br>lici or Latino/a di<br>Riccan<br>can Indian / Alas<br>/ African America<br>Hawaiian / Paci<br>or<br>r onto answer<br>can Indian / Alas<br>Jotalis<br>Jotalis<br>Jotalis<br>Jotalis<br>Detalis<br>Indian<br>See<br>0<br>/ African America<br>a                                                                                                    |
| trace. Your answers will  What is this person's eli-     if don't know     if bispanic or Latinola det     Chanona     don't know     thexican American     id don't know  What is this person's rar     don't know  What is this person's rar     don't know  What is this person's rar     don't know  Materican Indian / Ala  American Indian / Ala  American Indian / Ala  American Indian / Ala  American Indian / Ala  American Indian / Ala  American Indian / Ala  American Indian / Ala  American Indian / Ala  American Indian / Ala  American Indian / Ala  American Indian / Ala  American Indian / Ala  Materican Indian / Ala  American Indian / Ala  American Indian /                                                                                                    | not be used to<br>hnicity?<br>O Not Hispani<br>I prefer not<br>tails<br>ce?<br>skan Native<br>crific Islander<br>an Native Detr<br>Lake Superic<br>dians<br>iand of Lake<br>idians of                                                                                                    | sure they do not<br>make a decision<br>cor Latinola<br>to answer<br>Cuban<br>Cuban<br>Cuba | discriminate ba<br>about your pro                                                                                                    | sed on ethnicity or<br>grams and benefits.<br>Mexican<br>Other<br>Black / African<br>American<br>Other<br>Ho-Chunk Natio<br>Ho-Chunk Natio<br>Menominee<br>Indian Tribe of<br>Wisconsin<br>Chippewa                                                                                                    | Hispar<br>Cuban<br>Puerto<br>Cuban<br>Puerto<br>Asian<br>Ban<br>Ban<br>Ban<br>Ban<br>San<br>Vinte<br>Other<br>I prefe<br>Americ<br>Native<br>Standow<br>Usar<br>Asian<br>Asian<br>Asian<br>Asian<br>Asian<br>Asian<br>Asian<br>Asian<br>Chine<br>Back<br>Asian<br>Colores<br>I prefe<br>Other<br>I prefe<br>Colores<br>I prefe<br>Asian<br>San<br>Asian<br>Asian<br>Afica<br>Afica<br>Afica<br>Afica<br>Atica<br>Asian<br>Afica<br>Asian<br>Afica<br>Afica<br>Asian<br>Afica<br>Asian<br>Afica<br>Afica<br>Afica<br>Asian<br>Afica<br>Afica<br>Afica<br>Asian<br>Afica<br>Afica<br>A                            | ici or Latino/a<br>A Rican<br>a Rican<br>a Rican<br>a Rican<br>A Arican America<br>A Arican America<br>a not to answer<br>a not to answer<br>a                                                                                                    |
| race. Your answers will  What is this person's eli-     if don't know     if hispanic or Latinola del     Chanola     don't know     if don't know     if don't know     what is this person's rat     don't know     what is this person's rat     don't know     what is this person's rat     don't know     what is this person's rat     don't know     what is this person's rat     don't know     what is this person's rat     don't know     what is this person's rat     don't know     what is this person's rat     don't know     what is this person's rat     don't know     don't know     don't know     don't know     don't know     don't know     don't know     don't know     don't know     don't know     don't know     don't know     don't know     don't know     don't know     don't know                                                                                                    | not be used to<br>hnicity?<br>O Not Hispanni<br>I prefer not<br>tails<br>ce?<br>skan Native<br>cific Islander<br>an Native Dette<br>Lake Superici<br>and of Lake<br>dians of<br>Lakendians of                                                                                                    | sure they do not<br>make a decision<br>cor Latino/a<br>to answer<br>Cuban<br>Cuban<br>Puerto Ricar<br>I prefer not to<br>Castan<br>White<br>I prefer not to<br>Asian<br>Community<br>Lake Superior Cuban<br>Community<br>Casta Uripan<br>Red Culfi Bas<br>Superior Culfi Bas                                                                                                    | discriminate ba<br>about your pro<br>b<br>o answer<br>by Potawatomi<br>beau Band of<br>or Chippewa<br>Indians<br>Munsee                                                                                  | sed on ethnicity or<br>grams and benefits.<br>Mexican<br>Other<br>Black / African<br>American<br>Other<br>Ho-Chunk Natio<br>Mexiconsin<br>Sokaogon<br>Chippeva<br>Community<br>Other                                                                                                    | Hispar<br>Cuban<br>Cuban<br>Race<br>Americ<br>Native<br>Siand<br>White<br>Other<br>I prefe<br>I prefe<br>Americ<br>Native<br>Lac du<br>Lake S<br>I lac du<br>Lake S<br>I lac du<br>S<br>I lac du<br>S<br>I la | ic or Latinola<br>ic or Latinola di<br>Rican<br>can Indian / Alas<br>/ African America<br>/ African America<br>r not to answer<br>can Indian / Alas<br>or<br>r not to answer<br>can Indian / Alas<br>Datalis<br>I Flambeau Ban<br>Superior Chipper<br>S<br>Datalis<br>a Marcican<br>(Black)<br>- Marcican<br>(Black)<br>- Marcican<br>(Black)<br>- Marcican<br>(Black)<br>- Marcican<br>- Marcican<br>- Ma                                                                                                    |
| race. Your answers will What is this person's et #Ispanic or Latino'a I don't know I don't know                                                                                                    | not be used to<br>hnicity?<br>O Not Hispani<br>I prefer not<br>tails<br>ce?<br>uskan Native<br>cific Islander<br>an Native Dete<br>i Lake Superio<br>dians<br>iand of Lake<br>idians of                                                                                                    | sure they do not<br>make a decision<br>cor Latinola<br>to answer<br>Cuban<br>Cuban<br>Cuba | discriminate ba<br>about your pro<br>o answer<br>o answer<br>ty Potawatomi<br>beau Band of<br>or Chippewa<br>nd of Lake<br>ppewa Indians<br>Munsee<br>o answer                                           | sed on ethnicity or<br>grams and benefits.<br>Other<br>Black / African<br>American<br>Other<br>Ho-Chunk Natio<br>Indian Tibe of<br>Wisconsin<br>Sokagogon<br>Chippewa<br>Community<br>Other                                                                                                    | Hispar<br>Cuban<br>Cuban<br>Bace<br>Aneric<br>Aneric<br>Native<br>Native<br>Sland<br>White<br>Other<br>I prefe<br>Cuban<br>Black.<br>Native<br>Native<br>Sland<br>White<br>Cuban<br>Black.<br>Asian<br>Chines<br>Black.<br>Asian<br>Chines<br>Black.<br>Native<br>Sland<br>Cuban<br>Sland<br>Sland<br>Sla                                  | ic or Latino/a<br>ic or Latino/a da<br>Riccan<br>a Riccan<br>can Indian / Alas<br>/ African Americci<br>Hawaiian / Paci<br>er<br>not to answer<br>can Indian / Alas<br>Ustabis<br>Ustabis<br>Ustabis<br>Details<br>Indian<br>See<br>2<br>A American<br>A American                                                                                                    |
| race. Your answers will What is this person's et #Ispanic or Latino'a Hispanic or Latino'a Hispanic or Latino'a det Chicano'a Mexican American I don't know What is this person's rac Mamerican Indian / Alask Mamerican Indian / Alask Mative Heavailan / Pat Bad River Band of th Trible of Chippeva In Wesconsin Chippeva In Wesconsin Gonida Nation Saint Croix Chippeva Aian Datais Aiana Indian'                                                                                                    | not be used to<br>hnicity?<br>O Not Hispani<br>I prefer not<br>tails<br>ce?<br>tails<br>ce?<br>tails<br>ce?<br>tails<br>ce?<br>tails<br>ce?<br>tails<br>ce?<br>tails<br>ce?<br>tails<br>ce?<br>tails<br>ce?<br>tails<br>tails<br>tai<br>tai<br>tails<br>tai<br>tai<br>tai<br>tails<br>tai<br>tai<br>tai<br>t | sure they do not<br>make a decision<br>cor Latinola<br>to answer<br>Cuban<br>Cuban<br>Cuba | discriminate ba<br>about your pro<br>o answer<br>o answer<br>beau Band of<br>or Chippewa<br>Ind of Lake<br>ppewa Indians<br>Munsee<br>o answer                                                           | sed on ethnicity or<br>grams and benefits.<br>Mexican<br>Other<br>Black / African<br>American<br>Other<br>Ho-Chunk Natio<br>Indian Tribe of<br>Wasconsin<br>Sokaogon<br>Chippewa<br>Community<br>Other                                                                                                    | Hispar<br>Cuban<br>Puerto<br>Varian<br>Asian<br>Biack,<br>Native<br>Siand<br>White<br>Char<br>Asian<br>Biack,<br>Native<br>Siand<br>White<br>Cother<br>I prefe<br>I cother<br>Siand<br>Value<br>Siand<br>Value<br>Si<br>Siand<br>Value<br>Siand<br>Value<br>Siand<br>Value<br>Si<br>Siand<br>Value<br>Siand<br>Value<br>Siand<br>Value<br>Siand<br>Value<br>Siand<br>Value                                | ic or Latino/a<br>Lic or Latino/a di<br>Riccan<br>Riccan<br>an Indian / Alas<br>/ African America<br>Hawaiian / Paci<br>or<br>r ont to answer<br>r ont to answer<br>to the to the top<br>r ont to answer<br>to the top<br>r ont to answer<br>r ont to answer<br>r                                                                                                    |
| race. Your answers will What is this person's et #Ispanic or Latino'a Hispanic or Latino'a Hispanic or Latino'a det Chicano'a Mexican American I don't know What is this person's rac American Indian / Alask Mather Hawaiian / Pat Bad River Band of th Trible of Chippeva In Wisconsin Chippeva In Wisconsin Gonida Nation Gonida Nation Gonida Nation Gonida Nation Gonida Nation Gonida Mation Hispanic Chippeva Anan Chippeva Anan Chippeva Anan Chippeva Misconsin Gonida Nation Gonida Nation Gonida Nation Gonida Nation Hispanic Chippeva Anan Chippeva Anan Chippeva Ana                                                                                                    | not be used to<br>hnicity?<br>O Not Hispani<br>I prefer not<br>tails<br>ce?<br>tails<br>ce?<br>tails<br>ce?<br>tails<br>ce?<br>tails<br>ce?<br>tails<br>ce?<br>tails<br>ce?<br>tails<br>ce?<br>tails<br>ce?<br>tails<br>tails<br>ce?<br>tails<br>tails<br>tai<br>tails<br>tails<br>tails<br>tails<br>tai<br>tai<br>tails<br>tai<br>tai<br>tails<br>tai    | sure they do not<br>make a decision<br>cor Latinola<br>to answer<br>Cuban<br>Cuban<br>Cuba | discriminate ba<br>about your pro<br>o answer<br>o answer<br>b potawatomi<br>beau Band of<br>or Chippewa<br>Ind of Lake<br>ppewa Indians<br>Munsee<br>o answer                                           | sed on ethnicity or<br>grams and benefits.<br>Mexican<br>Other<br>Black / African<br>American<br>Other<br>Ho-Chunk Natio<br>Indian The of<br>Wisconsin<br>Sokaogon<br>Chippewa<br>Community<br>Other<br>Sokaogon<br>Chippewa<br>Community<br>Other                                                                                                    | Hispar<br>Cuban<br>Cuban<br>Puerto<br>Puerto<br>Puerto<br>Anthreiri<br>Native<br>Sisland<br>Ustrice<br>Anthreiri<br>Native<br>Sisland<br>Ustrice<br>Anthreiri<br>Lake S<br>Indian<br>Asian<br>Chines<br>Black<br>Africar<br>Africar<br>Africar<br>Africar<br>Africar<br>Africar<br>Mative<br>Samo                                                                                                    | ic or Latino/a<br>ic or Latino/a di<br>Riccan<br>Riccan<br>an Indian / Alas<br>/ African America<br>Hawaiian / Paci<br>or<br>r ont to answer<br>r not to answer<br>r not to answer<br>not to answer<br>r not to answer<br>r                                                                                                    |
| race. Your answers will What is this person's et Hispanic or Latino'a det Chicano'a Hispanic or Latino'a det Chicano'a Mexican American d don't know What is this person's rat American Indian / Alask American Indian / Alask                                                                                                    | not be used to<br>hnicity?<br>O Not Hispani<br>I prefer not<br>tails<br>ce?<br>skan Native<br>cific Islander<br>an Native Detri-<br>dians of<br>Lake Superior<br>dians of<br>a Indians of                                                                                                    | sure they do not<br>make a decision<br>cor Latino's<br>to answer<br>Couban<br>Couban<br>Couban<br>Couban<br>Community<br>Laso Superior<br>Community<br>Laso Superior<br>Community<br>Laso Superior<br>Community<br>Laso Superior<br>Laso Superior<br>Laso Superior<br>Community<br>Laso Superior<br>Laso Superior<br>Laso Superior<br>Laso Superior<br>Community<br>Laso Superior<br>Laso Superior<br>Laso Superior<br>Laso Superior<br>Community<br>Laso Superior<br>Laso Superior<br>La                                                                                                    | discriminate ba<br>about your pro<br>o answer<br>o answer<br>ty Potawatomi<br>beau Band of<br>or Chippewa<br>nd of Lake<br>opewa Indians<br>Munsee<br>o answer                                           | sed on ethnicity or<br>grams and benefits.<br>Mexican<br>Other<br>Black / African<br>American<br>Other<br>Ho-Chunk Natio<br>Menominee<br>Indan Tirbe of<br>Wesconsin<br>Menominee<br>Indan Tirbe of<br>Wesconsin<br>Other<br>Sokaogon<br>Chippewa<br>Community<br>Other<br>Sokaogon<br>Chippewa<br>Community<br>Other<br>Sokaogon<br>Chippewa<br>Community<br>Other                                                                                                    | Hispar<br>Hispar<br>Cuban<br>Puerto<br>Puerto<br>Puerto<br>America<br>America<br>Native<br>Native<br>Siand<br>White<br>Cher<br>Parton<br>Siack<br>Asian<br>Asian<br>Asian<br>Asian<br>Chines<br>Diack<br>Asian<br>Chines<br>Biack<br>Asian<br>Chines<br>Biack<br>Asian<br>Chines<br>Biack<br>Asian<br>Asian<br>Chines<br>Biack<br>Asian<br>Asian<br>Asian<br>Asian<br>Asian<br>Asian<br>Asian<br>Asian<br>Asian<br>Chines<br>Biack<br>Ative<br>Chines<br>Asian<br>Asian<br>Chines<br>Biack<br>Ative<br>Chines<br>Asian<br>Asian<br>Chines<br>Biack<br>Ative<br>Chines<br>Asian<br>Asian<br>Asian<br>Asian<br>Asian<br>Asian<br>Asian<br>Asian<br>Asian<br>Asian<br>Asian<br>Asian<br>Asian<br>Asian<br>Asian<br>Asian<br>Asian<br>Asian<br>Asian<br>Asian<br>Asian<br>Asian<br>Ative<br>Chines<br>Biack<br>Ative<br>Chines<br>Biack<br>Ative<br>Chines<br>Biack<br>Ative<br>Chines<br>Biack<br>Ative<br>Chines<br>Biack<br>Ative<br>Chines<br>Biack<br>Ative<br>Chines<br>Biack<br>Ative<br>Chines<br>Biack<br>Ative<br>Chines<br>Biack<br>Ative<br>Chines<br>Biack<br>Ative<br>Chines<br>Biack<br>Ative<br>Chines<br>Biack<br>Ative<br>Chines<br>Biack<br>Ative<br>Chines<br>Ative<br>Chines<br>Ative<br>Ative<br>Chines<br>Ative<br>Ative                                                                                                    | ic or Latino/a<br>ic or Latino/a di<br>Riccan<br>Riccan<br>an Indian / Alas<br>/ African America:<br>/ African America<br>r or to answer<br>or not to answer<br>r on to answer<br>r on to answer<br>r on to answer<br>r on to answer<br>r on to answer<br>r on to answer<br>Datalis<br>Indian / Back<br>back<br>and and an American<br>(Black)<br>- Hawailan / Back<br>and and an American<br>an Indian / Back<br>- American<br>(Black)<br>- Hawailan / Back<br>- American<br>an Indian / Back<br>- American<br>an Indian / Back<br>- American<br>- American<br>- Amer                                                                                                    |
| race. Your answers will What is this person's elit Hispanic or Latinola del Chicanola Hispanic or Latinola del Chicanola Mexican American Mexican American Mathematican Ala American Indian / Alask American Indian / Alask American / American /                                                                                                    | not be used to<br>hnicity?<br>O Not Hispanni<br>I prefer not<br>tails<br>ce?<br>sskan Native<br>cific Islander<br>an Native Detri<br>Lake Superi<br>dians of<br>I Indians of<br>I Indians of<br>I Indians of                                                                                                    | sure they do not<br>make a decision<br>cor Latino's<br>to answer<br>Couban<br>Couban<br>Couban<br>Couban<br>Community<br>Lake Superi<br>Indians<br>Catol Bas<br>Superior Chi<br>Stockhright Chill<br>Stockhright Chilles<br>Community<br>Community<br>Catol Bas<br>Superior Chill<br>Chinese<br>Coher                                                                                                    | discriminate ba<br>about your pro<br>b answer<br>b answer<br>b answer<br>ty Potawatomi<br>beau Band of<br>or Chippewa<br>nd of Lake<br>ppewa Indians<br>Munsee<br>o answer                               | sed on ethnicity or<br>grams and benefits.<br>Mexican<br>Other<br>Black / African<br>American<br>Other<br>Ho-Chunk Natio<br>Menominee<br>Indian Tribe of<br>Wisconsin<br>Skaogon<br>Chippeva<br>Community<br>Other<br>Filipino<br>Korean<br>I don't know                                                                                                    | Hispar<br>Cuban<br>Puerto<br>Cuban<br>Puerto<br>Asian<br>Brian<br>Brian<br>Native<br>Asian<br>Common<br>Filipint<br>Black<br>Africar<br>Africar<br>Africar<br>Native<br>Common<br>Filipint<br>Black<br>Africar<br>Africar<br>Samo<br>Samo<br>Samo<br>Samo<br>Samo<br>Samo<br>Samo<br>Samo                                                                                                    | ic or Latino/a<br>Lic or Latino/a di<br>Rican<br>Rican<br>A Rican<br>A Rican<br>Latino/a di<br>Rican<br>A Rican<br>Latino/a di<br>Rican<br>A Rican<br>A R |
| race. Your answers will What is this person's will What is this person's classed I don't know  Hespanic or Latinola det Chicanola Mexican American I don't know  What is this person's rac American Indian / Alask American Indian / Alask American Indian / Alask American Indian / Alask American Indian / Alask American Indian / Alask Composed and of th Tribe of Chippeva In Wisconsin Oneida Nation  Sant Croix Chippeva Misconsin don't know  Atain Details Asain Details Marcon (Black)  Anterican (Black)  Combbace                                                                                                    | not be used to<br>hnicity?<br>O Not Hispanni<br>I prefer not<br>tails<br>ce?<br>sskan Native<br>crific Islander<br>an Native Detri-<br>dians of<br>Lake Superior<br>dians of<br>Indians of<br>I Details                                                                                                    | sure they do not<br>make a decision<br>cor Latino's<br>to answer<br>Couban<br>Couban<br>Couban<br>Community<br>Lake Superi<br>Indians<br>Cat Couban<br>Community<br>Cat Couban<br>Community<br>Cat Couban<br>Community<br>Cat Couban<br>Community<br>Cat Couban<br>Community<br>Cat Couban<br>Community<br>Cat Couban<br>Community<br>Consection<br>Community<br>Consection<br>Consection<br>Community<br>Consection<br>Consection                                                                                                    | discriminate ba<br>about your pro<br>b answer<br>b answer<br>b Potawatomi<br>beau Band of<br>or Chippewa<br>nd of Lake<br>ppewa Indians<br>Munsee<br>o answer<br>incan                                   | sed on ethnicity or<br>grams and benefits.<br>Other<br>Black / African<br>American<br>Other<br>Ho-Chunk Natio<br>Cherowine<br>Menominee<br>Indian Tribe of<br>Wisconsin<br>Skaogon<br>Chippeva<br>Community<br>Other<br>Filipino<br>Korean<br>I don't know<br>Black                                                                                                    | Hispar<br>Hispar<br>Cuban<br>Puerto<br>Cuban<br>Puerto<br>Asian<br>Bain<br>Parton<br>Native<br>Asian<br>Chine<br>Anneri<br>Native<br>Asian<br>Asian<br>As                                                                                                    | ic or Latino/a<br>Lic or Latino/a di<br>Rican<br>Rican<br>A Rican<br>La Indian / Alas<br>/ African America<br>/ African America<br>r not to answer<br>r not to answer<br>to the second<br>to the second<br>to the se                                                                                                    |
| race. Your answers will  What is this person's will  Hispanic or Latinola det  Gianonia  Hapanic or Latinola det  Gianonia  Mexican American  don't know  What is this person's rar  don't know  What is this person's rar  don't know  What is this person's rar  don't know  What is this person's rar  don't know  American Indian / Alas  don't know  American Indian / Alas  don't know  American Indian / Alas  don't know  American Indian / Alas  don't know  American Indian / Alas  don't know  American Indian / Alas  don't know  American Indian / Alas  don't know  American Indian / Alas  don't know  American Indian / Alas  don't know  Asian Details  don't know  Asian Details  don't know  Asi                                                                                                    | not be used to<br>hnicity?<br>O Not Hispanni<br>I prefer not<br>tails<br>ce?<br>eskan Native<br>cific Islander<br>iand of Lake<br>dians of<br>I Indians of<br>I Details                                                                                                    | sure they do not<br>make a decision<br>cor Latinola<br>to answer<br>Cuban<br>Cuban<br>Puerto Ricar<br>Lade Superior Chi<br>Superior Chi<br>Superior Chi<br>Superior Chi<br>Superior Chi<br>Superior Chi<br>Superior Chi<br>Chinese<br>Japanese<br>Other                                                                                                    | discriminate ba<br>about your pro<br>b answer<br>b answer<br>b Potawatomi<br>beau Band of<br>or Chippewa<br>Indians<br>Munsee<br>o answer<br>rican<br>o answer                                           | sed on ethnicity or<br>grams and benefits.<br>Other<br>Black / African<br>American<br>Other<br>Ho-Chunk Natio<br>Ho-Chunk Natio<br>Maxionsin<br>Sokaogon<br>Chippeva<br>Community<br>Other<br>Sokaogon<br>Chippeva<br>Community<br>Other<br>Sokaogon<br>Chippeva<br>Community<br>Other<br>Sokaogon<br>Chippeva<br>Community<br>Sokaogon<br>Chippeva<br>Community<br>Sokaogon<br>Chippeva<br>Community<br>Sokaogon<br>Chippeva<br>Community<br>Sokaogon<br>Chippeva<br>Community<br>Sokaogon<br>Chippeva<br>Community<br>Sokaogon<br>Chippeva<br>Community<br>Sokaogon<br>Chippeva<br>Community<br>Sokaogon<br>Chippeva<br>Community<br>Sokaogon<br>Chippeva<br>Community<br>Sokaogon<br>Chippeva<br>Community<br>Sokaogon<br>Chippeva<br>Community<br>Sokaogon<br>Chippeva<br>Community<br>Sokaogon<br>Chippeva<br>Community<br>Sokaogon<br>Chippeva<br>Sokaogon<br>Chippeva<br>Sokaogon<br>Chippeva<br>Sokaogon<br>Chippeva<br>Sokaogon<br>Chippeva<br>Sokaogon<br>Chippeva<br>Sokaogon<br>Chippeva<br>Sokaogon<br>Chippeva<br>Sokaogon<br>Chippeva<br>Sokaogon<br>Chippeva<br>Sokaogon<br>Chippeva<br>Sokaogon<br>Chippeva<br>Sokaogon<br>Chippeva<br>Sokaogon<br>Sokaogon<br>Chippeva<br>Sokaogon<br>Sokaogon<br>Chippeva<br>Sokaogon<br>Sokaogon<br>Chippeva<br>Sokaogon<br>Sokaogon<br>Sok                               | Hispar<br>Hispar<br>Cuban<br>Puerto<br>Race<br>Americ<br>Native<br>Mative<br>Americ<br>Native<br>Americ<br>Native<br>Americ<br>Native<br>Americ<br>Native<br>Americ<br>Native<br>Americ<br>Native<br>Americ<br>Native<br>Americ<br>Native<br>Americ<br>Native<br>Color<br>I prefe<br>Americ<br>Native<br>Asian<br>Asian<br>Asi                                                                                                    | ic or Latino/a<br>ic or Latino/a di<br>Rican<br>Arican<br>Indian / Alas<br>/ African America<br>/ African America<br>er<br>r not to answer<br>can Indian / Alas<br>/ Datails<br>I Fiambeau Bana<br>Upgenor Chappeo<br>Datails<br>I Fiambeau Bana<br>Upgenor Chappeo<br>Datails<br>a Marcican<br>(Black)<br>- Hawailan / Paci<br>- Hawailan / Paci<br>- Datails<br>- American<br>(Black)<br>- Datails<br>- Datails<br>- Da                                               |
| race. Your answers will  What is this person's will  What is this person's rat     or Lational add     don't know     Hapanic or Lational add     don't know     what is this person's rat     don't know     what is this person's rat     don't know     what is this person's rat     don't know     what is this person's rat     don't know     what is this person's rat     don't know     what is this person's rat     don't know     what is this person's rat     don't know     what is this person's rat     don't know     what is this person's rat     don't know     don't know                                                                                                    | not be used to<br>hnicity?<br>O Not Hispanni<br>I prefer not<br>tails<br>ce?<br>skan Native<br>cific Islander<br>cific Islander<br>and of Lake<br>dians of<br>Indians of<br>Indians of<br>Indians of<br>I betails<br>is Islander Det<br>oren                                                                                                    | sure they do not<br>make a decision<br>cor Latinola<br>to answer<br>Cuban<br>Cuban<br>Cuba | discriminate ba<br>about your pro<br>o answer<br>b answer<br>by Potawatomi<br>beau Band of<br>or Chippeva<br>hd of Lake<br>ppewa Indians<br>Munsee<br>o answer<br>rican<br>o answer                      | sed on ethnicity or<br>grams and benefits.<br>Other<br>Black / African<br>American<br>Other<br>Ho-Chunk Natio<br>Ho-Chunk Natio<br>Ho-Chunk Natio<br>Chappeiva<br>Sokogop<br>Chappeiva<br>Sokogop<br>Sokogop<br>Sokogop<br>Sokogo | Hispar<br>Cuban<br>Puerto<br>Native<br>Mack<br>Native<br>Mack<br>Native<br>Mack<br>Lace du<br>Lake 5<br>Indian<br>Prilpin<br>Black<br>Articar<br>Asian<br>Asian<br>Chine<br>Black<br>Articar<br>Native<br>Via<br>Sando<br>Ulake 5<br>Indian<br>Satur<br>Satur<br>Native<br>Native<br>Native<br>Native<br>Satur<br>Satur                                      | ic or Latino/a<br>ic or Latino/a d<br>Rican<br>A Rican<br>can Indian / Alas<br>/ African America<br>a Indian / Alas<br>/ African America<br>a Indian / Alas<br>or<br>/ African America<br>a Indian / Alas<br>before Chapee<br>b<br>/ African American<br>a (Black)<br>- Hawaiian / Paci<br>Batalis<br>- American<br>a (Black)<br>- Hawaiian / Paci<br>- Eastern<br>American<br>- Eastern<br>American<br>- Eastern<br>American<br>- Eastern<br>American<br>- Eastern<br>- Eastern<br>- Eastern                                                                                                    |
| race. Your answers will What is this person's et Hispanic or Latino'a det Hispanic or Latino'a det Chicano'a Hispanic or Latino'a det Chicano'a Mexican American d don't know What is this person's rat American Indian / Alask American Indian / Alask Back / African (Black) Cathbean I don't know Notwe Hawaian / Pacfi Guamanian or Chame Cother                                                                                                    | not be used to<br>hnicity?<br>O Not Hispani<br>I prefer not<br>tails<br>ce?<br>skan Native<br>cific Islander<br>cific Islander<br>cific Islander<br>cific Islander<br>tails<br>an Native Detric<br>dians<br>and of Lake<br>dians of<br>h Indians of<br>h Details<br>is Islander Det<br>orro                                                                                                    | sure they do not<br>make a decision<br>cor Latinola<br>to answer<br>Couban<br>Couban<br>Couban<br>Couban<br>Couban<br>Couban<br>Community<br>Lacka Superior Chi<br>Carlon<br>Community<br>Lacka Flam<br>Superior Chi<br>Constandia<br>Couban<br>Community<br>Lacka Flam<br>Superior Chi<br>Constandia<br>Couban<br>Community<br>Lacka Flam<br>Superior Chi<br>Constandia<br>Cothers<br>Cother<br>Cother<br>Cothe                                                                                                    | discriminate ba<br>about your pro<br>o answer<br>o answer<br>o answer<br>ty Potawatomi<br>o answer<br>d of Lake<br>ppewa Indians<br>Munsee<br>o answer<br>ican<br>o answer<br>ican                       | sed on ethnicity or<br>grams and benefits.<br>Mexican<br>Other<br>Black / African<br>American<br>Other<br>Ho-Chunk Natio<br>Indian Tribe of<br>Wasconsin<br>Under<br>Ho-Chunk Natio<br>Indian Tribe of<br>Wasconsin<br>Other<br>Sokaogon<br>Chippeva<br>Community<br>Other<br>Filipino<br>Grean<br>I don't know<br>Shack<br>Samoan<br>prefer not to<br>answer to to<br>answer                                                                                                    | Hispar<br>Hispar<br>Cuban<br>Puerto<br>Puerto<br>Puerto<br>Antonin<br>Black.<br>Native<br>Siand<br>White<br>Chine<br>Asian<br>Asian                                                                                                    | ic or Latino/a<br>Lic or Latino/a di<br>Riccan<br>Riccan<br>an Indian / Alas<br>/ African America<br>/ African America<br>r on Io answer<br>r on Io answer<br>r on Io answer<br>r on Io answer<br>r on Io answer<br>r on Io answer<br>r on Io answer<br>r on Io answer<br>r on Io answer<br>r on Io answer<br>r on Io answer<br>r on Io answer<br>r on Io answer<br>r on Io answer<br>r on Io answer<br>/ African American<br>(Black)<br>Hawailan / Paci<br>Patais<br>ana Chamo<br>Patais<br>Patais<br>Patais<br>Riccan<br>n                                                                                                    |
| race. Your answers will  What is this person's will  What is this person's rational  I don't know  Hapanic or Latinola det  Chanoia  Mexican American I don't know  What is this person's rat  Mexican American I don't know  What is this person's rat  American Indian / Alask  Camerican Indian / Alask  Camerican Indian  American Indian  American Indian  Camerican  Camerican  Camerican  Camerican  Camerican  Camerican  Camerican  Camerican  Camerican  Camerican  Camerican  Camerican  Camerican  Cother  Camerican  Camerican  Cameri                                                                                                    | not be used to<br>hnicity?<br>O Not Hispanni<br>I prefer not<br>tails<br>ce?<br>sksan Native<br>crific Islander<br>Lake Superior<br>dians of<br>hindians of<br>hindians of                                                                                                    | sure they do not<br>make a decision<br>cor Latino's<br>to answer<br>Couban<br>Couban<br>Couban<br>Couban<br>Couban<br>Couban<br>Community<br>Couban<br>Community<br>Couban<br>Community<br>Couban<br>Community<br>Couban<br>Community<br>Couban<br>Couban<br>Community<br>Couban<br>Couban<br>Couba                                                                                                    | discriminate ba<br>about your pro<br>o answer<br>o answer<br>ty Potawatomi<br>beau Band of<br>or Chippewa<br>nd of Lake<br>ppewa Indians<br>Munsee<br>o answer<br>fican<br>o answer<br>iican<br>o answer | sed on ethnicity or<br>grams and benefits.<br>Mexican<br>Other<br>Black / African<br>American<br>Other<br>Ho-Chunk Natio<br>Mexonsin<br>Other<br>Ho-Chunk Natio<br>Mexonsin<br>Chapeva<br>Community<br>Other<br>Filipino<br>Graean<br>I don't know<br>Samoan<br>prefer not to<br>answer                                                                                                    | Hispar<br>Hispar<br>Cuban<br>Puerto<br>Puerto<br>Rase<br>Asian<br>Asian                                                                                                    | ic or Latino/a<br>Lic or Latino/a di<br>Rican<br>Rican<br>A Rican<br>A Rican<br>Latino/a di<br>Rican<br>Latino/a di<br>Rican<br>A Rican<br>A R |

| _                                                                                                    |                                       |                                                     |                                       |                                                |                                                                                                    | Comments                      |
|----------------------------------------------------------------------------------------------------|---------------------------------------|-----------------------------------------------------|---------------------------------------|------------------------------------------------|----------------------------------------------------------------------------------------------------|-------------------------------|
| People Other Benefits Asset                                                                                                    | )                                     | Job Income                                          | Othe                                  | 8<br>r Income                                  | (in the second second s | Submit                        |
| Personal Information Change                                                                                                    |                                       |                                                     |                                       |                                                |                                                                                                    |                               |
| You've told us that there has been a change i<br>the information we have on file. On the left sid<br>information on file. When you've given us the | n MAN 's<br>le of the p<br>correct in | personal info<br>page, you'll se<br>nformation, cli | rmation. (<br>se boxes i<br>ck the Ne | On the right si<br>where you car<br>xt button. | de of the page,<br>a change, add o                                                                                                    | we're showing you<br>r delete |
| Please keep in mind: If there has not been a change and the info The right side of the page won't change unit                                      | rmation i<br>fil a work               | is correct, you<br>er gets and p                    | should le                             | ave the answ<br>your changes.                  | er in the box th                                                                                                    | e way it is.                  |
| Personal Information                                                                                                    |                                       |                                                     |                                       |                                                | Parto                                                                                                    | ual Information               |
| If this person has the same first name as som                                                                                                    | eone els                              | e in your hom                                       | e, <u>dick he</u>                     | <u>19</u> -                                    | 1                                                                                                    |                               |
| * Sinst Name Middle Initia                                                                                                    |                                       | Last Name :                                         |                                       |                                                |                                                                                                    |                               |
|                                                                                                    |                                       |                                                     |                                       |                                                |                                                                                                    |                               |
| *Gender: ® Male O F                                                                                                    | emale                                 |                                                     |                                       |                                                | Mala                                                                                                    |                               |
| Part of Birth -                                                                                                    | string to                             |                                                     |                                       |                                                | Male                                                                                                    |                               |
| - Late of Birth :                                                                                                    |                                       |                                                     | Ex                                    | : mm/dd/yyyy                                   |                                                                                                    |                               |
| Note: If this person is not asking for benefits,<br>number for him or her.                                                                         | you do n                              | ot have to pro                                      | wide a So                             | cial Security                                  |                                                                                                    |                               |
| Social Security Number :                                                                                                    |                                       |                                                     | <b>_</b>                              | -                                              |                                                                                                    |                               |
|                                                                                                    |                                       |                                                     |                                       | -                                              |                                                                                                    |                               |
| If this person does not have a Social Security<br>but has applied for one, on what date did he o<br>apply?                                         | number<br>xr she                      |                                                     | Ex                                    | : mm/dd/yyyy                                   |                                                                                                    |                               |
| * What is this person's marital status?                                                                                                    |                                       | Never Marri                                         | ed                                    | ¥                                              | Never                                                                                                    | Married                       |
| What language does this person prefer to use                                                                                                    | ?                                     | English                                             |                                       | ~                                              | Englist                                                                                                    | ,                             |
| Is this person a member or child of a member                                                                                                    | r of an                               | ⊖ Yes ⊛                                             | No O                                  | l don't know                                   | Membe                                                                                                    | ar: No                        |
| Is this person eligible to receive health care fr<br>Health Services or at a tribal clinic?                                                        | om Indiar                             | n⊖Yes ⊛                                             | No O                                  | l don't know                                   | Son or                                                                                                    | Daughter: No                  |
|                                                                                                    |                                       |                                                     |                                       |                                                |                                                                                                    |                               |
| -Citizenship Information                                                                                                    |                                       |                                                     |                                       |                                                | Citizer                                                                                                    | ship Information              |
| If this person is not asking for benefits, you do<br>him or her.                                                                                   | ) not have                            | e to give us ci                                     | tizenship                             | information fo                                 | r                                                                                                    |                               |
| Is this person a U.S. citizen?                                                                                                    |                                       |                                                     | Yes                                   | ⊖ No                                           | US CH                                                                                                    | zen: Yes                      |
| Is this person a sponsor for an immigrant?                                                                                                    |                                       | 0                                                   | Max                                   | @ No.                                          |                                                                                                    |                               |
| is and because obvious in an entry and                                                                                                    |                                       | 0                                                   | Tes                                   | ⊛ No                                           |                                                                                                    |                               |
|                                                                                                    |                                       |                                                     |                                       |                                                | Is a Sp                                                                                                    | onsor: No                     |
|                                                                                                    |                                       |                                                     |                                       |                                                |                                                                                                    |                               |
| Ethnicity and Race                                                                                                    |                                       |                                                     |                                       |                                                | Ethnic                                                                                                    | ity and Race                  |
| Please check the box or boxes that best desc                                                                                                    | ribe this                             | person's ethn                                       | icity and/o                           | or race. You                                   | Ethnic                                                                                                    | tx .                          |
| don't have to answer these questions if you d<br>help improve our programs and make sure th                                                        | ion't want<br>ey do not               | t to. We're ask<br>t discriminate                   | ding these<br>based on                | questions to<br>ethnicity or<br>and bacefilts  | Not Hit                                                                                                    | spanic or Latino              |
| nove, i our answers will not se used to make                                                                                                    | 9.060300                              | about your                                          | programs                              | and perietas.                                  | Bace                                                                                                    |                               |
| What is this person's ethnicity?                                                                                                    | -                                     |                                                     |                                       |                                                | Hauri                                                                                                    | an / Other Pacific            |
| Hispanic or Latino                                                                                                    | _Not His                              | panic or Latin                                      | 10                                    |                                                | Islande                                                                                                    | en / Ganer Patonic<br>If      |
| What is this person's race?                                                                                                    |                                       |                                                     |                                       |                                                | White                                                                                                    |                               |
| American Indian / Alaskan                                                                                                    | Asian                                 | Black                                               | k / African                           | American                                       |                                                                                                    |                               |
| hawaiian / Other Pacific Islander                                                                                                    | White                                 |                                                     |                                       |                                                |                                                                                                    |                               |
| Davidson Information                                                                                                    |                                       |                                                     |                                       |                                                |                                                                                                    |                               |
| Does this person live in Wisconsin?                                                                                                    |                                       |                                                     | Ver                                   | O No.                                          | Reside                                                                                                    | nt: Yes                       |
| Does this person plan to keep living in Wiscon                                                                                                    | nsin?                                 |                                                     | Yes                                   | O No                                           | Plan to                                                                                                    | Stay: Yes                     |
|                                                                                                    |                                       |                                                     |                                       | - 110                                          |                                                                                                    |                               |
| Go to Account Home                                                                                                    |                                       |                                                     |                                       |                                                | G                                                                                                    | Back Next C                   |
|                                                                                                    |                                       |                                                     |                                       |                                                |                                                                                                    |                               |

### 7.1.3.2 Job Income 7.1.3.2.1 Job Income Questions

|                                                                                                    | Comment    |
|----------------------------------------------------------------------------------------------------|------------|
| People Job Income Other Income Bills Submit                                                                                                    |            |
| -Job Income<br>Answer all the questions below.                                                                                                    |            |
| -Current or Recent Job Income<br>* Does anyone have a job?                                                                                                    | ● Yes ○ No |
|                                                                                                    |            |
| -Self Employment Income                                                                                                    |            |
| -Self Employment Income<br>* Is anyone self-employed, or has anyone been self-employed in the last 4 months?<br>Click here to see what we mean by self-employment. | ⊖ Yes 💿 No |

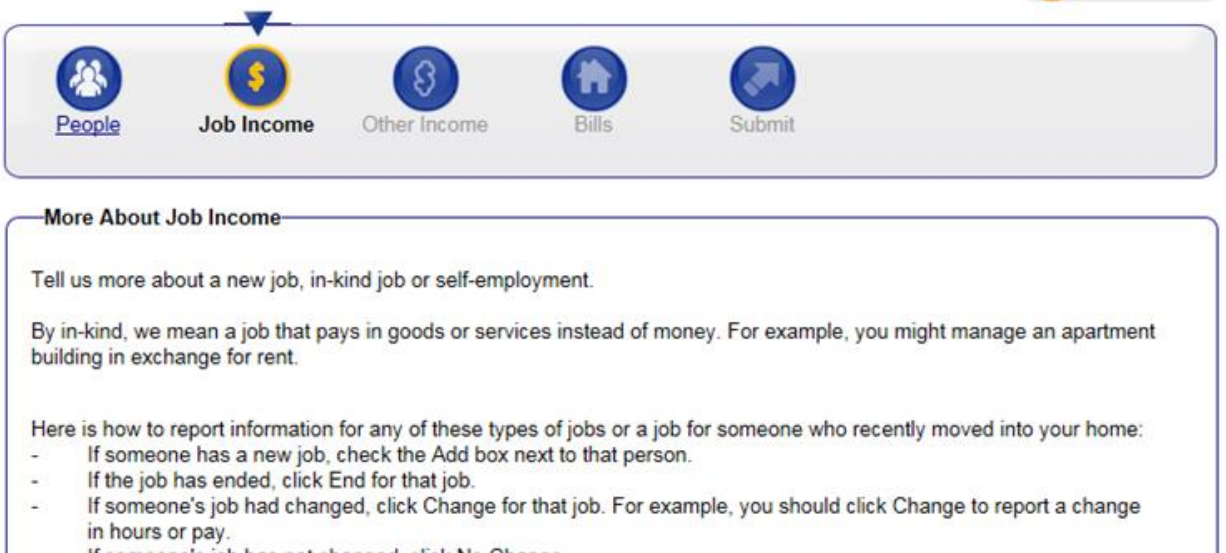

Comments

Back

Next

- If someone's job has not changed, click No Change.
- If someone has moved into the home and has a job, check the Add box next to that person even if the job is not new.

| Who? | Name of Employer         | Details | What would you like to do? |
|------|--------------------------|---------|----------------------------|
| DAD  | Does DAD have a new job? |         | Add a new job              |
|      | Does MOM have a new job? |         | Add a new job              |

7.1.3.2.3 More About Job Income

Go to Account Home

| People Job Income Oth                                                                                                    | Bills                                                                                                    | Submit                                                                                               |
|----------------------------------------------------------------------------------------------------|----------------------------------------------------------------------------------------------------|----------------------------------------------------------------------------------------------------|
| More About DAD's Job                                                                                                    |                                                                                                    |                                                                                                    |
| You told us that DAD has a new job. Ple                                                                                                    | ease answer the questic                                                                                                    | ons below to tell us more about this job.                                                            |
|                                                                                                    |                                                                                                    | -                                                                                                    |
| Employer                                                                                                    |                                                                                                    |                                                                                                    |
| * Name of Employer :                                                                                                    |                                                                                                    | New Employer to Add                                                                                  |
| Address Line 1:                                                                                                    |                                                                                                    | 1 w Test St                                                                                          |
| City:                                                                                                    |                                                                                                    | Some City                                                                                            |
| State:                                                                                                    |                                                                                                    | Wisconsin 🗸                                                                                          |
| ZIP Code:                                                                                                    |                                                                                                    | 59999                                                                                                |
| Employer Phone :                                                                                                    |                                                                                                    | 666 6666                                                                                             |
| * When did DAD start this job?                                                                                                    |                                                                                                    | 01/01/2017 Ex: mm/dd/yyyy                                                                            |
| When did DAD receive his/her first payo                                                                                                    | check from this employe                                                                                                    | r? 01/15/2017 Ex: mm/dd/yyyy                                                                         |
| Is this job through AmeriCorps?                                                                                                    |                                                                                                    | ○ Yes ● No ○ I Don't Know                                                                            |
| lab End                                                                                                    |                                                                                                    |                                                                                                    |
| If this job recently ended or is going to e                                                                                                    | end, please tell us the er                                                                                                    | nd date of the job and the date of the final paycheck.                                               |
|                                                                                                    |                                                                                                    |                                                                                                    |
| What is the end date of this job?                                                                                                    |                                                                                                    | Ex: mm/dd/y                                                                                          |
| What is the date of DAD's final paychec                                                                                                    | k?                                                                                                    | Ex: mm/dd/y                                                                                          |
|                                                                                                    |                                                                                                    |                                                                                                    |
| Pay Period                                                                                                    |                                                                                                    |                                                                                                    |
| * How often does DAD get paid? This is                                                                                                    | DAD's pay period.                                                                                                    | Weekly                                                                                               |
|                                                                                                    |                                                                                                    |                                                                                                    |
| Hourly Pay                                                                                                    |                                                                                                    |                                                                                                    |
|                                                                                                    |                                                                                                    |                                                                                                    |
| Please tell us how many hours DAD wo<br>estimate the number of hours he or she                                                                                                    | rks each week at this re<br>usually works at this ho                                                                                                    | ate. If DAD's hours are not regular, try to 20<br>urly rate.                                         |
| If DAD earne a colony instand of her                                                                                                    |                                                                                                    |                                                                                                    |
| gets paid each pay period. By gross am<br>else is taken out of the paycheck. By pa                                                                                                    | baid by the hour, please<br>sount, we mean the amo<br>ay period, we mean the t                                                                                                    | teli us the total gross amount that DAD s                                                            |
| In unue energies at staatery insteaded of being is gets paid each by period. By gross an<br>else is taken out of the paycheck. By pa<br>Additional Pay                                                                                                    | aid by the hour, please<br>hount, we mean the amo<br>y period, we mean the t                                                                                                    | tell us the total gross amount that DAD s                                                            |
| In unue verins a startary instead of being y<br>gets paid each pay period. By gross an<br>else is taken out of the paycheck. By pa<br>Additional Pay                                                                                                    | aid by the hour, please<br>sount, we mean the armo<br>sy period, we mean the to<br>overtime, holiday, shift<br>this rate. If DAD's hours<br>Hourly rate                                                                                                    | tell us the total gross amount that DAD signing before taxes or anything sime between each paycheck. |
| In unue entrins a standary insteaded of being is gets paid each by profess an<br>else is taken out of the paycheck. By pa<br>Additional Pay                                                                                                    | paid by the hour, please<br>sound, we mean the amo<br>ay period, we mean the 1<br>overtime, holiday, shift<br>this rate. If DAD's hours<br>Hourly rate                                                                                                    | tell us the total gross amount that DAD similar before taxes or anything sime between each paycheck. |
| Additional Pay<br>Additional Pay<br>If DAD gets any additional pay, such as<br>rate, and how many hours per veck at<br>usually works at this rate of pay.<br>Type of pay<br><cli>click here to choose &gt; &gt;&gt;</cli>                                                                                                    | aid by the hour, please<br>ound, we mean the amo<br>y period, we mean the 1<br>overtime, holiday, shift<br>this rate. If DAD's hours<br>Hourly rate                                                                                                    | tell us the total gross amount that DAD similar before taxes or anything sime between each paycheck. |
| a unue energie a staatary instead of Debring y<br>gests paid each pay period. By gross an<br>else is taken out of the paycheck. By pa<br>Additional Pay<br>If DAO gests any additional pay, such as<br>rate, and how many hours per week at 1<br>usually works at this rate of pay.<br>Type of pay<br><click choose="" here="" to=""></click>                                                                                                    | aid by the hour, please<br>ound, we mean the amo<br>y period, we mean the 1<br>overtime, holiday, shift<br>his rate. If DAD's hours<br>Hourly rate                                                                                                    | tell us the total gross amount that DAD similar before taxes or anything sime between each paycheck. |
| a unit oversis at starty instead of being i gets paid each pay period. By gross an else is taken out of the paycheck. By paid of the paycheck is pay and the paycheck is pay and the paycheck is pay additional pay, such as rate, and how many hours per week at tusually works at this rate of pay.  Type of pay             Click here to choose > \veet          Click here to choose > \veet          Click here to choose > \veet          Click here to choose > \veet                                                                                                    | aid by the hour, please<br>ound, we mean the amo<br>y period, we mean the 1<br>overtime, holiday, shift<br>his rate. If DAD's hours<br>Hourly rate                                                                                                    | tell us the total gross amount that DAD similar before taxes or anything sime between each paycheck. |
| vorus certis at starty instead of being i gets paid each pay period. By gross an else is taken out of the paycheck. By paid of the paycheck is taken out of the paycheck. By paid to be the paycheck is the paycheck is the paycheck at usually works at this rate of pay.  Type of pay  < click here to choose > </p < click here to choose >    < click here to choose >    < click here to choose >    < click here to choose >    < click here to choose >    < click here to choose >    < click here to choose >      < click here to choose > </td <td>aid by the hour, please<br/>ound, we mean the amo<br/>y period, we mean the 1<br/>overtime, holiday, shift<br/>his rate. If DAD's hours<br/>Hourly rate</td> <td>tell us the total gross amount that DAD similar before taxes or anything sime between each paycheck.</td>                                                                                                    | aid by the hour, please<br>ound, we mean the amo<br>y period, we mean the 1<br>overtime, holiday, shift<br>his rate. If DAD's hours<br>Hourly rate                                                                                                    | tell us the total gross amount that DAD similar before taxes or anything sime between each paycheck. |
| Additional Pay<br>additional Pay<br>Additional Pay<br>If DAD gets any additional pay, such as<br>rate, and how many hours per veck at<br>usually works at this rate of pay.<br>Type of pay<br>< click here to choose ><br>< click here to choose ><br>< click here to choose ><br>                                                                                                    | aid by the hour, please<br>ound, we mean the amo<br>y period, we mean the to<br>overtime, holiday, shift<br>this rate. If DAD's hours<br>Hourly rate<br>\$\$<br>\$\$<br>\$\$                                                                                                    | tell us the total gross amount that DAD similar before taxes or anything sime between each paycheck. |
| a unu even a starty instead of being y gross an else is taken out of the paycheck. By pays and else is taken out of the paycheck. By pays and else is taken out of the paycheck. By pays and the start of the pays such as the start of the pays and stitutional pay, such as the start of the start of the sta                                                                                                    | aid by the hour, please<br>out, we mean the amo<br>y period, we mean the to<br>overtime, holiday, shift<br>this rate. If DAD's hours<br>Hourly rate<br>\$                                                                                                    | tell us the total gross amount that DAD similar before taxes or anything sime between each paycheck. |
| a u-u-b eternia a startary instead of Deing ig<br>gestis paid each pay period. By gross an<br>else is taken out of the pay-check. By pa<br>Additional Pay                                                                                                    | aid by the hour, please<br>out, we mean the amo<br>y period, we mean the to<br>overtime, holiday, shift<br>this rate. If DAD's hours<br>Hourly rate<br>\$                                                                                                    | tell us the total gross amount that DAD similar before taxes or anything sime between each paycheck. |
| torbuseemins a startary instead of Debring J gross an else is taken out of the paycheck. By pays and else is taken out of the paycheck. By pays and else is taken out of the paycheck. By pays and the paycheck and the paycheck and the pays and the pays and the p                                                                                                    | aid by the hour, please<br>out, we mean the amo<br>y period, we mean the to<br>overtime, holiday, shift<br>this rate. If DAD's hours<br>Hourly rate<br>\$                                                                                                    | tell us the total gross amount that DAD similar before taxes or anything sime between each paycheck. |
| Additional Pay  Additional Pay  Additional Pay  Additional Pay  (Conserved to the payched By gross an else is taken out of the paycheck. By pa  Additional Pay  Additional Pay  (FDAD gets any additional pay, such as the rate of pay.  Type of pay  Celick here to choose >  Celick here to choose >                                                                                                    | aid by the hour, please<br>out, we mean the amo<br>y period, we mean the to<br>overtime, holiday, shift<br>this rate. If DAD's hours<br>Hourly rate<br>\$                                                                                                    | tell us the total gross amount that DAD similar before taxes or anything sime between each paycheck. |
| a unue entries a statisty instead of Debrid process an<br>else is taken out of the paycheck. By pay<br>additional Pay<br>fDAD gets any additional pay, such as<br>rate, and how may hours per verice at<br>usually works at this rate of pay.<br>Type of pay<br><click choose="" here="" to=""> \v<br/><click choose="" here="" to=""> \v<br/><click choose="" here="" to=""> \v<br/><click choose="" here="" to=""> \v<br/><click choose="" here="" to=""> \v<br/><li>click here to choose &gt; \v<br/><click choose="" here="" to=""> \v<br/><click choose="" here="" to=""> \v<br/><click choose="" here="" to=""> \v<br/></click> \v<br/></click> \v<br/></click> \v<br/></li></click> \v<br/></click> \v<br/></click> \v<br/></click> \v<br/></click> \v<br>\v<br>\v<br>\v<br>\v<br>\v<br>\v<br>\v<br>\v<br>\v<br>\v<br>\v<br>\v<br>\v<br>\v<br>\v<br>\v<br>\v<br>\v<br>\v<br>\v<br>\v<br>\v<br>\v<br>\v<br>\v<br>\v<br>\v<br>\v<br>\v<br>\v<br>\v<br>\v<br>\v<br>\v<br>\v<br>\v<br>\v<br>\v<br>\v<br>\v<br>\v<br>\v<br>\v<br>\v<br>\v<br><td>aid by the hour, please<br/>out, we mean the amo<br/>y period, we mean the to<br/>overtime, holiday, shift<br/>his rate. If DAD's hours<br/>Hourly rate<br/>\$</td> <td>tell us the total gross amount that DAD similar between each paycheck.</td>                                                                                                    | aid by the hour, please<br>out, we mean the amo<br>y period, we mean the to<br>overtime, holiday, shift<br>his rate. If DAD's hours<br>Hourly rate<br>\$                                                                                                    | tell us the total gross amount that DAD similar between each paycheck.                               |
| vorus certificated of Definiting years and eleve its taken out of the parycheck. By parallel by gross and eleve its taken out of the parycheck. By parallel by the parycheck and the parycheck and the parych                                                                                                    | aid by the hour, please<br>out, we mean the amo<br>y period, we mean the to<br>overtime, holiday, shift<br>this rate. If DAD's hours<br>Hourly rate<br>S<br>S<br>S<br>bonus or commission pr<br>ate the average amount<br>Amount per week<br>S<br>S<br>S<br>S<br>S<br>S<br>S<br>S<br>S<br>S<br>S<br>S<br>S<br>S<br>S<br>S<br>S<br>S | tell us the total gross amount that DAD similar between each paycheck.                               |
| lockbeering a startary instead of Debrid process     gets paid each pay period. By gross an else is taken out of the paycheck. By pa  Additional Pay  Additional Pay  If DAD gets any additional pay, such as rate, and how many hours per week at I usually works at this rate of pay.  Type of pay  Celick here to choose >   Celick here to choose >   Type of pay  Type of pay  Type of pay  Type of pay  Celick here to choose >   Celick here to choose >  Celick here to choose >  Celick here to choos                                                                                                    | aid by the hour, please<br>ound, we mean the amo<br>y period, we mean the to<br>overtime, holiday, shift<br>his rate. If DAD's hours<br>Hourly rate<br>\$                                                                                                    | tell us the total gross amount that DAD similar between each paycheck.                               |
| I work even a starty instead of being y gross an else is taken out of the paycheck. By pays and else is taken out of the paycheck. By pays and else is taken out of the paycheck. By pays of the paycheck and the paycheck and the pays such as the start of the pays of the pays of the                                                                                                    | aid by the hour, please<br>out, we mean the amo<br>y period, we mean the to<br>overtime, holiday, shift<br>his rate. If DAD's hours<br>Hourly rate<br>S<br>S<br>S<br>bonus or commission pr<br>ate the average amount<br>Amount per week<br>S<br>S<br>S<br>S<br>S<br>S<br>S<br>S<br>S<br>S<br>S<br>S<br>S<br>S<br>S<br>S<br>S<br>S  | tell us the total gross amount that DAD similar between each paycheck.                               |
| Additional Pay<br>estis paid each pay period. By gross an<br>else is taken out of the paycheck. By pa<br>additional Pay<br>If DAD gets any additional pay, such as<br>rate, and how many hours per vere k th<br>usually works at this rate of pay.<br>Type of pay<br><click choose="" here="" to=""><br/><click choose="" here="" to=""><br/><click choose="" here="" to=""><br/> </click></click></click>                                                                                                    | aid by the hour, please<br>out, we mean the amo<br>y period, we mean the to<br>overtime, holiday, shift<br>his rate. If DAD's hours<br>Hourly rate<br>S<br>S<br>S<br>bonus or commission pr<br>ate the average amount<br>Amount per week<br>S<br>S<br>S<br>S<br>S<br>S<br>S<br>S<br>S<br>S<br>S<br>S<br>S<br>S<br>S<br>S<br>S<br>S  | tell us the total gross amount that DAD similar between each paycheck.                               |
| Additional Pay  Additional Pay  Additional Pay  (Conserved the set of the set of the se                                                                                                    | aid by the hour, please<br>ound, we mean the amo<br>y period, we mean the to<br>overtime, holiday, shift<br>this rate. If DAD's hours<br>Hourly rate<br>\$                                                                                                    | tell us the total gross amount that DAD similar between each paycheck.                               |
| In unue centra a startary instead of Deing 1 gets gets paid each pay period. By gross an else is taken out of the paycheck. By pa Additional Pay If DAD gets any additional pay, such as rate, and how many hours per veek at usually works at this rate of pay. Type of pay Celick here to choose >  V Celick here to choose >  V Celick here to choose >  Celick here to choose >  Celick here to choose >  Celick here to choose >  Celick here to choose >  Celick here to choose >  Celick here to choose >  Celick here to choose >  Celick here to choose >  Celick here                                                                                                    | aid by the hour, please<br>out, we mean the amo<br>y period, we mean the to<br>overtime, holiday, shift<br>this rate. If DAD's hours<br>Hourly rate<br>\$                                                                                                    | tell us the total gross amount that DAD similar between each paycheck.                               |
| In unue central a standary instead of Debrid process an<br>else lis taken out of the paycheck. By pay<br>Additional Pay<br>If DAD gets any additional pay, such as<br>take, and how many hours per veek at<br>usually works at this rate of pay.<br>Type of pay<br><click choose="" here="" to=""><br/><click choose="" here="" to=""><br/><click choose="" here="" to=""><br/><click choose="" here="" to=""><br/><click choose="" here="" to=""><br/><click choose="" here="" to=""><br/><click choose="" here="" to=""><br/><click choose="" here="" to=""><br/><click choose="" here="" to=""><br/><click choose="" here="" to=""><br/><click choose="" here="" to=""><br/><click choose="" here="" to=""><br/></click><br/></click><br/></click><br/></click><br/></click><br/></click><br/></click><br/></click><br/></click><br/></click><br/></click><br/></click><br><br><br><br><br><br><br><br><br><br><br><br><br><br><br><br><br><br><br><br><br><br><br><br><br><br><br><br><br><br><br><br><br><br><br><br><br><br><br><br><br><br><br><br><td>aid by the hour, please<br/>out, we mean the amo<br/>y period, we mean the to<br/>overtime, holiday, shift<br/>this rate. If DAD's hours<br/>Hourly rate<br/>\$</td> <td>tell us the total gross amount that DAD similar between each paycheck.</td>                                                                                                    | aid by the hour, please<br>out, we mean the amo<br>y period, we mean the to<br>overtime, holiday, shift<br>this rate. If DAD's hours<br>Hourly rate<br>\$                                                                                                    | tell us the total gross amount that DAD similar between each paycheck.                               |
| In orth earns a starty instead of Deing 1 gets paid each pay period. By gross an else is taken out of the paycheck. By pails else is taken out of the paycheck. By pails else is taken out of the paycheck. By pails of the paycheck and the paycheck. By pails of the paycheck and the paycheck. By pails of the paycheck and the paycheck. By paycheck at this rate of pay.  Additional Pay  Additional Pay                                                                                                    | aid by the hour, please<br>out, we mean the amo<br>y period, we mean the to<br>overtime, holiday, shift<br>this rate. If DAD's hours<br>Hourly rate<br>\$                                                                                                    | tell us the total gross amount that DAD similar between each paycheck.                               |
| Additional Pay<br>else is advant and y misted of Deing y<br>else is taken out of the paycheck. By pa<br>additional Pay<br>If DAD gets any additional pay, such as<br>rate, and how many hours per vere ket<br>usually works at this rate of pay.<br>Type of pay<br><click choose="" here="" to=""> \v<br/><click choose="" here="" to=""> \v<br/><click choose="" here="" to=""> \v<br/><click choose="" here="" to=""> \v<br/><click choose="" here="" to=""> \v<br/><click choose="" here="" to=""> \v<br/><click choose="" here="" to=""> \v<br/><click choose="" here="" to=""> \v<br/><click choose="" here="" to=""> \v<br/><click choose="" here="" to=""> \v<br/><click choose="" here="" to=""> \v<br/><click choose="" here="" to=""> \v<br/><click choose="" here="" to=""> \v<br/><click choose="" here="" to=""> \v<br/></click> \v<br/><click choose="" here="" to=""> \v<br/><click choose="" here="" to=""> \v<br/>&lt;</click></click> | aid by the hour, please<br>out, we mean the amo<br>y period, we mean the to<br>overtime, holiday, shift<br>this rate. If DAD's hours<br>Hourly rate<br>\$                                                                                                    | tell us the total gross amount that DAD similar between each paycheck.                               |
| Additional Pay<br>else is taken out of the paycheck. By parallelse is taken out of the paycheck. By parallelse is taken out of the paycheck. By parallelse is taken out of the paycheck. By parallelse is taken out of the paycheck. By parallelse is taken out of the paycheck. By parallelse is taken out of the paycheck. By parallelse is taken out of the paycheck. By pay such as taken out of the paycheck at this rate of pay.<br>Type of pay<br>< click here to choose > \vee at the taken of the taken out of the paycheck at the taken of the taken out of the taken out of the taken out of the taken out of the taken out of the taken out of the taken out of the taken out of the taken out of the taken out of the taken out of taken out of the taken out of taken out of taken out out of                                                                                                    | aid by the hour, please<br>out, we mean the amo<br>y period, we mean the to<br>overtime, holiday, shift<br>this rate. If DAD's hours<br>Hourly rate<br>S<br>S<br>S<br>bonus or commission pr<br>ate the average amount<br>Amount per week<br>S<br>S<br>S<br>S<br>S<br>S<br>S<br>S<br>S<br>S<br>S<br>S<br>S<br>S<br>S<br>S<br>S<br>S | tell us the total gross amount that DAD similar between each paycheck.                               |

### 7.1.3.2.4 Review Your Job Changes

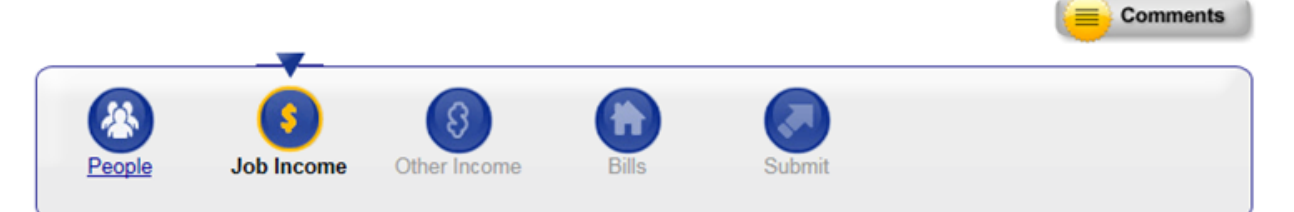

#### -Review Your Job Income-

Before you click Next, make sure everything on this page is correct.

- If you need to make a change, click Edit.

- If you need to add information for someone, choose the person's name from the dropdown box and then click the Add button.

- If you have changed your mind and do not want to report a change or new addition, click Erase.

- If something listed below has ended, click End to tell us when it ended.

Once you have reviewed this summary and all the information is correct, click the Next button at the bottom on the page.

| Who?        | Employer                   | Details                   | Options             |
|-------------|----------------------------|---------------------------|---------------------|
| DAD         | New Employer to Add        | This is a new job         | Edit<br>or<br>Erase |
| Add a Nev   | v Job                      |                           |                     |
| o add a job | , choose the person's name | and click the Add button. |                     |
| ame:        |                            |                           |                     |
| click here  | to choose > V              |                           | Add                 |

#### Summary of Self-Employment

| Who?                                                                                                    | What Type                      | Details                               | Options   |
|----------------------------------------------------------------------------------------------------|--------------------------------|---------------------------------------|-----------|
|                                                                                                    | You told us that r             | no one in your home is self-employed. |           |
| Add a New Sel                                                                                                    | f-Employment                   |                                       |           |
| To add a type of                                                                                                    | self-employment, choose the pe | rson's name and click the Add button. |           |
|                                                                                                    |                                |                                       |           |
| Name:                                                                                                    |                                |                                       |           |
| < click here to ch                                                                                                    | noose > 🗸                      |                                       | Add       |
|                                                                                                    |                                |                                       |           |
|                                                                                                    |                                |                                       |           |
|                                                                                                    |                                |                                       |           |
| to Account Home                                                                                                    |                                |                                       | Back Next |
| and the second state of the second state of th |                                |                                       | Dack Next |

7.1.3.3 Other Income 7.1.3.3.1 Other Income Questions

|             |                     | -                          |     | Comment  |
|-------------|---------------------|----------------------------|-----|----------|
|             | 3                   |                            |     |          |
| Other Incor | ne questions below. |                            | Sum |          |
| Other Incor | ne                  | a source other than a job? |     |          |
|             | a dat income trom   |                            |     | Vac O No |

7.1.3.3.2 Review Your Other Income Changes

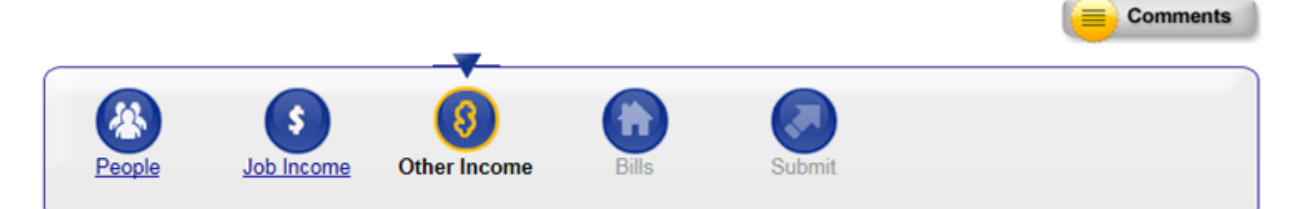

#### -Review Your Other Income Changes-

Before you click Next, make sure everything on this page is correct.

- If you need to make a change, click Edit.

- If you need to add information for someone, choose the person's name from the dropdown box and then click the Add button.

- If you have changed your mind and do not want to report a change or new addition, click Erase.

- If something listed below has ended, click End to tell us when it ended.

Once you have reviewed this summary and all the information is correct, click the Next button at the bottom on the page.

| wno?                      | Туре                | Details                                     |                  | Options             |
|---------------------------|---------------------|---------------------------------------------|------------------|---------------------|
| DAD                       | Child Support       | This is a new type of income.               |                  | Edit<br>or<br>Erase |
| o report that so          | meone has a new tvr | be of income, please choose the name of the | person and click | the Add button      |
| s report that so          | income mas a new gp | be of income, preude endode the nume of the | person and ener  | the ridd batton.    |
| ame:                      |                     | Type:                                       |                  |                     |
| ame:<br>click here to c   | hoose > 🗸           | Type:<br>< click here to choose >           | ~                | Add                 |
| ame:<br>click here to c   | hoose > 🗸           | Type:<br>< click here to choose >           | ~                | Add                 |
| ame:<br>: click here to c | hoose > 🗸           | Type:<br>< click here to choose >           | ~                | Add                 |

7.1.3.4.1 Bills Questions

| A People | Job Income | ()<br>Other Income | Bills | Submit |  |
|----------|------------|--------------------|-------|--------|--|

#### Bills

Answer all the questions below.

#### -Housing Bills-

\* Have there been any changes in your household's housing bills, or is anyone responsible for paying a Description of the second second

Click the Show Information link to see what we have on file.

Show Information

Comments

#### Utility Bills-

\* Have there been any changes in your household's utility bills, or is anyone responsible for paying a utility bill 
 Yes
 No not listed below?

Click the Show Information link to see what we have on file.

Show Information

#### -Support Obligations-

\* Has any household member had a change in his or her legal obligation to pay child support? 
Or Yes O No
Click here to find out what we mean by support.

Go to Account Home

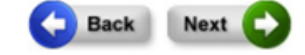

7.1.3.4.2 Review Your Bills

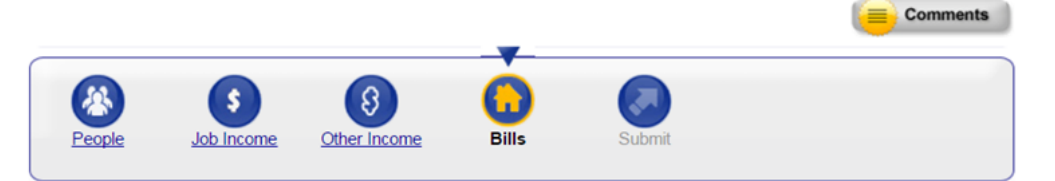

#### Review your Bills-

Before you click Next, make sure everything on this page is correct.

If you need to make a change, click Edit.
If you need to add information for someone, choose the person's name from the dropdown box and then click the Add button.
If you have changed your mind and do not want to report a change or new addition, click Erase.
If something listed below has ended, click End to tell us when it ended.

Once you have reviewed this summary and all the information is correct, click the Next button at the bottom on the page.

#### -Summary of Housing Bill-

| Who?                          | Туре                            | Details                                                         | Options                 |
|-------------------------------|---------------------------------|-----------------------------------------------------------------|-------------------------|
| Â                             | Rent or Lot Rent                | Amount: \$500.00<br>Change Effective Date: 05/01/2017           | Edit<br>or<br>Erase     |
| KIM                           |                                 |                                                                 |                         |
| KIM<br>To add a hous          | sing bill, please choose the na | me of the person who pays it and the type of bill, the          | n click the Add button. |
| KIM<br>To add a hous<br>Name: | sing bill, please choose the na | me of the person who pays it and the type of bill, the<br>Type: | n click the Add button. |

#### -Summary of Utility Bills-

| Who?                | Туре                           | Details                                                          | Options             |
|---------------------|--------------------------------|------------------------------------------------------------------|---------------------|
| 2                   | Liquid Propane<br>Gas          | Utility Bill End Date: 04/01/2017                                | Edit<br>or<br>Erase |
| КІМ                 | Phone or Cell<br>Phone Service | You added this utility bill                                      | Edit<br>or<br>Erase |
| To add a utility bi | II, please choose the n        | ame of the person who pays it and the type of bill, then click t | he Add button.      |
| lame                |                                | Turner                                                           |                     |

#### -Summary of Support Obligations-

\_

|                                        | Child Support                  | This is a new support obligation                        | Edit<br>or<br>Erase    |
|----------------------------------------|--------------------------------|---------------------------------------------------------|------------------------|
| To add a sup                           | port obligation, please choose | e the name of the person who pays it and the type of su | pport obligation, then |
| click the Add                          | button.                        |                                                         |                        |
| click the Add<br>Name:<br>< click here | button.<br>to choose > ▼       |                                                         | Add                    |

### 7.1.3.5 Sign and Submit

A member needs to sign his or her Six-Month Report prior to submitting it. Once the Six-Month Report is submitted, it will be processed by an agency.-Sometimes, a member needs to provide proof of the changes to the agency. The member will be notified by mail about required proof and when it is due. Without this proof, the Six-Month Report cannot be completed, and benefits may end.

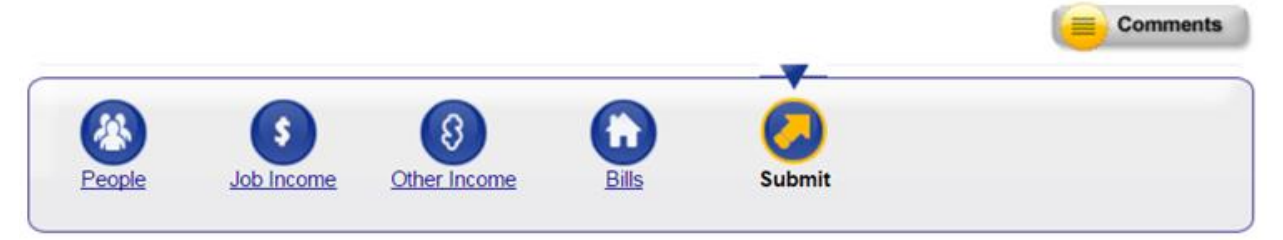

#### -Signing Your Online Six Month Reporting Form (SMRF)-

You're just a few minutes away from submitting your online SMRF. To do so, you'll need to:

 Check the signature box and type your name below to sign your online SMRF.

FoodShare Non-Discrimination Statement

In accordance with Federal civil rights law and U.S. Department of Agriculture (USDA) civil rights regulations and policies, the USDA, its Agencies, offices, and employees, and institutions participating in or administering USDA programs are prohibited from discriminating based on race, color, national origin, sex, religious creed, disability, age, political beliefs, or reprisal or retaliation for prior civil rights activity in any program or activity conducted or funded by USDA.

Persons with disabilities who require alternative means of communication for program information (e.g. Braille, large print, audiotape, American Sign Language, etc.), should contact the Agency (State or local) where they applied for benefits. Individuals who are deaf, hard of hearing or have speech disabilities may contact USDA through the Federal Relay Service at (800) 877-8339. Additionally, program information may be made available in languages other than English.

To file a program complaint of discrimination, complete the USDA Program Discrimination Complaint Form, (AD-3027),

| I have agreed to submit this onli<br>penalty of perjury and false swe<br>the information I provide may re-<br>incorrect information it may resu | ne SMRF by electronic means. By<br>aring that my answers are correct<br>sult in a change or termination of r<br>It in a fine and/or imprisonment. | signing this online SMRF electronically<br>and complete to the best of my knowle<br>ny benefits. I also understand that if I in | <ul> <li>I certify under<br/>dge. I understand tha<br/>tentionally give</li> </ul> |
|----------------------------------------------------------------------------------------------------|----------------------------------------------------------------------------------------------------|----------------------------------------------------------------------------------------------------|------------------------------------------------------------------------------------|
| I understand that an electronic s                                                                                                    | ignature has the same legal effect<br>ping my name below, I am electro                                                                            | and can be enforced in the same way<br>nically signing my online SMRF.                                                          | as a written signature                                                             |
| * First Name :                                                                                                    | Middle Initial                                                                                                    | * Last Name :                                                                                                    |                                                                                    |

7.1.3.6 Your Next Steps

From the Your Next Steps page, people can submit proof of the changes, view and print a summary of the submitted changes, and view their agency's contact information. The tracking number of the change request will display at the top of the page.

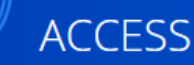

#### Your tracking number: 4702079247

Action

Go

(For your security, please log out before closing your browser. You can log out by clicking "Log Out" at the top or bottom of the page.

#### -Your Next Steps

Based on the renewal you submitted, here are some steps that you may need to take. Some steps may be required for us to process your renewal. Click Go to continue.

#### Details

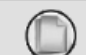

View and Submit Proof View and Submit documents to provide proof of your answers.

#### Information Summary

This section lists information you have given us, and other details. Details Action **Renewal Summary** Kiew and Print View or print a summary of what you submitted and the agency details. You can print or save your summary for your files. Keep in mind that your summary has your private, personal information in it. To view, save or print your summary, Adobe Acrobat Reader is required. View and Submit Proof View and Submit View and Submit documents to provide proof of your answers. BadgerCare Plus Health Survey View and Take This survey is for BadgerCare Plus applicants and members age 19 to 64 who don't have dependent children living in their home. If you need to pay premiums, you may be able to lower them by taking this optional health survey and showing you have healthy habits. Your answers to the survey will not impact your benefits in any way. Agency Contact Details View View details of the agency where your online request was sent.

Log Out

# 10.1 PREMIUMS FOR BADGERCARE PLUS ADULTSINTRODUCTION

### 10.1.1 Introduction

<u>MAPP members and BadgerCare Plus members age 19 and 64 with no dependent</u> <u>children under age 19 living in are encouraged to pay</u> their home who have monthly income more than 50% of the federal poverty level may need to pay a monthly premium.

One way these members can pay their premium is monthly premium online through the ACCESS website. The premium can be paid using a credit card, debit card, checking account, or savings account. For information on who may need to pay a monthly premium, see BadgerCare Plus Handbook Chapter 19 BadgerCare Plus Premiums for Children and Chapter 44 BadgerCare Plus Childless Adults as well as Medicaid Eligibility Handbook Section 26.5 MAPP Premiums.

# **10.2 ACCESSING PREMIUMS INFORMATION**

There are two different pages for paying premiums. The table below shows how to navigate to premium information for different individuals. Each way to reach the premiums page is from the Check My Benefits (CMB) dashboard. For more information about the CMB dashboard, see SECTION 4.2 MY BENEFITS/CHECK MY BENEFITS.

| Who has a premium                                                                                                    | How to reach premium<br>information page                                                                                                    | How to pay Premiums                                                                         |
|----------------------------------------------------------------------------------------------------|----------------------------------------------------------------------------------------------------|---------------------------------------------------------------------------------------------|
| At this time, MAPP<br>premiums and premiums<br>for children enrolled in<br>BadgerCare Plus cannot<br>be paid through the<br>ACCESS website.<br>BadgerCare Plus<br>members age 19 to 64<br>with no dependent children<br>under age 19 living in their<br>home | <ul> <li>Select the Premium<br/>Information link</li> <li>Select the<br/>magnifying glass<br/>under My Benefits.<br/>On the "Benefit<br/>Details" page, there<br/>is a link to premium<br/>information in the<br/>BadgerCare Plus<br/>section</li> </ul> | See<br><u>SECTION 10.3 PAYING</u><br><u>PREMIUMS FOR</u><br><u>BADGERCARE PLUS ADULTS</u>   |
| BadgerCare Plus children<br>and MAPP members                                                                                                    | <ul> <li>Select the "Pay<br/>Now" alert link</li> <li>Select the "Go to<br/>Premiums<br/>homepage" alert link</li> <li>Select "Pay a<br/>monthly premium"</li> <li>Select "Premium<br/>information" from the<br/>navigation menu</li> </ul>              | See SECTION 10.4 PAYING<br>PREMIUMS FOR<br>BADGERCARE PLUS<br>CHILDREN AND MAPP<br>MEMBERS. |

10.1.2 Accessing Premium Information

To access their premium information, individuals can log into their ACCESS accounts and:

- Click Premium Information from the My Account Home menu.
- Click the magnifying glass under My Benefits. On the Benefit Details page, there will be a link to premium information in the BadgerCare Plus section.

# **10.3 PREMIUMS FOR BADGERCARE PLUS ADULTS**

# 10.1.3.3.1 Premiums Page

The Premiums Overview The "Premiums" page will show shows a summary of an individual's premium information including their current balance and recent premium activity.

Show/Hide an example of the page

| ← Go to Account Home<br>Premiums                                              | ·                                   |                                                         |                                     |              |                                                                                                    |
|-------------------------------------------------------------------------------|-------------------------------------|---------------------------------------------------------|-------------------------------------|--------------|----------------------------------------------------------------------------------------------------|
| Unpaid premiums:<br>A premium is a set amount                                 | Total amoun<br>\$8.C<br>Minimum pay | tyou owe                                                | Due<br>December 10, 2019<br>Pay now | ou a premium | Premium details         Your household's current premium is:         \$8.00 per month         Your next statement will be sent on:         January 16, 2020         You may be able to lower your premium by taking a health survey and showing you have healthy habits. |
| each month. However, you i<br>you don't pay by then, you r<br>amount you owe. | nay not be able to enroll in        | r renewal due date or unti<br>BadgerCare Plus for up to | o six months or until you pa        | y the total  | Need help? Here are some commonly asked questions.                                                                                                    |
| Recent premium activity                                                       |                                     |                                                         |                                     |              | What is the State of Wisconsin e-Payment Services?<br>Who can I contact if I need help when paying online?<br>What happens if I don't pay my premium?                                                                                                    |
| Date                                                                          | Activity                            | Payment method                                          | Status                              | Amount       | Don't see your question?<br>Read our FAQs.                                                                                                    |
| November 22, 2019                                                             | Premium for December 2              | 019                                                     |                                     | \$8.00       |                                                                                                    |

In the Premium details section, individuals can view the household's current premium and the next statement date. They can also <u>click a link to</u> take a Health Survey to <u>that</u> <u>may help</u> lower their premium (see <u>SECTION 8.1 BADGERCARE PLUS HEALTH SURVEY</u>). In the Recent premium activity section, individuals can view their payment history including the date the premiums were charged, dates of payments, payment methods, status of payments, and the amount applied to their account. They can click a link to view the entire premium payment history for that certification period. which includes: 10.1.4 Make a Payment

- The date the premiums were charged
- Dates of payments
- Payment methods
- To make a payment, individuals should click Status of payments
- The amount applied to their account

They can select a link to view the entire premium payment history for that certification period.

# 10.3.2 Make a Payment

Step 1: Premium Selection Select Pay now on the <u>"Premiums"</u>-Overview page.

| Premiums                                                                                                    |                                                                                                    |                                                                                                    |                                                                                                    |                                                    |                                                                                                    |
|----------------------------------------------------------------------------------------------------|----------------------------------------------------------------------------------------------------|----------------------------------------------------------------------------------------------------|----------------------------------------------------------------------------------------------------|----------------------------------------------------|----------------------------------------------------------------------------------------------------|
| Unpaid premiums:                                                                                                    | Total am<br>\$8.<br>Minimum                                                                            | payment: \$8.00                                                                                         | Due<br>December 10, 2019<br>Pay now                                                                     | -                                                  | Premium details<br>Your household's current premium is:<br>\$8.00 per month<br>Your next statement will be sent on:<br>January 16, 2020<br>You may be able to lower your premium by taking a                                                              |
| premium is a set amou                                                                                                    | ot of money you hav each                                                                               | month to get RadgerCare                                                                                 | Plus henefits. We will charge vo                                                                        | u a premium                                        | health survey and showing you have healthy habits.                                                                                                    |
| A premium is a set amou<br>each month. However, yo<br>iou don't pay by then, yo<br>imount you owe.                                   | nt of money you pay each<br>ou don't need to pay until y<br>u may not be able to enro                  | month to get BadgerCare<br>vour renewal due date or u<br>Il in BadgerCare Plus for up                   | Plus benefits. We will charge yo<br>intil your BadgerCare Plus bene<br>p to six months or until you pay | u a premium<br>fits end. lf<br>the total           | health survey and showing you have healthy habits.                                                                                                    |
| A premium is a set amou<br>tach month. However, yc<br>iou don't pay by then, yo<br>imount you owe.<br>Recent premium activit         | nt of money you pay each<br>ou don't need to pay until y<br>u may not be able to enro<br>Y             | month to get BadgerCare<br>your renewal due date or u<br>II in BadgerCare Plus for ug                   | Plus benefits. We will charge yo<br>intil your BadgerCare Plus bene<br>p to six months or until you pay | u a premium<br>fits end. lf<br>the total           | health survey and showing you have healthy habits.   Need help?  Here are some commonly asked questions.  What is the State of Wisconsin e-Payment Services? Who can I contact if I need help when paying online? What happens if I don't pay my premium? |
| A premium is a set amou<br>sach month. However, yr<br>rou don't pay by then, yo<br>imount you owe.<br>Recent premium activit<br>Date | nt of money you pay each<br>ou don't need to pay until y<br>u may not be able to enro<br>y<br>Activity | month to get BadgerCare<br>/our renewal due date or u<br>II in BadgerCare Plus for up<br>Payment method | Plus benefits. We will charge yo<br>intil your BadgerCare Plus bene<br>p to six months or until you pay | u a premium<br>fits end. If<br>the total<br>Amount | health survey and showing you have healthy habits.                                                                                                    |

### On the next page, they can choose how many months they want to pay. Show/Hide an example of the page

# Step 2: Confirm Payment Account

| Show/Hi | ide an example of th                                                                                  | e page                                                                                                 |                                        |
|---------|----------------------------------------------------------------------------------------------------|----------------------------------------------------------------------------------------------------|----------------------------------------|
| Choos   | e payment amou                                                                                        | Int                                                                                                    |                                        |
| ←Back   |                                                                                                    |                                                                                                    | Cancel 🗙                               |
|         | How much do you                                                                                       | want to pay?                                                                                           |                                        |
|         | It's a good idea to pay your pre<br>Keep in mind you'll need to pay<br>you don't, you may not be able | mium each month.<br>y the total amount you owe before your ren<br>to stay enrolled in BadgerCare Plus. | newal or before your coverage ends. If |
|         | Premiums                                                                                              |                                                                                                    | Select all                             |
|         | November 2019                                                                                         | Unpaid                                                                                                 | \$8.00                                 |
|         |                                                                                                    |                                                                                                    | Payment amount                         |
|         |                                                                                                    |                                                                                                    | ¢ 0 0 0                                |
|         |                                                                                                    |                                                                                                    | ¢0.00                                  |

### They can then click <u>Select</u> Go to e-Payment Services website to enter their. <u>Step 3: Submit a Payment</u>

Enter contact and payment information. This is a secure website managed by U.S. Bank

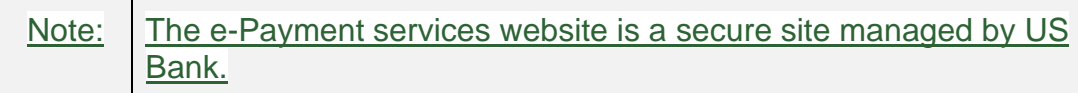

Show/Hide an example of the page

| e-Payment Se                    | rvices               |  |  |
|---------------------------------|----------------------|--|--|
| Make a Payment                  |                      |  |  |
| BadgerCare Plus Premium Payment |                      |  |  |
| BadgerCare Plus Premium         |                      |  |  |
| Amount Due                      | \$100.00             |  |  |
| Case Number                     | 000001830            |  |  |
| Payment Months                  | Oct 2019 to Jan 2020 |  |  |
| Payment Information             |                      |  |  |
| Frequency                       | One Time             |  |  |
| Payment Amount                  | \$100.00             |  |  |
| Payment Date                    | Pay Now              |  |  |
| Contact Information             |                      |  |  |
| First Name                      |                      |  |  |
| Last Name                       |                      |  |  |
| Company                         | (Optional)           |  |  |
| Address 1                       |                      |  |  |
| Address 2                       | (Optional)           |  |  |
| City/Town                       |                      |  |  |
| State/Province/Region           |                      |  |  |
| Zip/Postal Code                 |                      |  |  |
| Country                         |                      |  |  |
| Phone Number                    |                      |  |  |
| Email Address                   |                      |  |  |
|                                 |                      |  |  |
| Payment Method                  |                      |  |  |
| Payment Method                  | Select 0             |  |  |

Enter the payment information, confirm contact information is correct, and select **Continue**.

Once the payment is complete, a confirmation message will display and the individual can click displays. Select **Go to Premiums Home** to return to the Premiums Overview page.

# 10.4 PREMIUMS FOR BADGERCARE PLUS CHILDREN AND MAPP MEMBERS

# 10.4.1 Premiums Home Page

Information regarding premiums due, past payments, premium details, and FAQ can all be found on the Premiums Home Page. This page is a dashboard that allows members to view and monitor their household's premium activity.

Show/Hide an example of the page

| ← Back                                                                                                    |                          |                                                                                                    |
|----------------------------------------------------------------------------------------------------|--------------------------|----------------------------------------------------------------------------------------------------|
| Premiums homepage                                                                                                    |                          |                                                                                                    |
| You don't have a premium due right now                                                                                                    |                          | C <sup>+</sup> Premium details                                                                                                    |
| You can make a payment after your next statement is sent.                                                                                          | Make a payment           | Medicaid Purchase Plan                                                                                                    |
|                                                                                                    |                          | The amount of your monthly premium may change.                                                                                                    |
| Medicaid Purchase Plan                                                                                                    |                          | Your past monthly premium was <b>\$70 / month</b>                                                                                                    |
| You don't owe premiums right now because you have a tempor.                                                                                        | ary premium waiver.      | Your premium waiver is in effect from October 1st, 2021 to April 31st, 2022                                                                                                    |
| Benefits for<br>• John Doe                                                                                                    | Current balance          | If you can't pay your MAPP premium right<br>now because of a difficult situation, you can<br>ask to stop paying it for a short time. <b>Read</b><br><b>about your options</b> and how to show proof |
| lf you can't pay your Medicaid Purchase Plan (MAPP) premium right now situation, <b>read about your options.</b>                                   | / because of a difficult | of a difficult situation.                                                                                                    |
|                                                                                                    |                          | ⑦ Need help?                                                                                                    |
| /our last payment                                                                                                    |                          | Here are some commonly asked questions.                                                                                                    |
| You paid your premium for your August benefits on <b>July 28, 2021.</b><br>If you paid your premium in person or by mail, it may take a few days t | o see your payment here. | <ul> <li>How do I change my payment method?</li> <li>How do I opt out of the Medicaid<br/>Purchase Plan?</li> </ul>                                                                                 |
|                                                                                                    |                          | • What if I can't pay my premium?                                                                                                    |
| View all premium history                                                                                                    |                          | Don't see your question?                                                                                                    |
|                                                                                                    |                          | Read our FAQs                                                                                                    |
|                                                                                                    |                          | Share your feedback on<br>paying premiums online.                                                                                                    |
| ne Premiums Home Page shows the me                                                                                                    | mber's last pavn         | nent. To view all payments in                                                                                                    |
| e previous vear, select "View all premiur                                                                                                    | m history." The "        | Premium history" page                                                                                                    |

displays details for each payment such as program, month, payment status, payment method, and name.

Show/Hide an example of the page

#### ← Back

### **Premium history**

If you paid in person or by mail, it may take a few days to see your payment here.

| Filter                                |   | August                             | ^                 |
|---------------------------------------|---|------------------------------------|-------------------|
| Program                               | ~ | August 28, 2021                    | s Statment sent   |
| Month                                 | ~ | PadgarCare Plus Children           |                   |
| Payment status                        | ~ | Benefits for: Johnny, Jamie, Jimmy | \$45.00           |
| · · · · · · · · · · · · · · · · · · · |   | September 2021 premium             | Payment owed      |
| Payment method                        | ~ |                                    |                   |
| Name                                  | ~ | July                               | <i>,</i>          |
| Apply filter(s)                       |   | July 28, 2021                      | Payment processed |
|                                       |   | BadgerCare Plus Children           |                   |
|                                       |   | Benefits for: Johnny, Jamie, Jimmy | \$45.00           |
|                                       |   | August 2021 premium                | Credit card       |
|                                       |   | July 20, 2021                      | Statment sent     |
|                                       |   | BadgerCare Plus Children           |                   |
|                                       |   | Benefits for: Johnny, Jamie, Jimmy | \$45.00           |
|                                       |   | August 2021 premium                | Payment owed      |
|                                       |   | June                               |                   |
|                                       |   |                                    |                   |
|                                       |   | View all                           |                   |
|                                       |   |                                    |                   |

- A member is applying for new benefits and needs to pay the first premium to their local agency
- A MAPP member has an approved MAPP Temporary Premium Waiver and does not owe premiums right now
- The household has missed too many premium payments and is in an RRP

Different versions of the Premiums Home Page may display based on the member's situation. If the member is applying or re-requesting after being terminated, they might not be able to make their first payment online.

| Page shown Background | Action |
|-----------------------|--------|
|-----------------------|--------|

| You have a premium due                    | <u>A premium or premiums is</u><br><u>due.</u>                                                                                                    | Pay the premium or<br>premiums.<br>Select <b>Make a payment</b><br>(see SECTION 10.4.2 MAKE A<br>PAYMENT).                                                                                                    |
|-------------------------------------------|----------------------------------------------------------------------------------------------------|----------------------------------------------------------------------------------------------------|
| You don't have a premium<br>due right now | No premium or premiums are due.                                                                                                    | No action required at this time.                                                                                                    |
| You did not pay your<br>premium on time   | <u>The member missed a</u><br>payment or payments.                                                                                                    | Pay the late premium or<br>premiums before the listed<br>date to avoid losing<br>benefits.<br>Select <b>Make a payment</b><br>(see SECTION 10.4.2 MAKE A<br>PAYMENT).                                                                                                    |
| Your benefits have ended                  | The member's benefits<br>have ended due to missing<br>one or more premium<br>payments. If the member<br>sees this screen, they are<br>currently in a Restrictive<br>Re-Enrollment Period<br>(RRP). See BadgerCare<br>Plus Handbook Section<br>19.11 BadgerCare Plus<br>Restrictive Re-enrollment<br>Period (RRP) or Medicaid<br>Eligibility Handbook<br>Section 26.6 MAPP<br>Restrictive Re-Enrollment<br>Period (RRP) for more<br>information. | Pay the late premium or<br>premiums to regain<br>benefits.<br>Select Make a<br>payment (see SECTION<br>10.4.2 MAKE A PAYMENT).<br>If there is no option to pay<br>online, a letter will be sent<br>for what to do next. The<br>member can also contact<br>their local agency if they<br>have questions. |

| Note: | If the member needs help, see the FAQs and questions displayed   |
|-------|------------------------------------------------------------------|
|       | on the page. Members enrolled in MAPP that are struggling to pay |
|       | the premium can select "read about your options" to learn more   |
|       | about the MAPP Temporary Premium Waiver.                         |

Members are encouraged to take a three-question survey to describe their experience paying premiums through ACCESS by selecting "Take the survey."

# 10.4.2 Make a Payment

# Step 1: Premium Selection

The "Review your payment" page allows the member to review the amount they are to pay. If the member has missed a payment, they are encouraged to pay the premium before losing their benefits.

Show/Hide an example of the page

← Back

# Review your payment

You must pay the total amount you owe before the due date. If you don't, you may not be able to stay enrolled in BadgerCare Plus.

September, 2021

BadgerCare Plus Children
 Benefits for: Johnny, Jamie, Jimmy
 Pay by: September 10, 2021

\$45.00

What you will be paying:

\$45.00

Pay now

By clicking pay now, you'll be taken to a new screen and asked to enter your payment information. You may be asked to sign in again.

Members can also select which premium or premiums they want to pay if the household has two or more programs. Select the "Pay all" checkbox to pay for all premiums due if there is more than one.

Cancel

Review the amount to be paid and select **Pay now**.

Step 2: Submit a payment

The "Submit your payment" page allows the member to edit their personal information and enter their payment details.

Show/Hide an example of the page

| ← В | ck                                                                                     |  |
|-----|----------------------------------------------------------------------------------------|--|
| Su  | bmit your payment                                                                      |  |
|     | -                                                                                      |  |
|     |                                                                                        |  |
|     | Your payment information                                                               |  |
|     | Please enter your email address. We'll send payment information to this email address. |  |
|     | Personal Details<br>Email user@example.com Edit                                        |  |
|     | Payment method                                                                         |  |
|     | Select Funding Source 🗸                                                                |  |
|     | Please select Funding Source                                                           |  |
|     | Account Type - Routing Number                                                          |  |
|     | Account Number Confirm Account Number                                                  |  |
|     | Name of Account Holder                                                                 |  |
|     | I agree to the Terms and Conditions                                                    |  |
|     | PAY \$56.00                                                                            |  |
|     |                                                                                        |  |
|     | Cancel                                                                                 |  |
|     | Questions? Get help here ⑦                                                             |  |
|     |                                                                                        |  |
|     |                                                                                        |  |
|     |                                                                                        |  |
|     |                                                                                        |  |

<u>The member can edit their personal information if desired under the "Personal Details"</u> <u>section.</u>

Enter payment information. The member can also select "Questions? Get help here" at any time which navigates to the DHS website.

Note: The e-Payment services website is a secure site managed by US Bank.